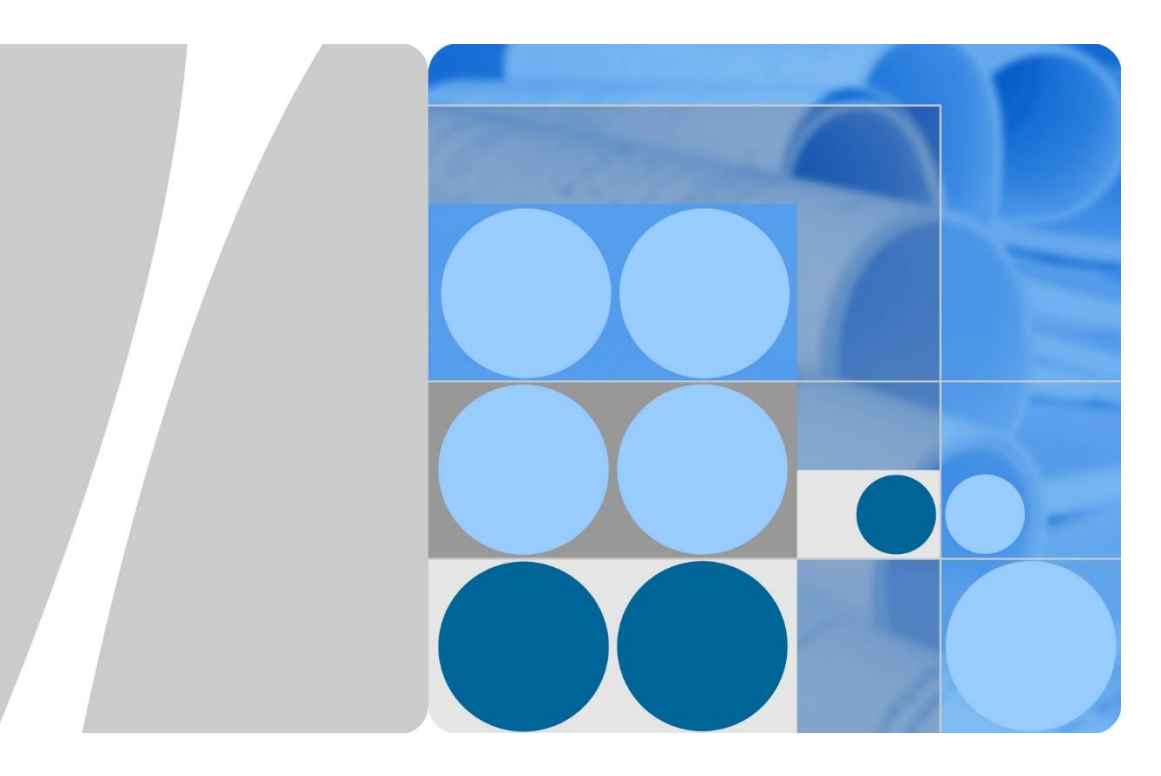

## SUN2000-(8KTL-20KTL)-M2

## Instrukcja obsługi

Wydanie 02 Data 2020-09-15

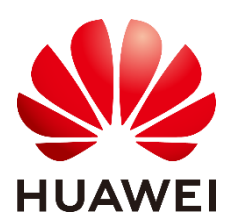

HUAWEI TECHNOLOGIES CO., LTD.

#### Copyright © Huawei Technologies Co., Ltd. 2020. Wszelkie prawa zastrzeżone.

Żadna część tego dokumentu nie może być powielana ani przekazywana bez uzyskania wcześniejszej pisemnej zgody Huawei Technologies Co., Ltd.

#### Znaki towarowe i zezwolenia

Fuave, oraz inne znaki towarowe Huawei są znakami towarowymi należącymi do Huawei Technologies Co., Ltd.

Wszystkie inne znaki towarowe i nazwy handlowe użyte w tym dokumencie stanowią chronioną prawem własność innych podmiotów.

#### Informacja

Nabyte produkty, usługi i funkcje są każdorazowo opisane w umowie zawieranej między Huawei a klientem. W indywidualnym przypadku transakcja zakupu lub instalacja może nie obejmować niektórych bądź nawet żadnych produktów, usług i funkcji opisanych w tym dokumencie. Z wyjątkiem przypadków, w których umowa wyraźnie stwierdza inaczej, wszelkie stwierdzenia, informacje i zalecenia w tym dokumencie są podawane w stanie widocznym bez żadnych gwarancji, i nie mogą być podstawą do jakichkolwiek roszczeń.

Podczas opracowywania niniejszego dokumentu dołożono wszelkich starań, aby zapewnić rzetelność treści, ale żadne zawarte w dokumencie oświadczenia, informacje i zalecenia nie stanowią jakichkolwiek gwarancji, wyrażonych wprost ani dorozumianych.

## Huawei Technologies Co., Ltd.

Huawei Industrial Base Adres: Bantian, Longgang

Shenzhen 518129 Chińska Republika Ludowa

Witryna internetowa: https://e.huawei.com

## Informacje o dokumencie

## Cel

W niniejszym dokumencie omówiono instalację, połączenia elektryczne, przekazywanie do eksploatacji, konserwację oraz rozwiązywanie problemów związanych z modelami SUN2000-8KTL-M2, SUN2000-10KTL-M2, SUN2000-12KTL-M2, SUN2000-15KTL-M2, SUN2000-17KTL-M2 i SUN2000-20KTL-M2 (w skrócie: SUN2000). Przed instalacją urządzenia SUN2000 należy dokładnie zapoznać się z niniejszym dokumentem, informacjami dotyczącymi bezpieczeństwa oraz funkcjami i cechami urządzenia.

#### UWAGA

Falowniki SUN2000-8KTL-M2 i SUN2000-10KTL-M2 są stosowane jedynie w Australii.

## **Odbiorcy dokumentu**

Niniejszy dokument został w założeniu przeznaczony dla następujących odbiorców:

- Instalatorzy
- Użytkownicy

### Stosowane symbole

Symbole, które można znaleźć w tym dokumencie, zdefiniowano w następujący sposób.

| Symbol              | Opis                                                                                                    |
|---------------------|----------------------------------------------------------------------------------------------------|
| ▲ NIEBEZPIECZEŃSTWO | Wskazuje zagrożenie o wysokim poziomie ryzyka,<br>które spowoduje śmierć lub poważne obrażenia<br>ciała, jeśli nie uda się zapobiec jego wystąpieniu. |

| Symbol       | Opis                                                                                                    |  |
|--------------|----------------------------------------------------------------------------------------------------|--|
|              | Wskazuje zagrożenie o średnim poziomie ryzyka,<br>które może być przyczyną śmierci lub poważnych<br>obrażeń ciała, jeśli nie uda się zapobiec jego<br>wystąpieniu.                                                                                                    |  |
| A PRZESTROGA | Wskazuje zagrożenie o niskim poziomie ryzyka,<br>które może być przyczyną lekkich lub<br>umiarkowanych obrażeń ciała, jeśli nie uda się<br>zapobiec jego wystąpieniu.                                                                                                    |  |
| INFORMACJA   | Wskazuje potencjalne zagrożenia, które bez<br>zachowania należytej uwagi mogą być przyczyną<br>uszkodzenia sprzętu, utraty danych, pogorszenia<br>działania lub nieoczekiwanych wyników.<br>Termin INFORMACJA odnosi się do metod<br>działania, które nie grożą obrażeniami ciała. |  |
| UWAGA        | Uzupełnia główny tekst o ważną informację.<br>Termin UWAGA odnosi się do informacji<br>niezwiązanych z obrażeniami ciała, uszkodzeniem<br>sprzętu i szkodami dla środowiska.                                                                                                    |  |

## Historia zmian

Zmiany pomiędzy wydaniami dokumentu kumulują się. Najnowsze wydanie dokumentu zawiera wszystkie aktualizacje wprowadzone w poprzednich wydaniach.

#### Wydanie 02 (15.09.2020 r.)

Zaktualizowano Podłączanie kabla uziemienia PE.

Zaktualizowano (Opcjonalnie) Ustawianie fizycznego układu inteligentnych optymalizatorów fotowoltaicznych.

#### Wydanie 01 (02.07.2020 r.)

To wydanie przygotowano na potrzeby fazy pilotażowej (FOA).

## Spis treści

| Informacje o dokumencie                           | ii |
|---------------------------------------------------|----|
| 1 Informacje dotyczące bezpieczeństwa             | 1  |
| 1.1 Ogólne bezpieczeństwo                         | 1  |
| 1.2 Wymagania dotyczące personelu                 | 3  |
| 1.3 Bezpieczeństwo elektryczne                    | 3  |
| 1.4 Wymagania dotyczące środowiska instalacyjnego | 5  |
| 1.5 Bezpieczeństwo mechaniczne                    | 5  |
| 1.6 Oddanie do eksploatacji                       | 7  |
| 1.7 Konserwacja i wymiana                         | 7  |
| 2 Informacje ogólne                               | 8  |
| 2.1 Przedstawienie produktu                       | 8  |
| 2.2 Wygląd                                        | 13 |
| 2.3 Opis etykiety                                 | 15 |
| 2.3.1 Etykiety na obudowie                        | 15 |
| 2.3.2 Tabliczka znamionowa produktu               | 17 |
| 2.4 Zasady działania                              | 17 |
| 2.4.1 Schemat                                     | 17 |
| 2.4.2 Tryby robocze                               | 18 |
| 3 Przechowywanie                                  | 20 |
| 4 Instalacja                                      | 21 |
| 4.1 Sprawdzenie przed instalacją                  | 21 |
| 4.2 Przyrządy                                     | 22 |
| 4.3 Ustalanie pozycji instalacji                  | 23 |
| 4.3.1 Wymagania dotyczące środowiska              | 23 |
| 4.3.2 Wymagania dotyczące przestrzeni             | 24 |
| 4.4 Przenoszenie falownika                        | 27 |
| 4.5 Instalacja wspornika montażowego              | 28 |
| 4.5.1 Instalacja naścienna                        | 28 |
| 4.5.2 Instalacja na wsporniku montażowym          | 31 |

| 5 Przyłącza elektryczne                                                                   | 35         |
|-------------------------------------------------------------------------------------------|------------|
| 5.1 Przygotowywanie instalacji                                                            |            |
| 5.2 Podłączanie kabla uziemienia PE                                                       |            |
| 5.3 Podłączanie kabla mocy wyjściowej AC                                                  | 42         |
| 5.4 Podłączanie kabla mocy wejściowej DC                                                  | 46         |
| 5.5 (Opcjonalnie) Instalowanie Smart Dongle                                               | 51         |
| 5.6 (Opcjonalnie) Instalowanie przewodu sygnałowego                                       | 53         |
| 5.6.1 Podłączanie kabla komunikacyjnego RS485 (kaskadowe łączenie falownika)              | 56         |
| 5.6.2 Podłączanie kabla komunikacyjnego RS485 (inteligentny czujnik mocy)                 | 57         |
| 5.6.3 Podłączanie przewodu sygnałowego szybkiego wyłączenia                               | 60         |
| 5.6.4 Podłączanie przewodu sygnałowego ustalania harmonogramu sieci                       | 61         |
| 6 Oddanie do eksploatacji                                                                 | 63         |
| 6.1 Kontrola przed włączeniem                                                             | 63         |
| 6.2 Włączanie zasilania systemu                                                           | 64         |
| 7 Interakcja człowiek-maszyna                                                             | 71         |
| 7.1 Przekazanie aplikacji do eksploatacji                                                 | 71         |
| 7.1.1 Pobieranie aplikacji FusionSolar                                                    | 71         |
| 7.1.2 (Opcjonalne) Rejestracja konta instalatora                                          | 72         |
| 7.1.3 Tworzenie instalacji fotowoltaicznej i użytkownika                                  | 73         |
| 7.1.4 (Opcjonalnie) Ustawianie fizycznego układu inteligentnych optymalizatorów fotowolta | aicznych74 |
| 7.1.5 Wykrywanie rozłączenia optymalizatora                                               | 77         |
| 7.2 Ustawienia parametrów                                                                 | 78         |
| 7.2.1 Sterowanie energią                                                                  | 78         |
| 7.2.2 AFCI                                                                                | 82         |
| 7.2.3 Kontrola IPS (tylko włoska norma sieciowa CEI0-21)                                  | 84         |
| 7.3 Scenariusz sieciowy urządzenia SmartLogger                                            | 86         |
| 8 Konserwacja                                                                             | 87         |
| 8.1 Wyłączanie systemu                                                                    | 87         |
| 8.2 Rutynowa konserwacja                                                                  |            |
| 8.3 Rozwiązywanie problemów                                                               | 89         |
| 9 Przenoszenie falownika                                                                  |            |
| 9.1 Demontaż falownika SUN2000                                                            |            |
| 9.2 Pakowanie falownika SUN2000                                                           |            |
| 9.3 Utylizacja falownika SUN2000                                                          |            |
| 10 Dane techniczne                                                                        | 105        |
| 10.1 Dane techniczne falownika SUN2000                                                    |            |
| 10.2 Dane techniczne optymalizatora                                                       |            |

| A Kody sieci                                | . 112 |
|---------------------------------------------|-------|
| B Przekazywanie urządzenia do eksploatacji  | . 118 |
| C Resetowanie hasła                         | . 122 |
| D Szybkie wyłączenie                        | . 125 |
| E Lokalizowanie awarii rezystancji izolacji | . 126 |
| F Akronimy i skróty                         | . 130 |

# Informacje dotyczące bezpieczeństwa

## 1.1 Ogólne bezpieczeństwo

#### Informacja

Przed instalacją, eksploatacją i konserwacją urządzenia należy przeczytać niniejszy dokument i przestrzegać wszelkich instrukcji dotyczących bezpieczeństwa na urządzeniu i w niniejszym dokumencie.

Paragrafy oznaczone ikonami "INFORMACJA", "PRZESTROGA", "OSTRZEŻENIE" i "NIEBEZPIECZEŃSTWO" w niniejszym dokumencie nie obejmują wszystkich instrukcji bezpieczeństwa. Stanowią one wyłącznie uzupełnienie instrukcji dotyczących bezpieczeństwa. Firma Huawei nie ponosi odpowiedzialności za skutki naruszenia wymagań dotyczących bezpieczeństwa ogólnego lub norm w zakresie bezpieczeństwa projektu, produkcji i użytkowania.

Urządzenie należy użytkować w środowiskach, które spełniają specyfikacje projektu. W przeciwnym razie urządzenie może ulec awarii, a wynikające z tego nieprawidłowe działanie urządzenia, uszkodzenia podzespołów, obrażenia ciała lub uszkodzenie mienia nie będą objęte gwarancją.

Podczas instalacji, eksploatacji i konserwacji urządzenia należy przestrzegać lokalnych przepisów prawa i regulacji. Instrukcje dotyczące bezpieczeństwa w niniejszym dokumencie są wyłącznie uzupełnieniem lokalnych przepisów prawa i regulacji.

Firma Huawei nie ponosi odpowiedzialności za skutki następujących okoliczności:

- Eksploatacja poza warunkami określonymi w niniejszym dokumencie.
- Instalacja lub użytkowanie w środowiskach, które nie zostały wskazane w odpowiednich normach międzynarodowych lub krajowych.
- Nieautoryzowane modyfikacje produktu lub kodu oprogramowania lub usunięcie produktu.
- Nieprzestrzeganie instrukcji eksploatacji i środków bezpieczeństwa na produkcie i w niniejszym dokumencie.

- Uszkodzenie urządzenia z powodu działania siły wyższej, takiej jak trzęsienie ziemi, pożar i burza.
- Uszkodzenie podczas transportu przez klienta.
- Warunki przechowywania niezgodne z wymaganiami określonymi w niniejszym dokumencie.

#### Wymagania ogólne

#### ▲ NIEBEZPIECZEŃSTWO

Nie wykonywać prac instalacyjnych przy włączonym zasilaniu.

- Nie instalować, nie użytkować ani nie eksploatować urządzeń i kabli na zewnątrz (dotyczy to m.in. przenoszenia urządzeń, eksploatacji urządzeń i kabli, podłączania lub odłączania złączy z portów sygnałowych podłączonych do urządzeń zewnętrznych, prac na wysokości oraz wykonywania instalacji zewnętrznych) w trudnych warunkach pogodowych, takich jak burza, deszcz, śnieg i silny wiatr (6 lub więcej w skali Beauforta).
- Po instalacji urządzenia należy usunąć niepotrzebne materiały opakowania, takie jak kartony, pianka, tworzywa sztuczne i opaski kablowe z otoczenia urządzenia.
- W przypadku pożaru natychmiast opuścić budynek lub otoczenie urządzenia i włączyć alarm pożarowy lub wezwać służby ratunkowe. W żadnym wypadku nie wchodzić do budynku objętego pożarem.
- Nie zamazywać, nie uszkadzać ani nie zasłaniać etykiet ostrzegawczych na urządzeniu.
- Podczas instalacji urządzenia dokręcić śruby narzędziami.
- Zapoznać się z elementami i działaniem instalacji fotowoltaicznej z przyłączem do sieci elektrycznej oraz odpowiednimi normami lokalnymi.
- Niezwłocznie pomalować ponownie wszelkie zarysowania powłoki lakierniczej powstałe podczas transportu lub instalacji urządzenia. Urządzenie z zarysowaniami nie może być długotrwale narażone na warunki środowiska zewnętrznego.
- Nie otwierać panelu głównego urządzenia.

#### Bezpieczeństwo osobiste

- Jeśli istnieje prawdopodobieństwo odniesienia obrażeń ciała lub uszkodzenia urządzenia, należy natychmiast zatrzymać prace, zgłosić sprawę przełożonemu i zastosować odpowiednie środki ochronne.
- Używać narzędzi w prawidłowy sposób, aby nie spowodować obrażeń ciała u ludzi ani nie uszkodzić urządzenia.
- Nie dotykać urządzenia pod napięciem, ponieważ obudowa jest gorąca.

## 1.2 Wymagania dotyczące personelu

- Personel planujący instalację lub konserwację urządzenia Huawei musi otrzymać gruntowne przeszkolenie, zrozumieć wszelkie niezbędne środki bezpieczeństwa i potrafić prawidłowo wykonywać wszystkie działania.
- Czynności związane z instalacją, eksploatacją i konserwacją mogą wykonywać wyłącznie wykwalifikowani specjaliści lub przeszkolony personel.
- Czynności związane z demontażem zabezpieczeń i przeglądem urządzenia mogą wykonywać wyłącznie wykwalifikowani specjaliści.
- Pracownicy, którzy będą obsługiwać urządzenie, w tym operatorzy, przeszkolony personel i specjaliści, powinni mieć krajowe uprawnienia wymagane do wykonywania konkretnych prac, takich jak prace przy instalacjach wysokiego napięcia, prace na wysokości i obsługa urządzeń specjalistycznych.
- Czynności związane z wymianą urządzenia lub elementów (w tym oprogramowania) mogą wykonywać wyłącznie specjaliści lub upoważnieni pracownicy.

#### 🛄 UWAGA

- Specjaliści: personel przeszkolony lub doświadczony w obsłudze urządzenia, mający dogłębną znajomość źródeł i stopni różnych potencjalnych zagrożeń podczas instalacji, eksploatacji i konserwacji urządzenia.
- Przeszkolony personel: personel, który otrzymał przeszkolenie techniczne, ma wymagane doświadczenie, zna możliwe zagrożenia podczas określonych prac i potrafi stosować środki ochrony w celu ograniczenia do minimum zagrożeń dla siebie i innych osób.
- Operatorzy: personel obsługi, który może zetknąć się z urządzeniem, z wyjątkiem przeszkolonego personelu i specjalistów.

## 1.3 Bezpieczeństwo elektryczne

#### Uziemienie

- W przypadku urządzenia, które wymaga uziemienia, kabel uziemienia należy zainstalować jako pierwszy podczas instalacji i zdemontować jako ostatni podczas demontażu urządzenia.
- Nie uszkodzić kabla uziemienia.
- Nie eksploatować urządzenia bez prawidłowo zamontowanego kabla uziemienia.
- Upewnić się, że urządzenie jest trwale podłączone do uziemienia ochronnego.
   Przed rozpoczęciem eksploatacji urządzenia sprawdzić, czy jego przyłącze elektryczne jest bezpiecznie uziemione.

#### Wymagania ogólne

#### ▲ NIEBEZPIECZEŃSTWO

Przed podłączeniem kabli upewnić się, że urządzenie jest nieuszkodzone. W przeciwnym razie może dojść do porażenia prądem lub pożaru.

- Wszystkie przyłącza elektryczne muszą spełniać wymogi lokalnych norm elektrycznych.
- Przed rozpoczęciem eksploatacji urządzenia w trybie podłączenia do sieci elektrycznej należy uzyskać zgodę lokalnego przedsiębiorstwa energetycznego.
- Przygotowane kable muszą być zgodne z lokalnymi przepisami.
- Podczas wykonywania prac przy instalacji wysokiego napięcia używać specjalnych narzędzi z izolacją.

#### Moc AC i DC

#### ▲ NIEBEZPIECZEŃSTWO

Nie podłączać ani nie odłączać kabli zasilania przy włączonym zasilaniu. Krótkotrwały kontakt między rdzeniem kabla zasilania a przewodnikiem spowoduje wytworzenie łuków elektrycznych lub iskier, które mogą skutkować pożarem lub obrażeniami ciała.

- Przed wykonaniem przyłączy elektrycznych należy wyłączyć odłącznik w instalacji przed urządzeniem, aby odciąć zasilanie, jeśli istnieje możliwość dotknięcia elementów pod napięciem przez ludzi.
- Przed podłączeniem kabla zasilania sprawdzić, czy etykieta na kablu jest prawidłowa.
- Jeśli urządzenie ma wiele wejść, odłączyć wszystkie wejścia przed obsługą urządzenia.

#### Okablowanie

- Podczas prowadzenia kabli należy zachować odstęp co najmniej 30 mm między kablami a elementami lub powierzchniami wytwarzającymi ciepło. Zapobiegnie to uszkodzeniu izolacji kabli.
- Związać kable tego samego typu razem. Prowadząc kable różnych typów, zachować odstęp co najmniej 30 mm między nimi.
- Kable używane w instalacji fotowoltaicznej z przyłączem do sieci elektrycznej muszą być prawidłowo podłączone oraz izolowane i zgodne ze specyfikacjami.

## 1.4 Wymagania dotyczące środowiska instalacyjnego

- Urządzenie musi być zainstalowane w dobrze wentylowanym miejscu.
- Aby zapobiec spowodowaniu pożaru wskutek wysokiej temperatury, otwory wentylacyjne lub układ rozpraszania ciepła nie mogą być zablokowane podczas pracy urządzenia.
- Nie narażać urządzenia na kontakt z łatwopalnym lub wybuchowym gazem lub dymem. Nie wykonywać żadnych prac na urządzeniu w takim środowisku.

## 1.5 Bezpieczeństwo mechaniczne

#### Używanie drabin

 W razie potrzeby wykonania pracy na wysokości używać drabin z drewna lub włókna szklanego.

- W przypadku używania składanej drabiny zabezpieczyć linki i solidnie ustawić drabinę.
- Przed użyciem drabiny sprawdzić, czy jest nieuszkodzona i ma odpowiednią nośność. Nie przeciążać jej.
- Szerszy koniec drabiny musi się znajdować na dole. W przeciwnym razie należy zastosować środki ochronne zapobiegające ślizganiu się drabiny.
- Drabina musi być bezpiecznie ustawiona. Zalecany kąt nachylenia drabiny względem podłogi wynosi 75 stopni, jak pokazano na poniższym rysunku. Do pomiaru kąta można użyć kątomierza.

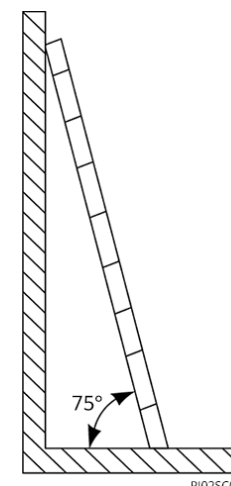

- Podczas wchodzenia po drabinie stosować poniższe środki ostrożności, aby ograniczyć zagrożenia i zapewnić bezpieczeństwo:
  - Utrzymywać stabilność ciała.
  - Nie wchodzić na drabinę wyżej niż na czwarty szczebel od góry.
  - Nie wychylać środka ciężkości ciała poza nogi drabiny.

#### Wiercenie otworów

Podczas wiercenia otworów w ścianie lub podłodze przestrzegać następujących środków bezpieczeństwa:

- Podczas wiercenia otworów używać okularów i rękawic ochronnych.
- Podczas wiercenia otworów zabezpieczyć urządzenie przed wiórami. Po zakończeniu wiercenia usunąć wióry nagromadzone wewnątrz lub na zewnątrz urządzenia.

#### Przenoszenie ciężkich przedmiotów

 Podczas przenoszenia ciężkich przedmiotów należy zachować ostrożność, aby uniknąć obrażeń ciała.

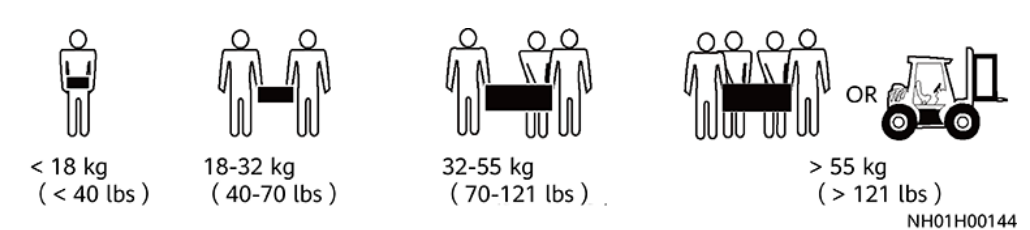

• Podczas ręcznego przenoszenia urządzenia należy używać rękawic ochronnych, aby zapobiec obrażeniom ciała.

## 1.6 Oddanie do eksploatacji

Przy włączaniu zasilania urządzenia po raz pierwszy specjaliści muszą prawidłowo ustawić parametry. Nieprawidłowe ustawienia mogą spowodować niezgodność z lokalnymi wymogami i negatywnie wpłynąć na działanie urządzenia.

## 1.7 Konserwacja i wymiana

#### NIEBEZPIECZEŃSTWO

Wysokie napięcie wytwarzane przez urządzenie podczas normalnego działania może spowodować porażenie prądem elektrycznym, które grozi śmiercią, poważnymi obrażeniami ciała lub poważnym uszkodzeniem mienia. Przed rozpoczęciem konserwacji należy wyłączyć zasilanie urządzenia i ściśle przestrzegać środków bezpieczeństwa w odpowiednich dokumentach.

- Konserwację urządzenia należy wykonywać w oparciu o informacje w niniejszym dokumencie oraz przy użyciu odpowiednich narzędzi i urządzeń testowych.
- Przed rozpoczęciem konserwacji urządzenia wyłączyć zasilanie i postępować zgodnie z instrukcjami na etykiecie dotyczącej opóźnionego rozładowania, aby zagwarantować wyłączenie zasilania.
- Umieścić tymczasowe znaki ostrzegawcze lub zamontować ogrodzenie, aby uniemożliwić nieupoważniony dostęp do miejsca konserwacji.
- Jeśli urządzenie uległo awarii, należy skontaktować się ze sprzedawcą.
- Zasilanie urządzenia można włączyć dopiero po naprawieniu wszystkich awarii. Niespełnienie tych warunków może spowodować pogłębienie awarii lub uszkodzenie urządzenia.

# **2** Informacje ogólne

## 2.1 Przedstawienie produktu

#### Funkcja

Trójfazowy falownik SUN2000 w instalacji fotowoltaicznej z przyłączem do sieci publicznej zamienia energię prądu stałego wytwarzaną przez łańcuchy modułów paneli fotowoltaicznych na energię prądu przemiennego i zasila sieć elektryczną.

#### Modele

Dokument dotyczy następujących modeli produktów:

- SUN2000-8KTL-M2
- SUN2000-10KTL-M2
- SUN2000-12KTL-M2
- SUN2000-15KTL-M2
- SUN2000-17KTL-M2
- SUN2000-20KTL-M2

#### UWAGA

Falowniki SUN2000-8KTL-M2 i SUN2000-10KTL-M2 są stosowane jedynie w Australii.

Rysunek 2-1 Opis modelu (SUN2000-20KTL-M2 wykorzystany jako przykład)

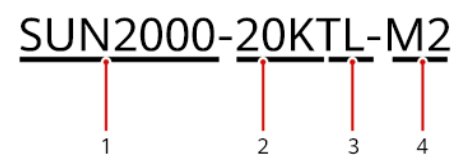

#### Tabela 2-1 Opis modelu

| Ikona | Znaczenie    | Opis                                                                                                    |  |
|-------|--------------|----------------------------------------------------------------------------------------------------|--|
| 1     | Produkt      | SUN2000: trójfazowy falownik łańcucha<br>fotowoltaicznego podłączony do sieci elektrycznej                                                                                                    |  |
| 2     | Poziom mocy  | <ul> <li>8K: moc znamionowa wynosi 8 kW.</li> <li>10K: moc znamionowa wynosi 10 kW.</li> <li>12K: moc znamionowa wynosi 12 kW.</li> <li>15K: moc znamionowa wynosi 15 kW.</li> <li>17K: moc znamionowa wynosi 17 kW.</li> <li>20K: moc znamionowa wynosi 20 kW.</li> </ul> |  |
| 3     | Topologia    | TL: bez transformatora                                                                                                    |  |
| 4     | Kod produktu | M2: seria produktów o napięciu wejściowym 1080 V<br>DC                                                                                                    |  |

#### Zastosowanie sieciowe

Falownik SUN2000 stosuje się w instalacjach fotowoltaicznych z przyłączem do sieci publicznej, przeznaczonych do mieszkaniowych instalacji solarnych na dachach budynków i do małych instalacji naziemnych. Zazwyczaj system podłączony do sieci elektrycznej składa się z łańcucha fotowoltaicznego, falownika SUN2000, przełącznika AC i jednostki dystrybucji prądu przemiennego.

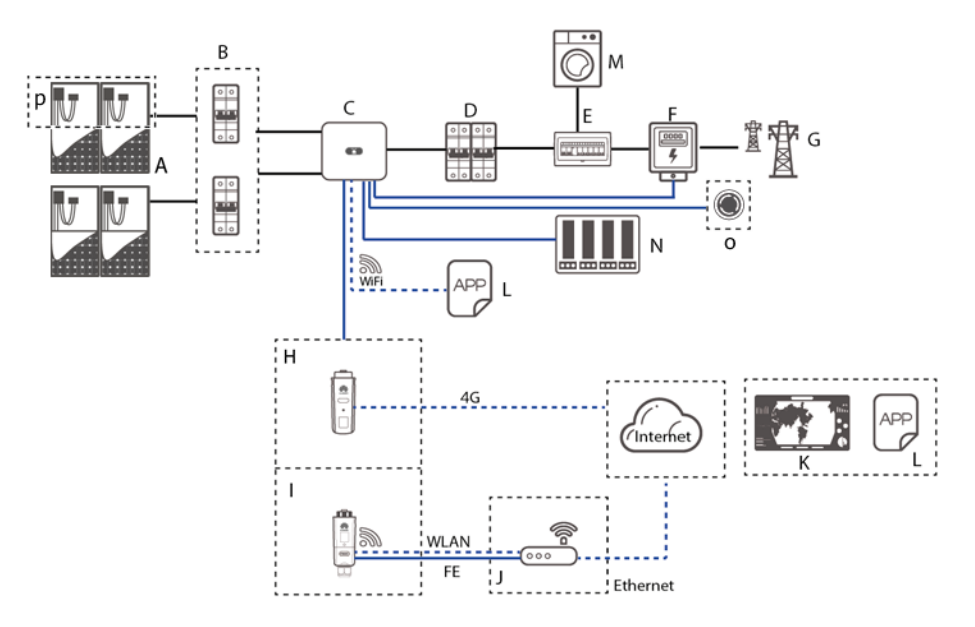

**Rysunek 2-2** Zastosowanie sieciowe — scenariusz z pojedynczym falownikiem (opcjonalne w kreskowanych polach)

**Rysunek 2-3** Zastosowanie sieciowe — scenariusz z kaskadowym łączeniem falownika (opcjonalne w kreskowanych polach)

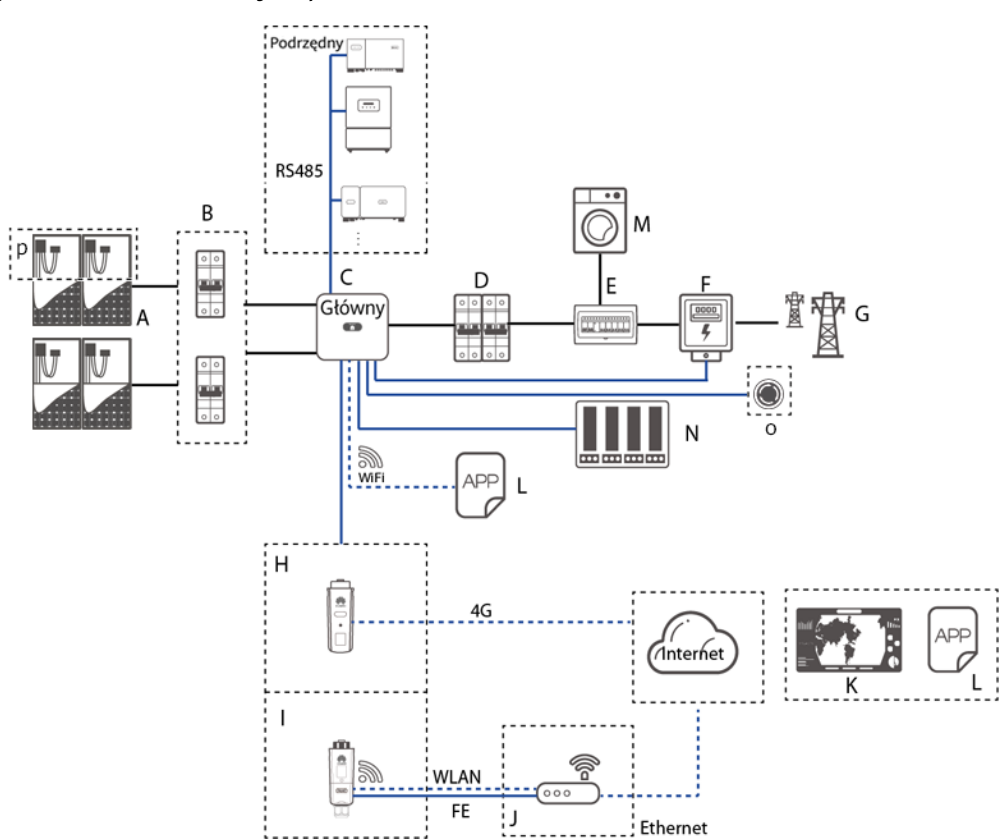

#### UWAGA

- — oznacza kabel zasilający, oznacza kabel sygnałowy, …… oznacza komunikację bezprzewodową.
- Jeśli falownik jest podłączony do aplikacji FusionSolar poprzez wbudowaną sieć WiFi, może zostać wykonane jedynie lokalne przekazanie do eksploatacji.
- Przy kaskadowej komunikacji sieciowej poprzez port RS485, główny model falownika to SUN2000-(3KTL-20KTL)-M2 i SUN2000-(3KTL-20KTL)-M0, a zapasowym modelem falownika może być SUN2000-(3KTL-20KTL)-M2, SUN2000-(3KTL-20KTL)-M0, SUN2000-50KTL/60KTL/65KTL-M0, SUN2000-29.9KTL/36KTL lub SUN2000-33KTL-A.

| (A) Łańcuch modułów<br>fotowoltaicznych         | (B) Przełącznik DC                                        | (C) SUN2000                             |  |  |
|-------------------------------------------------|-----------------------------------------------------------|-----------------------------------------|--|--|
| (D) Przełącznik AC                              | (E) Jednostka dystrybucji<br>prądu przemiennego<br>(ACDU) | (F) Inteligentny czujnik<br>mocy        |  |  |
| (G) Sieć elektryczna                            | (H) Smart Dongle 4G                                       | (I) Smart Dongle WLAN-<br>FE            |  |  |
| (J) Router                                      | (K) System zarządzania<br>FusionSolar                     | (L) Aplikacja FusionSolar               |  |  |
| (M) Obciążenie                                  | (N) Urządzenie sterujące<br>sygnałem okrężnym             | (O) Przełącznik<br>szybkiego wyłączenia |  |  |
| (D) Inteligentary entrymalizator fotowoltaiczay |                                                           |                                         |  |  |

(P) Inteligentny optymalizator fotowoltaiczny

#### Obsługiwane sieci elektryczne

Typy sieci elektrycznych obsługiwane przez falownik SUN2000 to TN-S, TN-C, TN-C-S, TT i IT.

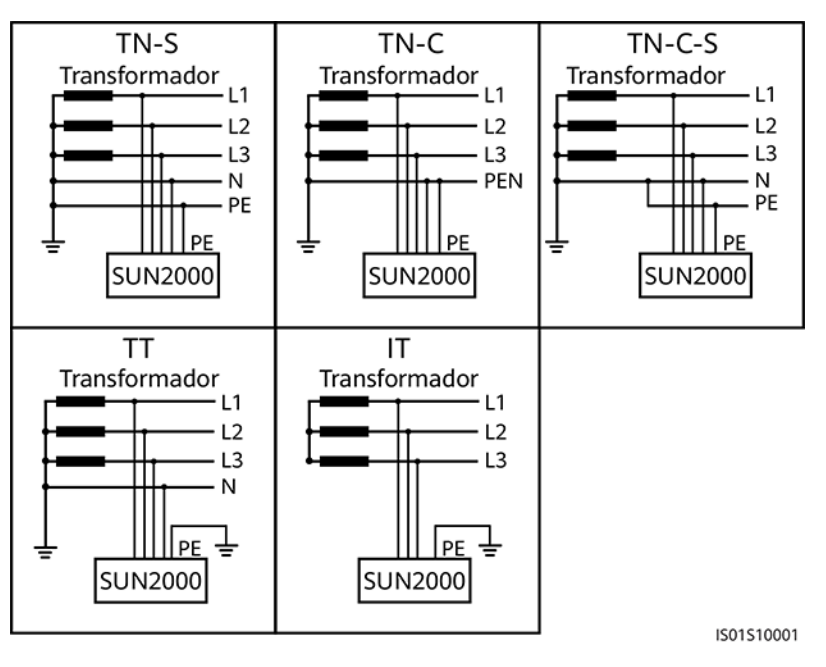

Rysunek 2-4 Obsługiwane sieci elektryczne

#### UWAGA

- W sieci elektrycznej TT napięcie N-PE uziemienia powinno być niższe niż 30 V.
- W sieci elektrycznej IT należy ustawić parametr **ustawienia izolacji** na **wejście nieuziemione, z transformatorem.**

## 2.2 Wygląd

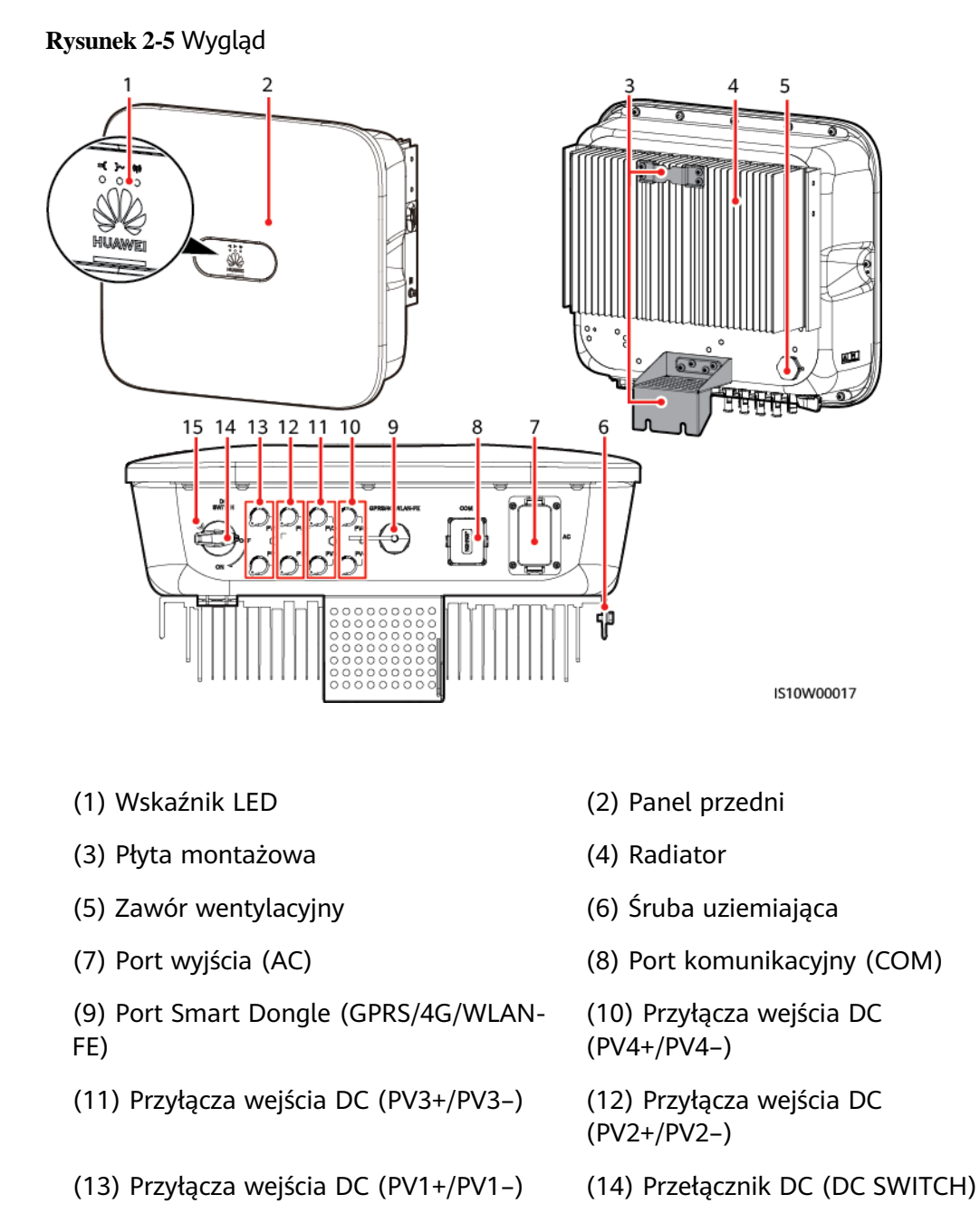

(15) Otwór na śrubę przełącznika DC (tylko w Australii)

| Rodzaj   | Stan |      | Znaczenie   |
|----------|------|------|-------------|
| Wskaźnik | LED1 | LED2 | Nie dotyczy |

| Rodzaj   | Stan                                                                                                    |                                                                                                    | Znaczenie                                                                                                    |
|----------|----------------------------------------------------------------------------------------------------|----------------------------------------------------------------------------------------------------|----------------------------------------------------------------------------------------------------|
| pracy    | Świeci na zielono<br>światłem ciągłym                                                                             | Świeci na zielono<br>światłem ciągłym                                                                       | Falownik SUN2000 działa w<br>trybie połączenia z siecią<br>elektryczną.                                                                                                    |
|          | Miga na zielono<br>w długich<br>odstępach czasu<br>(włącza się na<br>1 s i wyłącza na<br>1 s)                     | Nie świeci                                                                                                  | DC jest włączony, a AC jest<br>wyłączony.                                                                                                    |
|          | Miga na zielono<br>w długich<br>odstępach czasu<br>(włącza się na<br>1 s i wyłącza na<br>1 s)                     | Miga na zielono w<br>długich odstępach czasu<br>(włącza się na 1 s i<br>wyłącza na 1 s)                     | Przełącznik DC jest włączony,<br>przełącznik AC jest włączony, a<br>urządzenie SUN2000 nie<br>eksportuje energii do sieci<br>elektrycznej.                                                            |
|          | Nie świeci                                                                                                    | Miga na zielono w<br>długich odstępach czasu<br>(włącza się na 1 s i<br>wyłącza na 1 s)                     | Przełącznik DC jest wyłączony, a<br>AC jest włączony.                                                                                                    |
|          | Nie świeci                                                                                                    | Nie świeci                                                                                                  | DC i AC są wyłączone.                                                                                                    |
|          | Miga na<br>czerwono w<br>krótkich<br>odstępach czasu<br>(włącza się na<br>0,2 s, a następnie<br>wyłącza na 0,2 s) | Nie dotyczy                                                                                                 | Alarm środowiskowy DC, taki<br>jak alarm oznaczający wysokie<br>napięcie wejściowe z szeregu,<br>odwrotne połączenie łańcucha<br>lub niską rezystancję izolacji.                                      |
|          | Nie dotyczy                                                                                                    | Miga na czerwono w<br>krótkich odstępach czasu<br>(włącza się na 0,2 s, a<br>następnie wyłącza na<br>0,2 s) | Alarm środowiskowy AC, taki<br>jak alarm oznaczający zbyt<br>niskie napięcie w sieci, zbyt<br>wysokie napięcie w sieci, zbyt<br>wysoką częstotliwość w sieci lub<br>zbyt niską częstotliwość w sieci. |
|          | Świeci na<br>czerwono<br>światłem ciągłym                                                                         | Świeci na czerwono<br>światłem ciągłym                                                                      | Awaria                                                                                                    |
| Wskaźnik | LED3                                                                                                    |                                                                                                    | Nie dotyczy                                                                                                    |

| Rodzaj                | Stan                                                                                               |                                              | Znaczenie                                                                                                    |                                                                                           |
|-----------------------|----------------------------------------------------------------------------------------------------|----------------------------------------------|----------------------------------------------------------------------------------------------------|-------------------------------------------------------------------------------------------|
| komunikacji           | Miga na zielono w krótkich odstępach czasu<br>(świeci przez 0,2 s, a następnie gaśnie na<br>0,2 s) |                                              | Trwa komunikacja. (Gdy telefon<br>komórkowy jest podłączony do<br>urządzenia SUN2000, wskaźnik<br>w pierwszej kolejności wskazuje,<br>że telefon jest podłączony do<br>urządzenia SUN2000: miga na<br>zielono w długich odstępach<br>czasu). |                                                                                           |
|                       | Miga na zielono w długich odstępach czasu<br>(włącza się na 1 s i wyłącza na 1 s)                  |                                              | Telefon komórkowy jest<br>połączony z urządzeniem<br>SUN2000.                                                                                                    |                                                                                           |
|                       | Nie świeci                                                                                         |                                              |                                                                                                    | Brak komunikacji                                                                          |
| Wskaźnik              | LED1                                                                                               | LED2                                         | LED3                                                                                                    | Nie dotyczy                                                                               |
| wymiany<br>urządzenia | Świeci na<br>czerwono<br>światłem ciągłym                                                          | Świeci na<br>czerwono<br>światłem<br>ciągłym | Świeci na<br>czerwono<br>światłem<br>ciągłym                                                                                                    | Wystąpiła usterka sprzętowa<br>urządzenia SUN2000. Należy<br>wymienić urządzenie SUN2000. |

## 2.3 Opis etykiety

## 2.3.1 Etykiety na obudowie

| Symbol                                                                                                    | Nazwa                            | Znaczenie                                                                                                    |
|----------------------------------------------------------------------------------------------------|----------------------------------|----------------------------------------------------------------------------------------------------|
| Danger: High Voltage! 高压危险!           Start maintaining the SUN2000<br>at least 5 minutes after the<br>SUN2000 disconnects from all<br>external power supplies.           逆変器与外部所有电源断开后<br>需要等待至少5分钟,才可以<br>进行维护。 | Opóźnione rozładowanie           | Wyłączony falownik<br>SUN2000 znajduje się nadal<br>pod napięciem<br>szczątkowym.<br>Rozładowanie do<br>bezpiecznego napięcia w<br>przypadku falownika<br>SUN2000 trwa 5 minut. |
| Warning: High Temperaturel 高温危险!<br>Never touch the enclosure of<br>an operating SUN2000.<br>逆变器工作时严禁触摸外壳。                                                                                                    | Ostrzeżenie dotyczące<br>oparzeń | Nie dotykać<br>uruchomionego falownika<br>SUN2000 ze względu na<br>wysoką temperaturę jego<br>obudowy.                                                                          |

| Symbol                                                                                                    | Nazwa                                                                | Znaczenie                                                                                                    |
|----------------------------------------------------------------------------------------------------|----------------------------------------------------------------------|----------------------------------------------------------------------------------------------------|
| Danger: Electrical Hazardl 有电危险!           Only certified professionals are allowed to install and operate the SUN2000. 仅有资质的专业人员才可进行 逆变器的专家和操作。           High louch current, earth connection essential before connecting supply. 大接触电流! 接通电源前须先接地。 | Etykieta z ostrzeżeniem o<br>ryzyku porażenia prądem                 | <ul> <li>Włączony falownik<br/>SUN2000 wytwarza<br/>wysokie napięcie.<br/>Falownik fotowoltaiczny<br/>SUN2000 może być<br/>obsługiwany wyłącznie<br/>przez odpowiednio<br/>przeszkolony i<br/>wykwalifikowany<br/>personel.</li> <li>Włączony falownik<br/>SUN2000 wytwarza<br/>wysokie natężenie prądu<br/>rażeniowego. Przed<br/>włączeniem falownika<br/>SUN2000 należy upewnić<br/>sie, czy został on</li> </ul> |
|                                                                                                    |                                                                      | uziemiony.                                                                                                    |
| CAUTION<br>Read instructions carefully<br>before performing any operation<br>on the SUN2000.<br>对逆变器进行任何操作前,请<br>仔细阅读说明书 !                                                                                                    | Odwołanie się do<br>dokumentacji                                     | Przypomina operatorom,<br>aby odwoływali się do<br>dokumentów dostarczonych<br>z falownikiem SUN2000.                                                                                                    |
|                                                                                                    | Uziemienie                                                           | Wskazuje pozycję do<br>podłączenia przewodu<br>uziemiającego PE.                                                                                                    |
| Do not disconnect<br>under load !<br>禁止带负荷断开连接!                                                                                                    | Ostrzeżenie dotyczące<br>obsługi                                     | Nie rozłączać przewodów<br>wejściowych DC ani<br>przewodów wyjściowych AC<br>podczas pracy falownika<br>SUN2000.                                                                                                    |
| (1P)PN/ITEM:XXXXXXXX<br>(32P)Model: SUN2000-XKTL-M2<br>(S)SN:XXXXXXXXXXX MADE IN CHINA                                                                                                    | Etykieta numeru seryjnego<br>(SN) falownika SUN2000                  | Zawiera numer seryjny<br>(SN) SUN2000.                                                                                                    |
| MAC: xxxxxxxxxx                                                                                                    | Etykieta z adresem MAC<br>falownika SUN2000                          | Zawiera adres MAC.                                                                                                    |
|                                                                                                    | Etykieta kodu QR do<br>połączenia z siecią WiFi<br>falownika SUN2000 | Aby połączyć się z tą siecią<br>WiFi Huawei SUN2000,<br>należy zeskanować kod QR                                                                                                    |

## 2.3.2 Tabliczka znamionowa produktu

**Rysunek 2-6** Tabliczka znamionowa (produkt SUN2000-20KTL-M2 wybrany jako przykład)

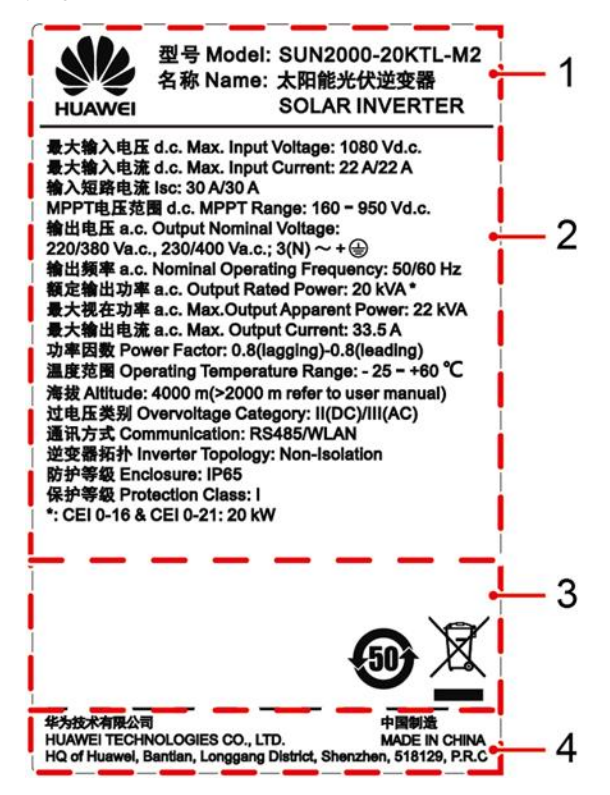

- (1) Znak towarowy i model produktu (2) Ważne specyfikacje techniczne
- (3) Znaki zgodności z normami
- (4) Nazwa firmy i kraj produkcji

#### 

Ilustracja tabliczki znamionowej ma jedynie charakter poglądowy.

## 2.4 Zasady działania

#### 2.4.1 Schemat

Do falownika SUN2000 podłączone są cztery łańcuchy fotowoltaiczne, a ich punkty maksymalne są śledzone przez dwa obwody śledzące punkty maksymalne (MPPT) Falownik SUN2000 w swoim obwodzie przetwarza energię prądu stałego w trójfazową energię prądu przemiennego. Ochrona przeciwprzepięciowa jest obsługiwana po stronie prądu stałego (DC), jak i przemiennego (AC).

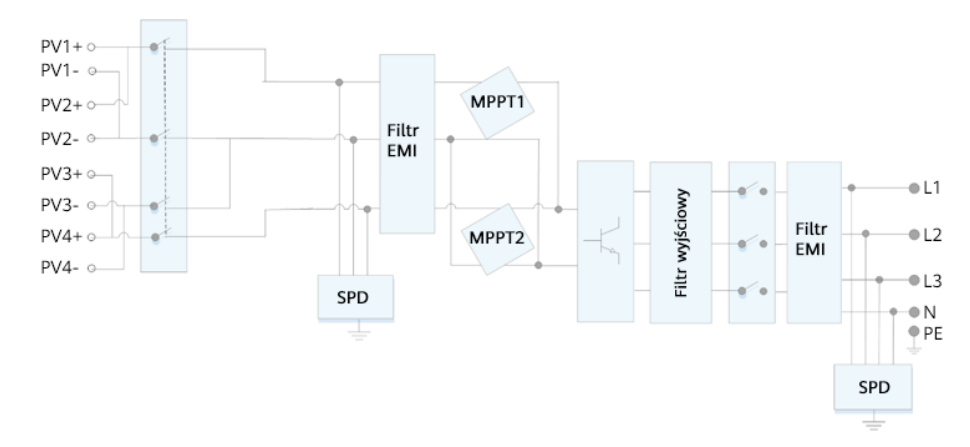

Rysunek 2-7 Schemat koncepcyjny falownika SUN2000

### 2.4.2 Tryby robocze

Falownik SUN2000 może działać w trybach czuwania, pracy i wyłączenia.

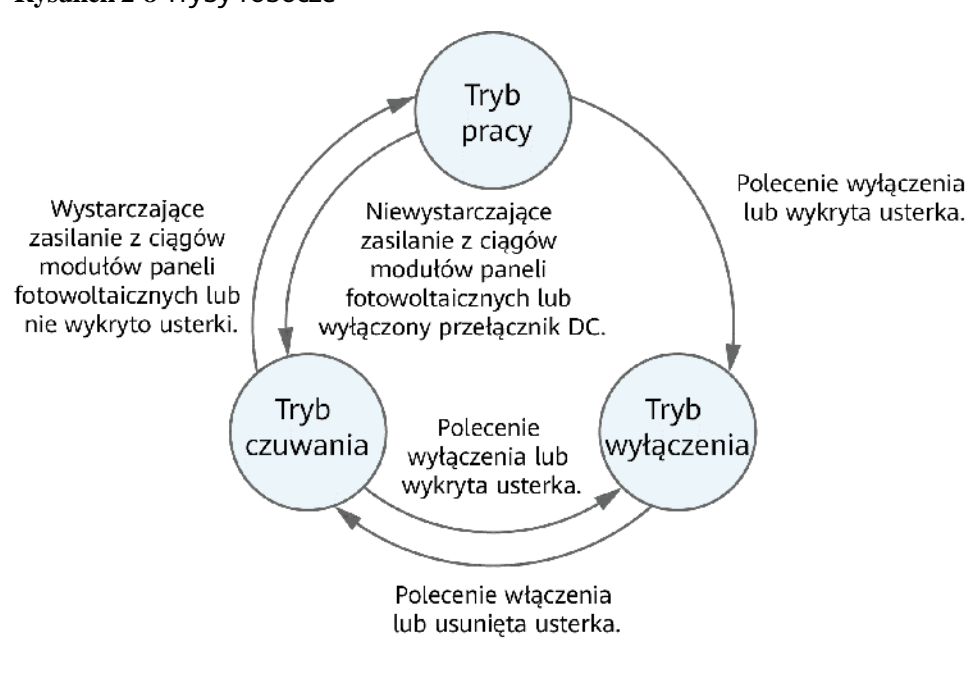

Rysunek 2-8 Tryby robocze

IS07S00001

#### Tabela 2-3 Opis trybu roboczego

| Tryb<br>roboczy | Opis                                                                                                    |
|-----------------|----------------------------------------------------------------------------------------------------|
| Czuwanie        | Falownik SUN2000 przechodzi w tryb czuwania, gdy środowisko zewnętrzne nie spełnia wymagań operacyjnych. W trybie czuwania:                                                                               |
|                 | <ul> <li>Falownik SUN2000 ciągle wykonuje kontrolę stanu i przechodzi w tryb pracy,<br/>gdy wymagania operacyjne robocze są spełnione.</li> </ul>                                                         |
|                 | <ul> <li>Falownik SUN2000 przechodzi w tryb wyłączenia po odebraniu polecenia<br/>wyłączenia lub wykryciu usterki po uruchomieniu.</li> </ul>                                                             |
| Praca           | W trybie pracy:                                                                                                    |
|                 | <ul> <li>Falownik SUN2000 przekształca prąd DC z łańcuchów fotowoltaicznych na<br/>prąd AC, a następnie przekazuje prąd do sieci elektrycznej.</li> </ul>                                                 |
|                 | <ul> <li>Falownik SUN2000 śledzi punkt maksymalny prądu, aby zapewnić<br/>maksymalną moc łańcucha fotowoltaicznego.</li> </ul>                                                                            |
|                 | <ul> <li>Jeśli falownik SUN2000 wykryje awarię lub odbierze polecenie wyłączenia,<br/>przechodzi w tryb wyłączenia.</li> </ul>                                                                            |
|                 | <ul> <li>Falownik SUN2000 przechodzi w tryb czuwania po wykryciu, że moc<br/>wyjściowa łańcuchów fotowoltaicznych nie umożliwia generowania energii z<br/>przyłączeniem do sieci elektrycznej.</li> </ul> |
| Wyłączenie      | <ul> <li>W trybie czuwania lub pracy falownik SUN2000 przechodzi w tryb wyłączenia<br/>po wykryciu awarii lub odebraniu polecenia wyłączenia.</li> </ul>                                                  |
|                 | <ul> <li>W trybie wyłączenia falownik SUN2000 przechodzi w tryb czuwania po<br/>odebraniu polecenia uruchomienia lub wykryciu naprawienia awarii.</li> </ul>                                              |

# **3** Przechowywanie

Jeśli falownik SUN2000 nie zostanie zainstalowany od razu, przy jego przechowywaniu należy spełnić następujące wymagania:

- Nie rozpakowywać falownika SUN2000.
- Przechowywać urządzenie w temperaturze w zakresie od -40°C do +70°C i wilgotności względnej na poziomie 5–95% (bez kondensacji).
- Falownik SUN2000 należy przechowywać w czystym i suchym miejscu oraz zabezpieczyć przed kurzem i korozją wskutek wilgoci.
- Przy układaniu w stos można ułożyć na sobie maksymalnie sześć falowników SUN2000. Aby uniknąć obrażeń ciała i uszkodzenia sprzętu, układać falowniki SUN2000 jeden na drugim z zachowaniem ostrożności, aby stos się nie przewrócił.
- Podczas przechowywania wymagane są przeglądy okresowe. Nałożyć ponownie materiały opakowania w razie potrzeby.
- Po długim okresie magazynowania falowniki SUN2000 przed uruchomieniem powinny zostać poddane kontroli i testom przeprowadzonym przez wykwalifikowany personel.

# **4** Instalacja

## 4.1 Sprawdzenie przed instalacją

#### Materiały opakowania zewnętrznego

Przed rozpakowaniem falownika należy sprawdzić materiały opakowania zewnętrznego pod kątem uszkodzeń, takich jak dziury i pęknięcia, oraz sprawdzić model falownika. W przypadku stwierdzenia uszkodzenia lub niezgodności modelu falownika z zamówieniem nie należy rozpakowywać opakowania, ale jak najszybciej skontaktować się z dostawcą.

#### UWAGA

Zaleca się rozpakowanie urządzenia w ciągu 24 godzin przed zainstalowaniem falownika.

#### Zawartość opakowania

Po rozpakowaniu falownika należy sprawdzić, czy zawartość jest nieuszkodzona i kompletna. W przypadku stwierdzenia uszkodzenia lub braku jakiegokolwiek składnika należy skontaktować się z dostawcą.

#### UWAGA

Szczegółowe informacje na temat liczby elementów można znaleźć w *Specyfikacji zawartości opakowania* wewnątrz opakowania.

## 4.2 Przyrządy

| Тур                        | Przyrząd                                       |                                                                                 |                                                                            |                                        |  |
|----------------------------|------------------------------------------------|---------------------------------------------------------------------------------|----------------------------------------------------------------------------|----------------------------------------|--|
| Przyrządy<br>montażow<br>e |                                                |                                                                                 | ()<br>()<br>()<br>()                                                       |                                        |  |
|                            | Wiertarka udarowa<br>Wiertło: Φ8 mm i<br>Φ6 mm | Zestaw kluczy<br>nasadowych                                                     | Wkrętak<br>dynamometryczny<br>Łeb krzyżakowy:<br>M3                        | Cęgi                                   |  |
|                            |                                                | 2 <u>100</u> e                                                                  |                                                                            |                                        |  |
|                            | Ściągacz do izolacji                           | Zdejmowarka<br>Model: klucz<br>widełkowy PV-<br>MS-HZ;<br>producent:<br>Staubli | Młotek gumowy                                                              | Nóż narzędziowy                        |  |
|                            | State                                          |                                                                                 |                                                                            |                                        |  |
|                            | Cążki do kabli                                 | Zaciskarka<br>Model: PV-CZM-<br>22100;<br>producent:<br>Staubli                 | Multimetr<br>Zakres pomiaru<br>napięcia prądu<br>stałego DC ≥ 1100<br>V DC | Odkurzacz                              |  |
|                            | ۹                                              |                                                                                 | <u>Produmentaria</u>                                                       |                                        |  |
|                            | Marker                                         | Miarka                                                                          | Poziomica<br>bąbelkowa lub<br>cyfrowa                                      | Zaciskarka do<br>końcówek<br>kablowych |  |

| Тур                                     | Przyrząd                |                     |                        |                                                                                                    |  |
|-----------------------------------------|-------------------------|---------------------|------------------------|----------------------------------------------------------------------------------------------------|--|
|                                         |                         |                     | 0>                     |                                                                                                    |  |
|                                         | Rurka<br>termokurczliwa | Opalarka            | Opaska kablowa         | Szczypce<br>hydrauliczne                                                                                                    |  |
| Środki<br>ochrony<br>indywi-<br>dualnej |                         |                     |                        | Certification of the second second se |  |
|                                         | Rękawice ochronne       | Okulary<br>ochronne | Maska<br>przeciwpyłowa | Obuwie ochronne                                                                                                    |  |

## 4.3 Ustalanie pozycji instalacji

### 4.3.1 Wymagania dotyczące środowiska

#### Wymagania podstawowe

- Falownik SUN2000 ma klasę ochrony IP65 i może zostać zainstalowany wewnątrz lub na zewnątrz pomieszczenia.
- Nie instalować falownika SUN2000 w miejscu, w którym personel byłby narażony na kontakt z obudową i radiatorami, ponieważ części te są bardzo gorące podczas pracy.
- Nie instalować falownika SUN2000 w obszarach z materiałami łatwopalnymi lub wybuchowymi.
- Nie instalować falownika SUN2000 w miejscu dostępnym dla dzieci.
- Nie instalować falownika SUN2000 na zewnątrz w obszarach o dużym zasoleniu, ponieważ doprowadzi to do korozji urządzenia i może skutkować pożarem. Miejsca o dużym zasoleniu znajdują się w obrębie 500 metrów od brzegu morskiego oraz w zasięgu morskiej bryzy. Zasięg morskiej bryzy zależy od warunków pogodowych (np. występowanie tajfunów i monsunów) oraz od ukształtowania terenu (np. obecność zapór wodnych i wzgórz).
- Falownik SUN2000 należy instalować w miejscach dobrze wentylowanych, aby zapewnić skuteczne odprowadzanie ciepła.
- Zalecane: zainstalować falownik SUN2000 w miejscu zadaszonym lub obudowanym.

#### Wymagania dotyczące konstrukcji montażowej

- Konstrukcja montażowa, na której ma być zainstalowany falownik SUN2000, musi być ognioodporna.
- Nie instalować falownika SUN2000 na łatwopalnych materiałach budowlanych.
- Falownik SUN2000 jest ciężki. Powierzchnia montażowa musi być na tyle wytrzymała, aby utrzymać ciężar urządzenia.
- W obszarach mieszkalnych nie instalować falownika SUN2000 na płytach gipsowych lub ścianach wykonanych z podobnych materiałów, które cechują się słabą izolacją akustyczną, ze względu na znaczący hałas wytwarzany przez falownik SUN2000.

## 4.3.2 Wymagania dotyczące przestrzeni

#### Wymagania dotyczące kąta montażowego

Falownik SUN2000 można zamontować na ścianie lub na słupku. Wymagania dotyczące kąta montażowego są następujące:

- Urządzenie SUN2000 należy instalować w pionie lub odchylone do tyłu o maksymalnie 15 stopni, aby ułatwić rozpraszanie ciepła.
- Urządzenia SUN2000 nie należy instalować w pozycji odchylonej do przodu, nadmiernie odchylonej do tyłu, odchylonej w bok, poziomej lub odwróconej.

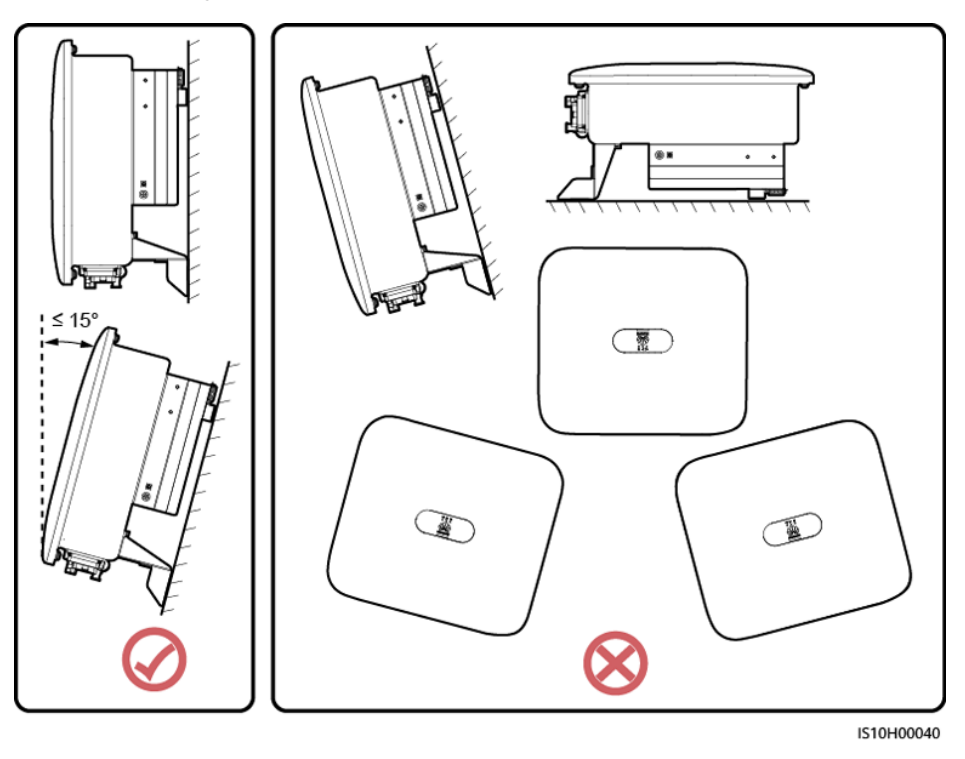

#### Rysunek 4-1 Kąty montażowe

#### Wymagania dotyczące przestrzeni montażowej

• Należy zarezerwować dookoła falownika SUN2000 wystarczającą ilość miejsca na montaż i rozpraszanie ciepła.

#### Rysunek 4-2 Miejsce do montażu

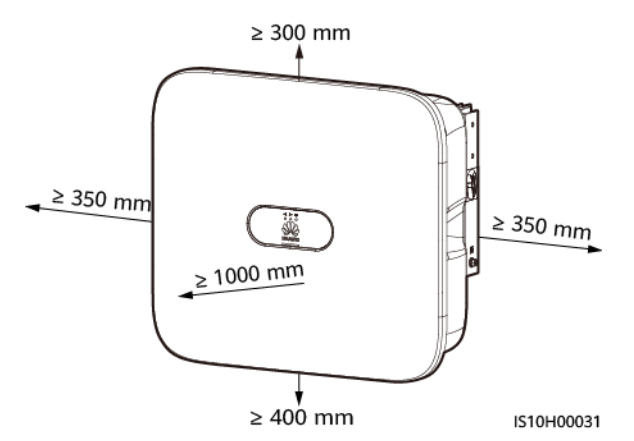

• W przypadku kilku urządzeń SUN2000 montaż należy przeprowadzić w układzie poziomym, jeśli dostępna przestrzeń montażowa jest wystarczająca, lub w układzie trójkątnym, jeśli nie ma wystarczającej przestrzeni. Montaż w układzie pionowym (stos) nie jest zalecany.

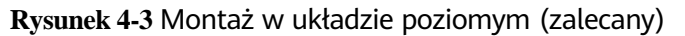

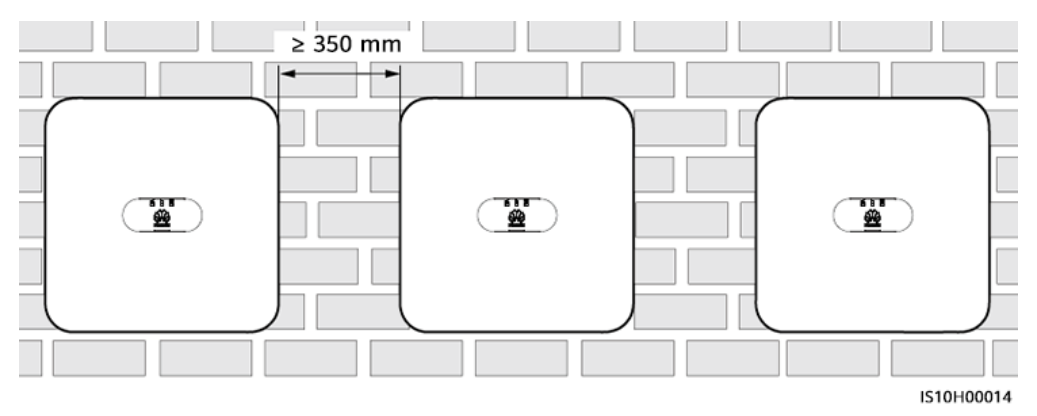

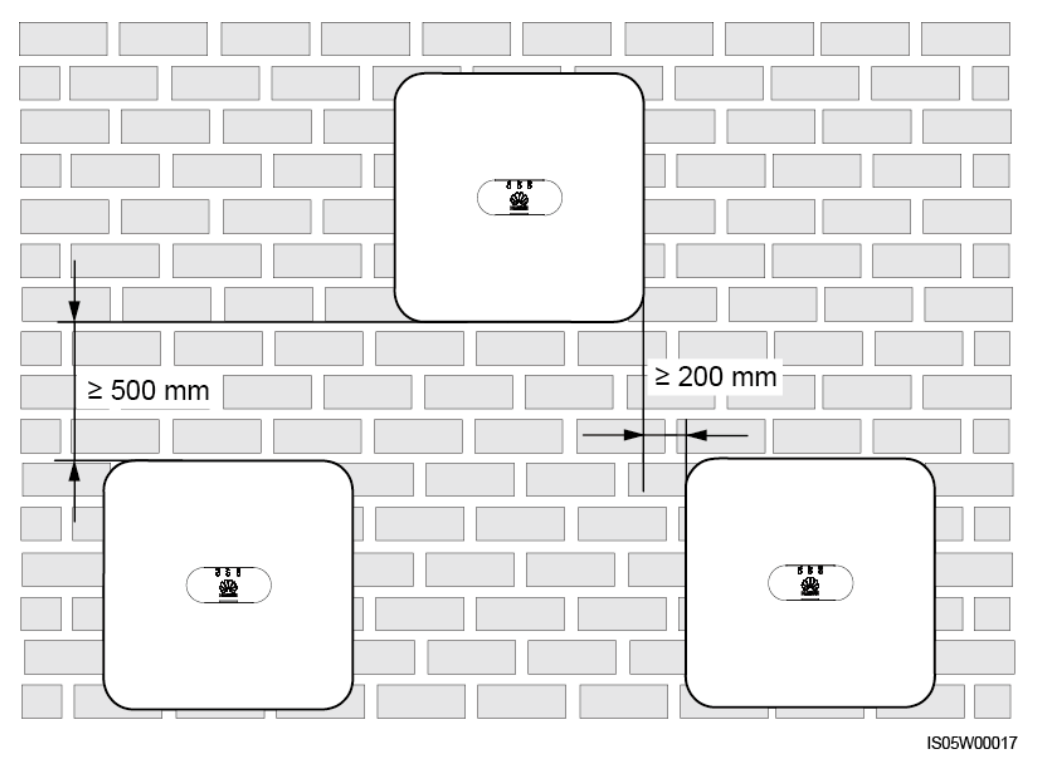

Rysunek 4-4 Montaż w układzie rozproszonym (zalecany)

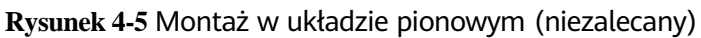

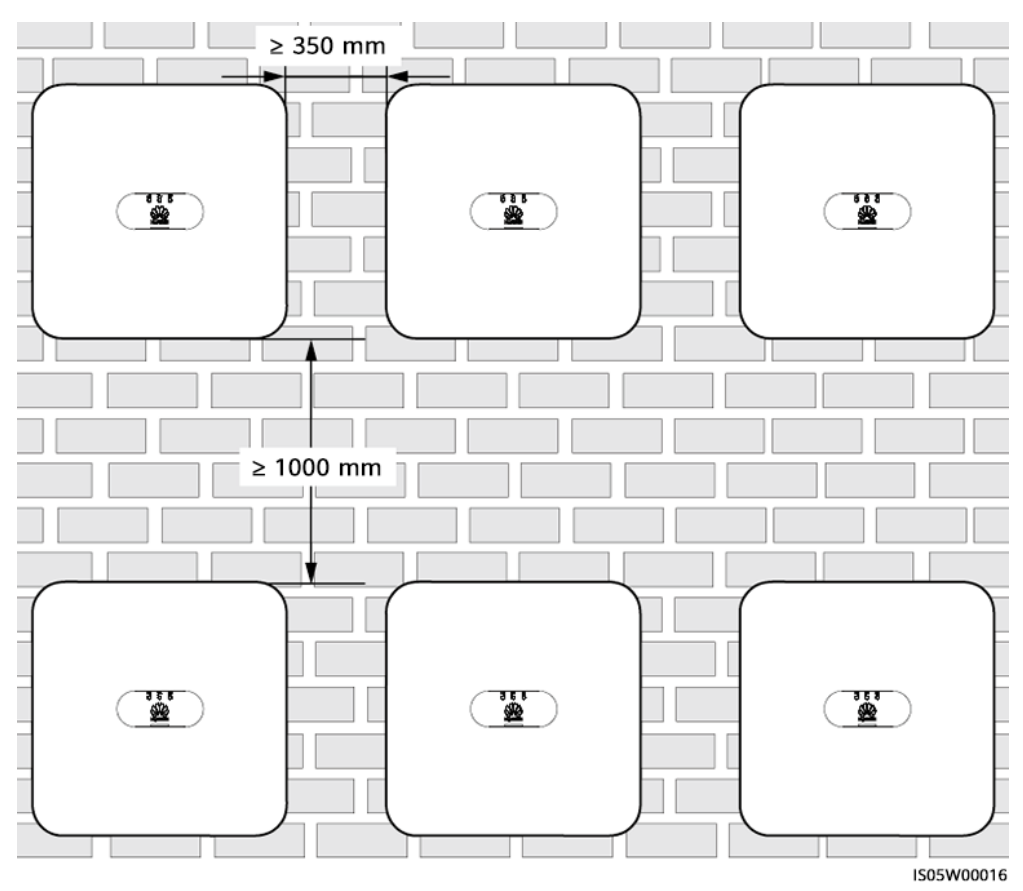

## 4.4 Przenoszenie falownika

#### Procedura postępowania

Krok 1 Do przeniesienia falownika są potrzebne dwie osoby, po jednej po każdej ze stron.
 Wyjąć falownik z opakowania i przenieść w określone miejsce montażu.

#### **PRZESTROGA**

- Aby nie dopuścić do powstania obrażeń ciała lub uszkodzenia urządzenia, podczas przenoszenia falownika SUN2000 należy pilnować równowagi ciała.
- Nie można wspierać ciężaru falownika SUN2000 na znajdujących się na spodzie portach i przyłączach kablowych.
- Jeśli zajdzie potrzeba, aby chwilowo ustawić falownik SUN2000 na ziemi, należy podłożyć piankę, papier lub inny materiał amortyzujący, aby zabezpieczyć obudowę.

Rysunek 4-6 Przenoszenie falownika

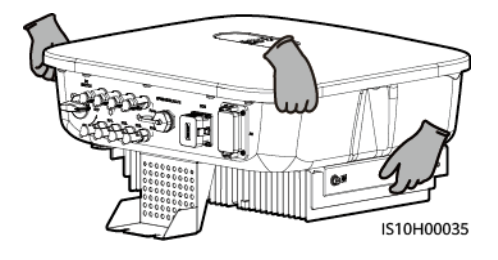

----Koniec

## 4.5 Instalacja wspornika montażowego

#### Środki ostrożności podczas instalacji

Rysunek 4-7 przedstawia wymiary otworów montażowych dla falownika SUN2000

Rysunek 4-7 Wymiary wspornika montażowego

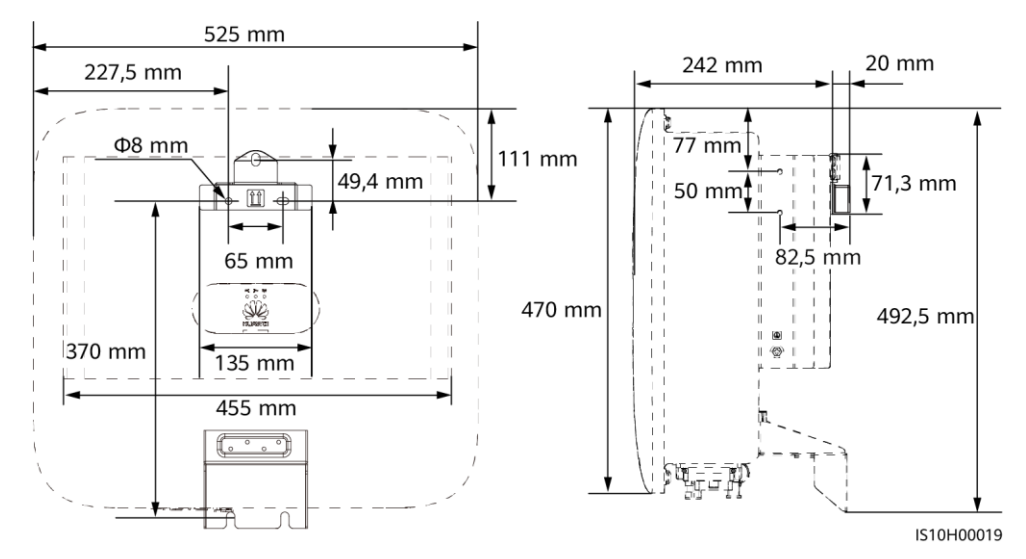

#### 🛄 UWAGA

Dwa otwory na śrubę M6, znajdujące się po lewej i prawej stronie falownika, są zarezerwowane dla obudowy.

#### 4.5.1 Instalacja naścienna

#### Procedura postępowania

- Krok 1 Ustalić pozycje instalacyjne na wiercenie otworów i zaznaczyć je za pomocą markera.
- Krok 2 Przymocować wsporniki montażowe.

#### 🛄 UWAGA

- Kotwy rozporowe M6x60 są dostarczane wraz z falownikiem SUN2000. Jeśli długość i liczba kotew nie spełnia wymogów instalacyjnych, należy samodzielnie przygotować kotwy rozporowe M6 ze stali nierdzewnej.
- Kotwy rozporowe dostarczone wraz z falownikiem są przeznaczone do montażu w masywnych, betonowych ścianach. W przypadku montażu w ścianach innego typu przygotować kotwy samodzielnie i upewnić się, że ściana spełnia wymagania falownika w zakresie nośności.

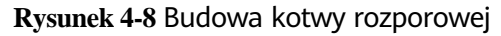

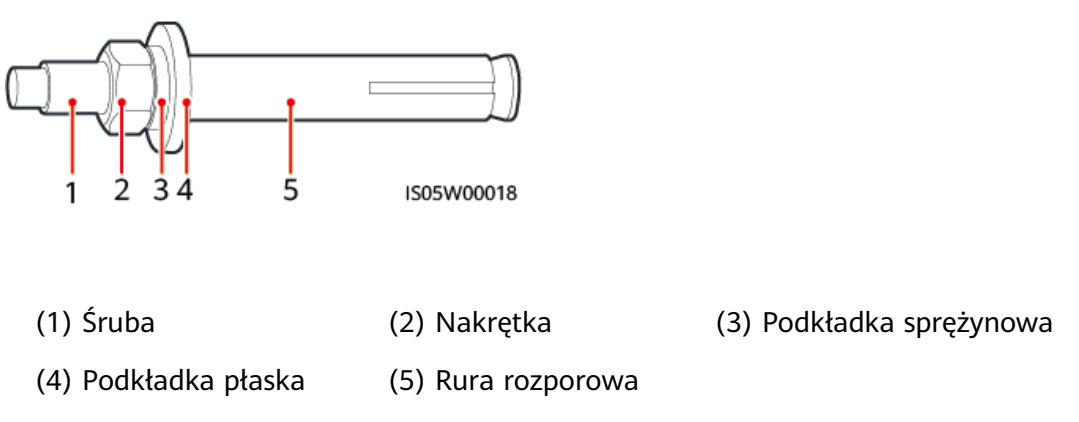

#### ▲ NIEBEZPIECZEŃSTWO

Unikać wiercenia otworów w miejscach prowadzenia w ścianach rur i kabli.

#### INFORMACJA

- Aby chronić drogi oddechowe i oczy przed pyłem, podczas wiercenia otworów należy nosić okulary ochronne i maskę przeciwpyłową.
- Zebrać odkurzaczem pył wewnątrz otworów i wokół nich i zmierzyć odległości między otworami. Jeśli występuje duża tolerancja w zakresie otworów, ustawić pozycję i wiercić ponownie.
- Po wyjęciu śruby, podkładki sprężynowej i podkładki płaskiej wyrównać przód rury rozporowej z betonową ścianą. W przeciwnym razie wsporniki montażowe na betonowej ścianie nie będą stabilne.
- Częściowo poluzować nakrętkę, podkładkę płaską i podkładkę sprężynową dwóch kotew rozporowych znajdujących się poniżej.

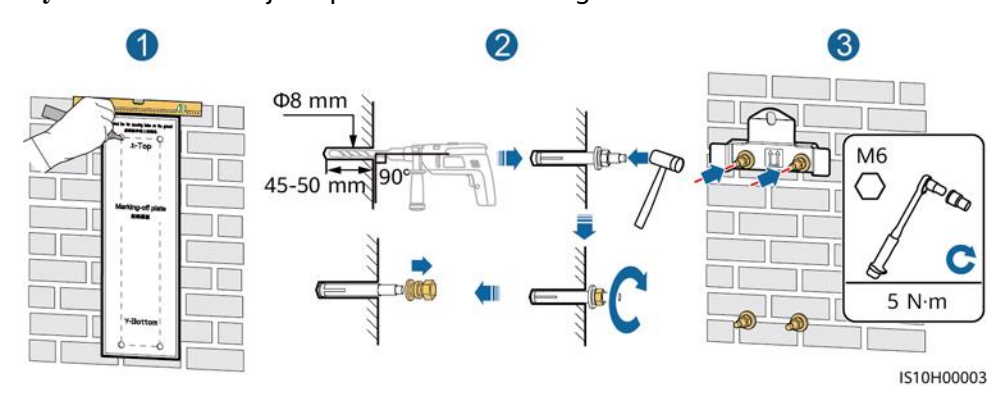

#### Rysunek 4-9 Instalacja wspornika montażowego
Krok 3 (Opcjonalnie) Zainstalować śrubę blokującą przełącznik DC.

#### 🛄 UWAGA

- Śruby dla przełączników DC są dostarczane wraz z falownikami solarnymi. Zgodnie z australijskimi standardami śruby są wykorzystywane do zabezpieczania przełączników DC (PRZEŁĄCZNIK DC) przed przypadkowym uruchomieniem.
- Jeśli model ten jest używany w Australii, należy wykonać ten krok celem spełnienia lokalnych standardów.

Rysunek 4-10 Instalowanie śruby blokującej przełącznik DC

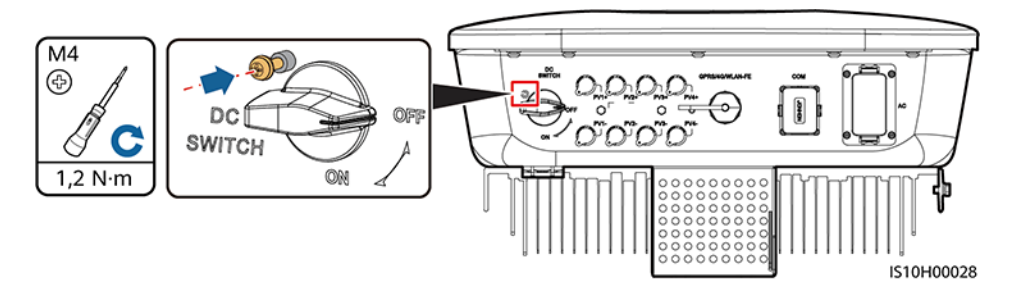

- Krok 4 Zamontować falownik SUN2000 na wsporniku montażowym.
- Krok 5 Dokręcić nakrętki.

Rysunek 4-11 Instalacja falownika SUN2000

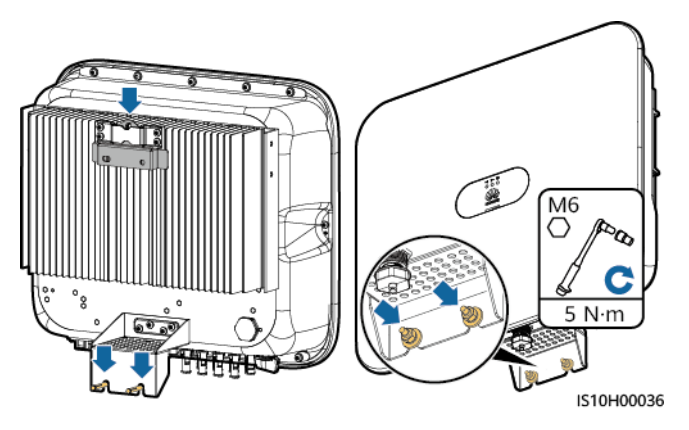

Krok 6 (Opcjonalnie) Zamontować blokadę antykradzieżową.

- Przygotować samodzielnie blokadę antykradzieżową odpowiednią dla średnicy otworu blokady (Φ8 mm).
- Zalecana jest wodoodporna blokada zewnętrzna.
- Klucz do blokady antykradzieżowej należy przechowywać w bezpiecznym miejscu.

Rysunek 4-12 Instalowanie blokady antykradzieżowej

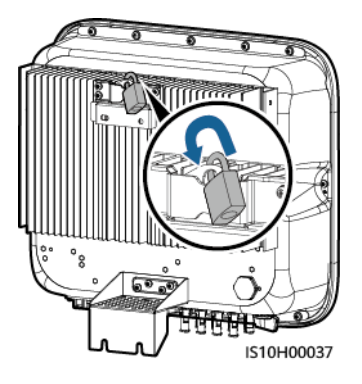

----Koniec

### 4.5.2 Instalacja na wsporniku montażowym

#### Wymagania wstępne

Należy przygotować zestaw śrubowy M6 ze stali nierdzewnej (zawierający podkładki płaskie, podkładki sprężynowe i śruby M6) o odpowiedniej długości, a także dopasowane podkładki płaskie i nakrętki, wybrane w oparciu o specyfikację wspornika.

#### Procedura postępowania

**Krok 1** Ustalić pozycje otworów na podstawie szablonu do punktowania, a następnie zaznaczyć pozycje otworów za pomocą markera.

#### Rysunek 4-13 Określanie pozycji otworów

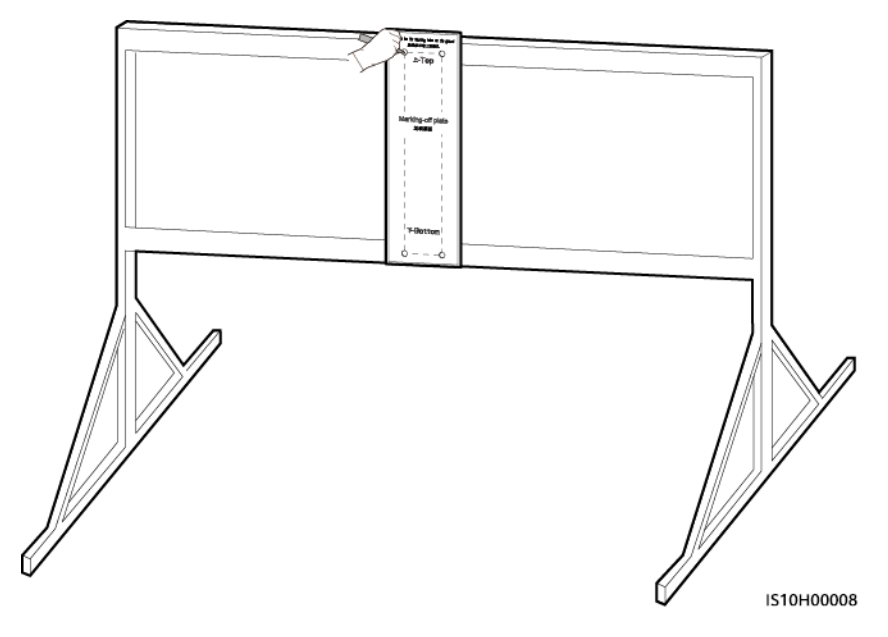

Krok 2 Wywiercić otwory za pomocą wiertarki udarowej.

#### 

Zaleca się stosowanie farb antykorozyjnych w miejscach otworów w celu ich ochrony.

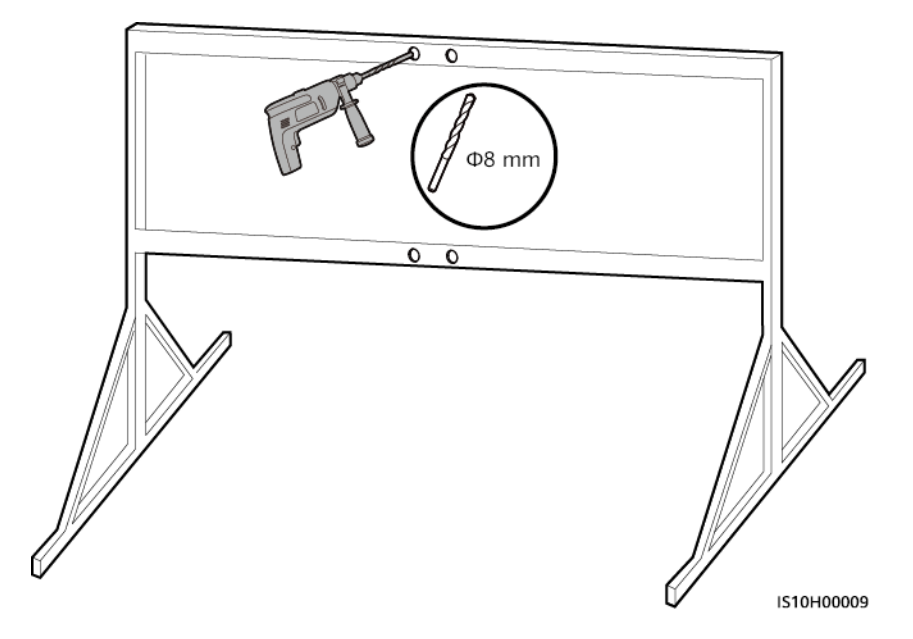

Rysunek 4-14 Wiercenie otworów

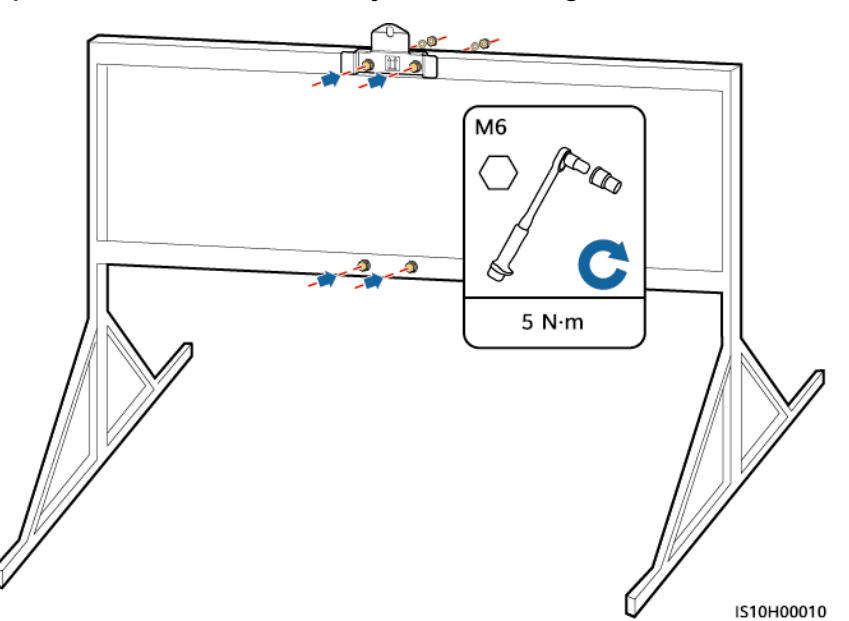

Rysunek 4-15 Mocowanie uchwytu montażowego

- Krok 4 Zamontować falownik SUN2000 na wsporniku montażowym.
- Krok 5 Dokręcić zestaw śrubowy.

Rysunek 4-16 Instalacja falownika SUN2000

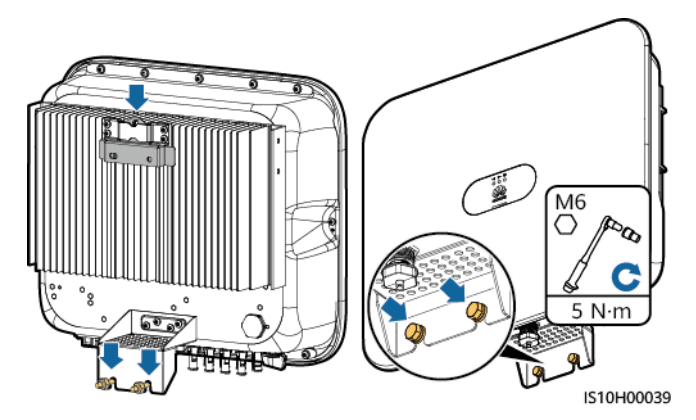

Krok 6 (Opcjonalnie) Zamontować blokadę antykradzieżową.

- Przygotować samodzielnie blokadę antykradzieżową odpowiednią dla średnicy otworu blokady (Φ8 mm).
- Zalecana jest wodoodporna blokada zewnętrzna.
- Klucz do blokady antykradzieżowej należy przechowywać w bezpiecznym miejscu.

Rysunek 4-17 Instalowanie blokady antykradzieżowej

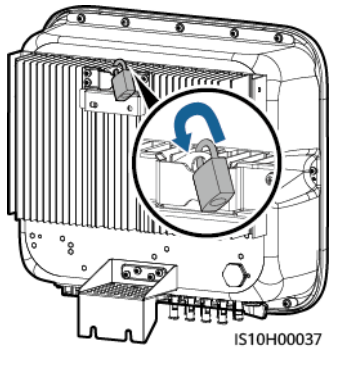

----Koniec

# **5** Przyłącza elektryczne

#### Środki ostrożności

#### ▲ NIEBEZPIECZEŃSTWO

Przed podłączeniem przewodów należy upewnić się, że przełącznik DC na falowniku SUN2000 i wszystkie przełączniki połączone z falownikiem SUN2000 są wyłączone. W przeciwnym razie wysokie napięcie falownika SUN2000 może spowodować porażenie prądem.

#### 

- Uszkodzenie urządzenia spowodowane przez nieprawidłowe połączenia kablowe nie wchodzi w zakres gwarancji.
- Kable mogą podłączać wyłącznie uprawnieni elektrycy.
- Podczas podłączania kabli personel musi używać odpowiednich ŚOI.

#### 🛄 UWAGA

Kolory kabli pokazane w schematach połączeń elektrycznych zawartych w tym rozdziale mają charakter wyłącznie informacyjny. Kable należy dobrać zgodnie z lokalnymi specyfikacjami dotyczącymi kabli (kable zielono-żółte są używane wyłącznie do PE).

## 5.1 Przygotowywanie instalacji

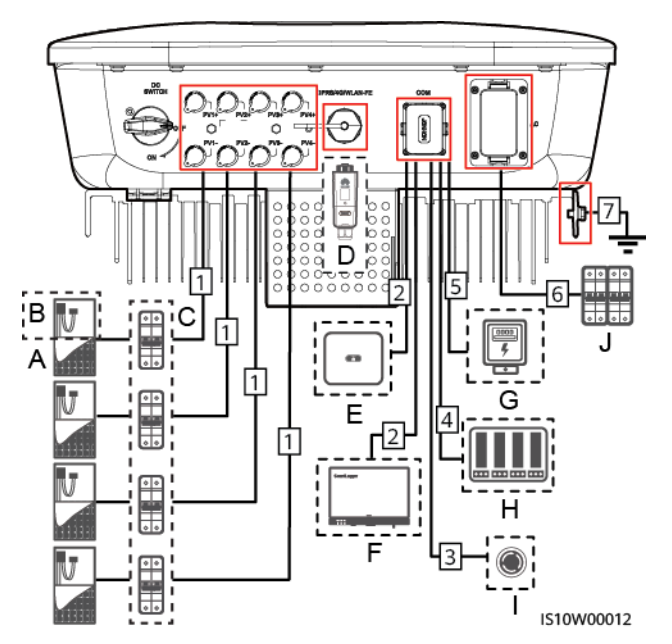

**Rysunek 5-1** Połączenia kablowe falownika SUN2000 (opcjonalne w kreskowanych polach)

#### INFORMACJA

Jeśli urządzenie Smart Dongle zostało skonfigurowane, zaleca się podłączenie go przed podłączeniem przewodu sygnałowego.

Tabela 5-1 Opis komponentu

| Nr | Komponent                                       | Opis                                                                                                    | Źródło                        |  |
|----|-------------------------------------------------|----------------------------------------------------------------------------------------------------|-------------------------------|--|
| A  | Moduł<br>fotowoltaiczny                         | <ul> <li>Łańcuch fotowoltaiczny składa się z<br/>modułów fotowoltaicznych<br/>połączonych szeregowo.</li> </ul>     | Przygotowane przez<br>klienta |  |
|    |                                                 | <ul> <li>Falownik SUN2000 może obsługiwać<br/>wejście z czterech łańcuchów<br/>modułów fotowoltaicznych.</li> </ul> |                               |  |
| В  | Inteligentny<br>optymalizator<br>fotowoltaiczny | Inteligentny optymalizator<br>fotowoltaiczny SUN2000-450W-P jest<br>obsługiwany.                                    | Zakupiony od firmy<br>Huawei  |  |

| Nr | Komponent                                    | Opis                                                                                                    | Źródło                                                                     |
|----|----------------------------------------------|----------------------------------------------------------------------------------------------------|----------------------------------------------------------------------------|
| С  | Przełącznik DC                               | Zalecane: wyłącznik automatyczny<br>fotowoltaiczny o napięciu<br>znamionowym wynoszącym co<br>najmniej 1100 V DC i prądem<br>znamionowym wynoszącym 15 A.      | Przygotowane przez<br>klienta                                              |
| D  | Smart Dongle <sup>a</sup>                    | <ul> <li>Smart Dongle WLAN-FE: SDongleA-<br/>05.</li> <li>Smart Dongle 4G: SDongleA-03.</li> </ul>                                                             | Zakupiony od firmy<br>Huawei                                               |
| E  | SUN2000                                      | Należy wybrać odpowiedni model<br>zgodny z wymaganiami.                                                                                                    | Zakupiony od firmy<br>Huawei                                               |
| F  | SmartLogger                                  | Należy wybrać odpowiedni model<br>zgodny z wymaganiami.                                                                                                    | Zakupiony od firmy<br>Huawei                                               |
| G  | Inteligentny<br>czujnik mocy                 | Zalecany model licznika energii<br>elektrycznej to DTSU666-H.                                                                                                  | Zakupiony od firmy<br>Huawei                                               |
| Н  | Urządzenie<br>sterujące sygnałem<br>okrężnym | Wybrać urządzenia spełniające<br>wymagania pod względem ustalania<br>harmonogramu sieci                                                                        | Dostarczone przez<br>lokalne firmy<br>dostarczające energię<br>elektryczną |
| I  | Przełącznik<br>szybkiego<br>wyłączenia       | Należy wybrać odpowiedni model<br>zgodny z wymaganiami.                                                                                                    | Przygotowane przez<br>klienta                                              |
| l  | Przełącznik AC <sup>b</sup>                  | Zalecane: trzyfazowy wyłącznik<br>automatyczny fotowoltaiczny o<br>napięciu znamionowym wynoszącym<br>co najmniej 415 V AC i prądem<br>znamionowym wynoszącym: | Przygotowane przez<br>klienta                                              |
|    |                                              | <ul> <li>25 A (SUN2000-8KTL-M2, SUN2000-<br/>10KTL-M2, SUN2000-12KTL-M2)</li> </ul>                                                                            |                                                                            |
|    |                                              | <ul> <li>40 A (SUN2000-15KTL-M2,<br/>SUN2000-17KTL-M2, SUN2000-<br/>20KTL-M2)</li> </ul>                                                                       |                                                                            |

- Uwaga a: Smart Dongle WLAN-FE: więcej informacji na temat pracy urządzenia SDongleA-05 można znaleźć w *skróconej instrukcji obsługi urządzenia SDongleA-05 (WLAN-FE)*; Smart Dongle 4G: więcej informacji na temat pracy urządzenia SDongleA-03 można znaleźć w *skróconej instrukcji obsługi urządzenia SDongleA-03 (LTE)*. Skróconą instrukcję obsługi można pobrać ze strony https://support.huawei.com/enterprise, wyszukując model urządzenia Smart Dongle.
- Uwaga b: Falowniki SUN2000-8KTL-M2 i SUN2000-10KTL-M2 są stosowane jedynie w Australii.

Tabela 5-2 Opis kabla

| Nr | Nazwa                                                                                                    | Тур                                             | Zalecane specyfikacje                                                                                                    |  |
|----|----------------------------------------------------------------------------------------------------|-------------------------------------------------|----------------------------------------------------------------------------------------------------|--|
| 1  | Kabel mocy wejściowej<br>DC                                                                                                    | Standardowy w<br>branży kabel<br>fotowoltaiczny | <ul> <li>Powierzchnia przekroju poprzecznego przewodnika: 4–6 mm<sup>2</sup></li> <li>Średnica zewnętrzna przewodu: 5,5–9 mm</li> </ul>                                                                |  |
| 2  | (Opcjonalnie) Przewód<br>komunikacyjny RS485<br>(używany do<br>kaskadowego łączenia<br>falowników lub<br>podłączania do portu<br>sygnałowego RS485<br>urządzenia<br>SmartLogger) | Zewnętrzna<br>dwużyłowa skrętka<br>ekranowana   | <ul> <li>Powierzchnia przekroju poprzecznego przewodnika: 0,2–1 mm<sup>2</sup></li> <li>Średnica zewnętrzna przewodu: 4–11 mm</li> </ul>                                                               |  |
| 3  | (Opcjonalnie) Przewód<br>komunikacyjny RS485<br>(używany do<br>podłączania portu<br>sygnałowego RS485<br>inteligentnego czujnika<br>mocy w celu<br>ograniczenia eksportu)        | Zewnętrzna<br>dwużyłowa skrętka<br>ekranowana   | <ul> <li>Powierzchnia przekroju poprzecznego przewodnika: 0,2–1 mm<sup>2</sup></li> <li>Średnica zewnętrzna przewodu: 4–11 mm</li> </ul>                                                               |  |
| 4  | (Opcjonalnie) Przewód<br>sygnałowy przełącznika<br>szybkiego wyłączenia                                                                                                    | Zewnętrzna<br>dwużyłowa skrętka<br>ekranowana   | <ul> <li>Powierzchnia przekroju poprzecznego przewodnika: 0,2–1 mm<sup>2</sup></li> <li>Średnica zewnętrzna przewodu: 4–11 mm</li> </ul>                                                               |  |
| 5  | (Opcjonalnie) Przewód<br>sygnałowy planowania<br>pracy sieci                                                                                                    | Kabel zewnętrzny<br>pięciożyłowy                | <ul> <li>Powierzchnia przekroju poprzecznego przewodnika: 0,2–1 mm<sup>2</sup></li> <li>Średnica zewnętrzna przewodu: 4–11 mm</li> </ul>                                                               |  |
| 6  | Kabel mocy wyjściowej<br>ACª                                                                                                    | Zewnętrzny przewód<br>miedziany <sup>b</sup>    | <ul> <li>SUN2000-8KTL-M2, SUN2000-10KTL-M2, SUN2000-12KTL-M2:</li> <li>Powierzchnia przekroju poprzecznego przewodnika: 6–16 mm<sup>2</sup></li> <li>Średnica zewnętrzna przewodu: 11–26 mm</li> </ul> |  |

| Nr | Nazwa      | Тур                                                         | Zalecane specyfikacje                                                                                                  |
|----|------------|-------------------------------------------------------------|----------------------------------------------------------------------------------------------------|
|    |            |                                                             | SUN2000-15KTL-M2, SUN2000-17KTL-<br>M2, SUN2000-20KTL-M2:                                                              |
|    |            |                                                             | <ul> <li>Powierzchnia przekroju poprzecznego<br/>przewodnika: 10–16 mm<sup>2</sup></li> </ul>                          |
|    |            |                                                             | <ul> <li>Średnica zewnętrzna przewodu: 11–26 mm</li> </ul>                                                             |
| 7  | Przewód PE | Zewnętrzny<br>miedziany przewód<br>jednożyłowy <sup>c</sup> | SUN2000-8KTL-M2, SUN2000-10KTL-<br>M2, SUN2000-12KTL-M2: Przekrój<br>poprzeczny przewodnika $\geq$ 6 mm <sup>2</sup>   |
|    |            |                                                             | SUN2000-15KTL-M2, SUN2000-17KTL-<br>M2, SUN2000-20KTL-M2: Przekrój<br>poprzeczny przewodnika $\geq$ 10 mm <sup>2</sup> |

• Uwaga a: Minimalna średnica kabla zależy od mocy bezpiecznika po stronie prądu przemiennego (AC).

• Uwaga b: Falowniki SUN2000-8KTL-M2 i SUN2000-10KTL-M2 są stosowane jedynie w Australii.

• Uwaga c: Falowniki SUN2000-8KTL-M2 i SUN2000-10KTL-M2 są stosowane jedynie w Australii.

#### 

- Minimalna średnica kabla powinna być zgodna z lokalnym standardem w zakresie kabli.
- Na wybór kabla wpływ mają następujące czynniki: nominalny prąd AC, typ kabla, metoda prowadzenia, temperatura otoczenia i żądana maksymalna strata w przesyle.

## 5.2 Podłączanie kabla uziemienia PE

Środki ostrożności

#### ▲ NIEBEZPIECZEŃSTWO

- Sprawdzić, czy kabel uziemienia PE jest prawidłowo podłączony. Jeśli jest odłączony lub poluzowany, może to skutkować porażeniem prądem.
- Nie podłączać przewodu neutralnego do obudowy jako kabla uziemienia PE. W przeciwnym razie może dojść do porażenia prądem.

#### 🛄 UWAGA

- Punkt PE na porcie wyjścia AC jest wykorzystywany jedynie jako punkt wyrównawczy PE i nie może on zastępować punktu PE na obudowie.
- Po zainstalowaniu kabla uziemienia zaleca się zastosowanie żelu krzemionkowego lub farby dookoła przyłącza uziemienia.

#### Dodatkowe informacje

Falownik SUN2000 jest wyposażony w funkcję wykrywania uziemienia. Funkcja ta pozwala na wykrywanie, czy falownik SUN2000 jest odpowiednio uziemiony przed jego rozruchem bądź czy podczas pracy falownika SUN2000 kabel uziemienia jest odłączony. Funkcja działa w ograniczonych warunkach. Aby zapewnić prawidłową pracę falownika SUN2000, należy odpowiednio uziemić falownik SUN2000 zgodnie z wymaganiami połączenia kabla PGND. W przypadku niektórych typów sieci elektrycznych, jeśli strona wyjściowa falownika jest podłączona do transformatora izolacyjnego, należy upewnić się, że falownik jest prawidłowo uziemiony i określić **ustawienia izolacji** na **Wejście nieuziemione, z transformatorem**, aby umożliwić prawidłową pracę falownika.

- Zgodnie ze standardem IEC62109, aby zapewnić bezpieczne stosowanie w przypadku uszkodzenia lub odłączenia kabla uziemienia, przed wyłączeniem funkcji wykrywania uziemienia należy prawidłowo podłączyć kabel uziemienia PE. Upewnić się, że kabel uziemienia PE spełnia co najmniej jeden z poniższych wymogów.
  - Jeśli przyłącze PE nie jest podłączone do złącza AC, należy użyć zewnętrznego jednożyłowego przewodu miedzianego o przekroju poprzecznym przewodnika wynoszącym co najmniej 10 mm2 jako przewodu PE na obudowie.
  - Należy korzystać z przewodów o takiej samej średnicy co średnica kabla wyjścia AC i uziemić przyłącze PE na złączu AC, a także uziemić odpowiednio śrubę obudowy.
- W niektórych krajach i regionach falownik SUN2000 wymaga dodatkowych przewodów uziemiających. W tym przypadku należy korzystać z przewodów o takiej samej średnicy co średnica kabla wyjścia AC i uziemić przyłącze PE na złączu AC, a także uziemić odpowiednio śrubę w obudowie.

#### Procedura postępowania

Krok 1 Zacisnąć końcówkę oczkową.

- Przy zdejmowaniu izolacji z przewodów należy uważać, by nie uszkodzić żyły kablowej.
- Opaska zaciskowa końcówki oczkowej musi całkowicie obejmować odsłoniętą żyłę przewodu. Żyła musi dokładnie stykać się z końcówką oczkową.
- Zabezpieczyć obszar zgniatania przewodu rurką termokurczliwą lub taśmą izolacyjną z PCW. Na poniższej ilustracji wykorzystano rurki termokurczliwe jako przykład.
- Przy korzystaniu z opalarki należy uważać, by nie przypalić elementów urządzeń.

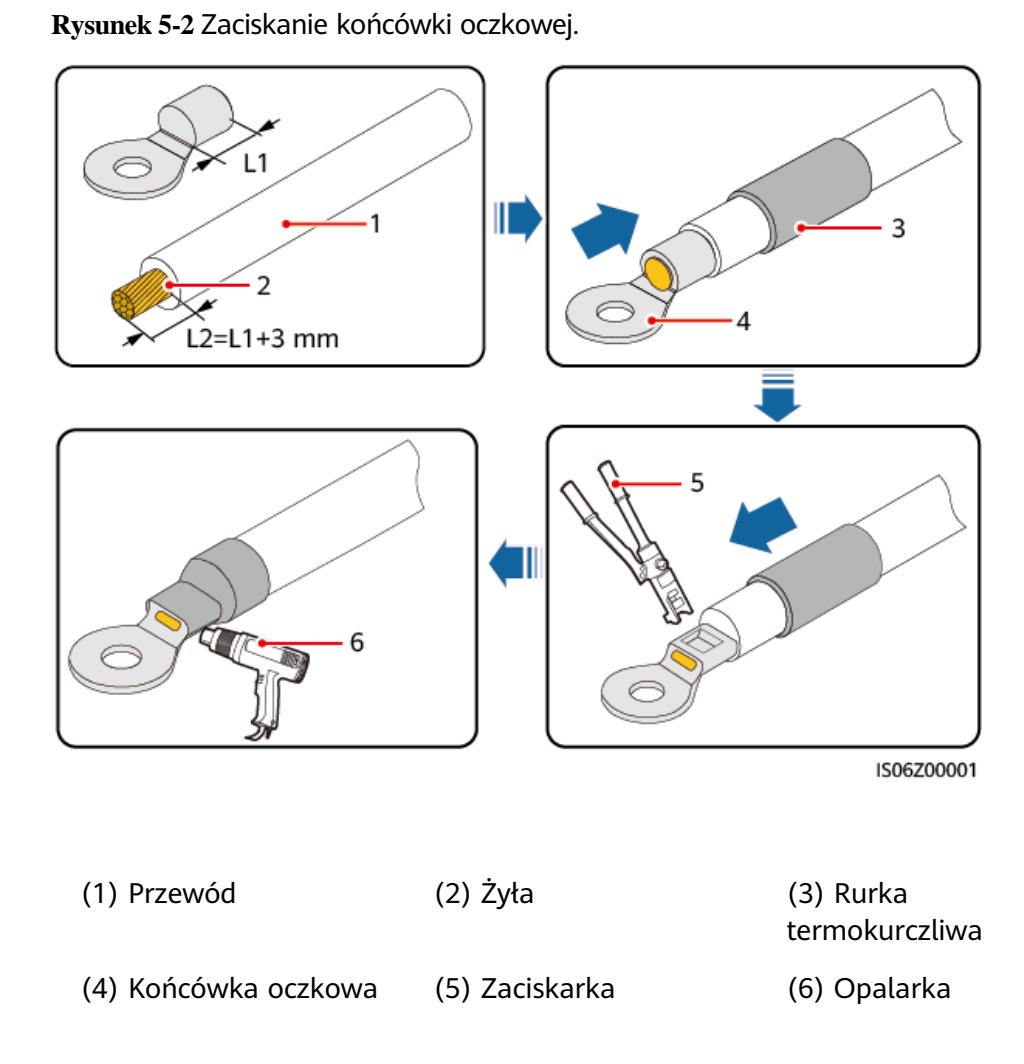

#### Krok 2 Podłączanie przewodu uziemiającego PE

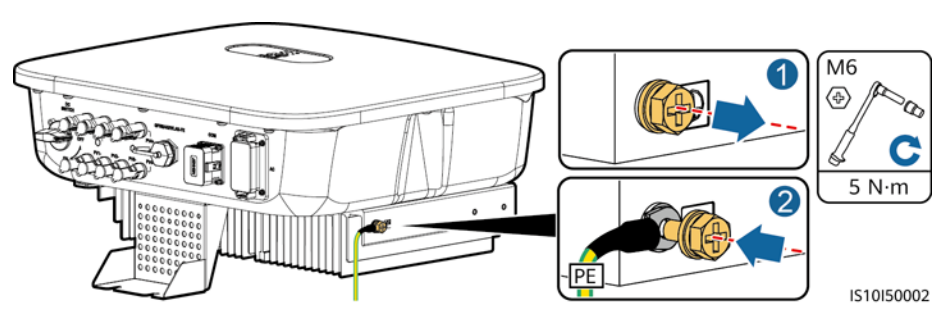

Rysunek 5-3 Podłączanie kabla uziemienia PE

----Koniec

### 5.3 Podłączanie kabla mocy wyjściowej AC

#### Środki ostrożności

Trójfazowy przełącznik AC musi być zainstalowany po stronie AC falownika SUN2000. Aby umożliwić bezpieczne odłączenie falownika SUN2000 od sieci elektrycznej w razie nieprawidłowości, należy dobrać zabezpieczenie nadmiarowoprądowe zgodne z lokalnymi warunkami przyłączeniowymi.

#### **▲** OSTRZEŻENIE

Nie podłączać obciążenia pomiędzy falownikiem SUN2000 i przełącznikiem AC podłączonym bezpośrednio do niego.

Falownik SUN2000 jest zintegrowany z różnicowoprądowym układem monitorującym. W razie wykrycia, że prąd wyrównawczy/upływowy przekracza wartość progową, falownik SUN2000 jest natychmiast odłączany od sieci elektrycznej.

- Jeśli zewnętrzny przełącznik prądu przemiennego (AC) pełni rolę zabezpieczenia upływności do ziemi, znamionowy prąd upływu powinien być większy lub równy 100 mA.
- Jeśli wiele falowników SUN2000 jest podłączonych do wyłącznika różnicowoprądowego (RCD) poprzez odpowiednie zewnętrzne przełączniki AC, wartość znamionowego prądu upływu ogólnego wyłącznika różnicowo-prądowego powinna stanowić co najmniej liczbę falowników SUN2000 pomnożoną przez 100 mA.
- Wyłącznik nożowy nie może być używany jako przełącznik AC.
- Klucz imbusowy jest dostarczany wraz z falownikiem i znajduje się przy zestawie do zawieszenia na spodzie falownika.

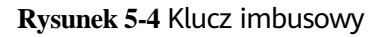

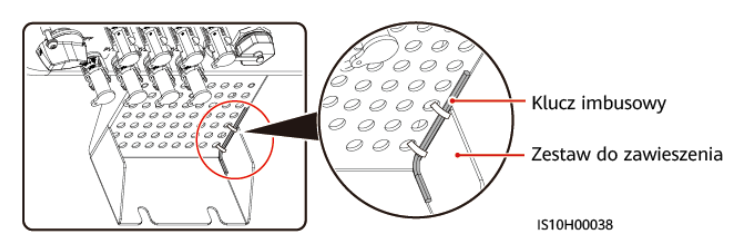

#### Procedura postępowania

Krok 1 Podłączyć kabel mocy wyjściowej AC do złącza AC.

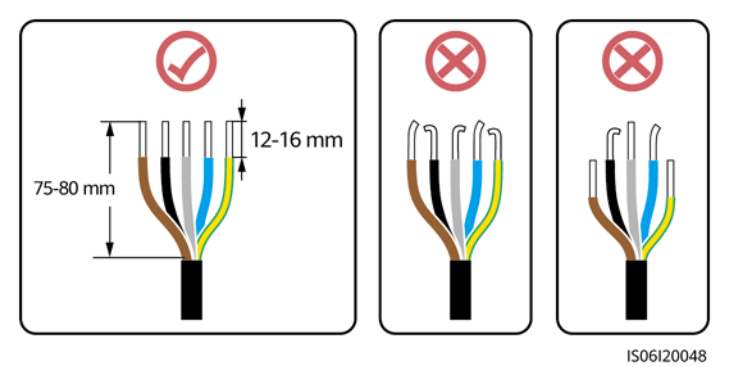

Rysunek 5-5 Wymagany stan żył po zdjęciu izolacji

- Upewnić się, że izolacja kabla znajduje się w złączu.
- Upewnić się, że odsłonięta żyła kablowa jest w całości włożona do otworu kablowego.
- Upewnić się, że przyłącza AC są dobrze zaciśnięte i zapewniają odpowiednią powierzchnię kontaktu. W przeciwnym wypadku falownik SUN2000 może działać nieprawidłowo i może dojść do uszkodzenia jego przełączników AC.
- Sprawdzić, czy kabel nie jest skręcony.

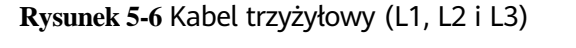

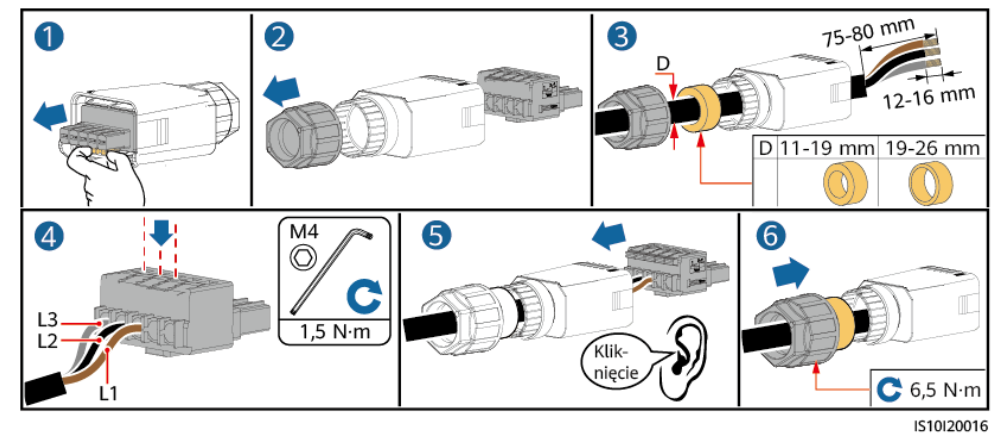

Rysunek 5-7 Kabel czterożyłowy (L1, L2, L3 i PE)

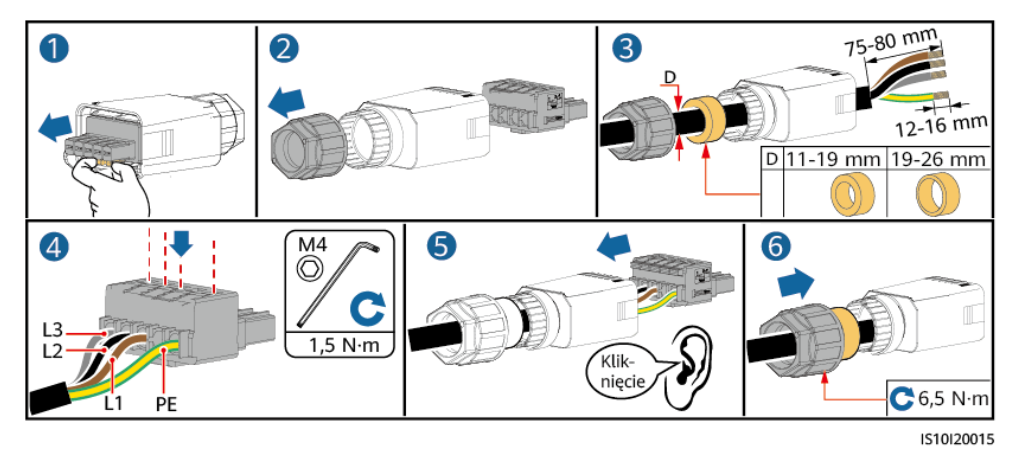

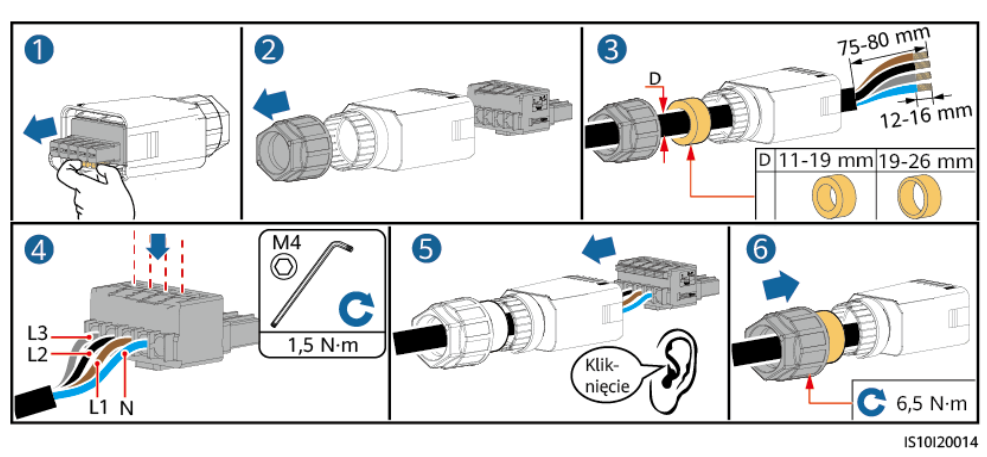

#### Rysunek 5-8 Kabel czterożyłowy (L1, L2, L3 i N)

Rysunek 5-9 Kabel pięciożyłowy (L1, L2, L3, N i PE)

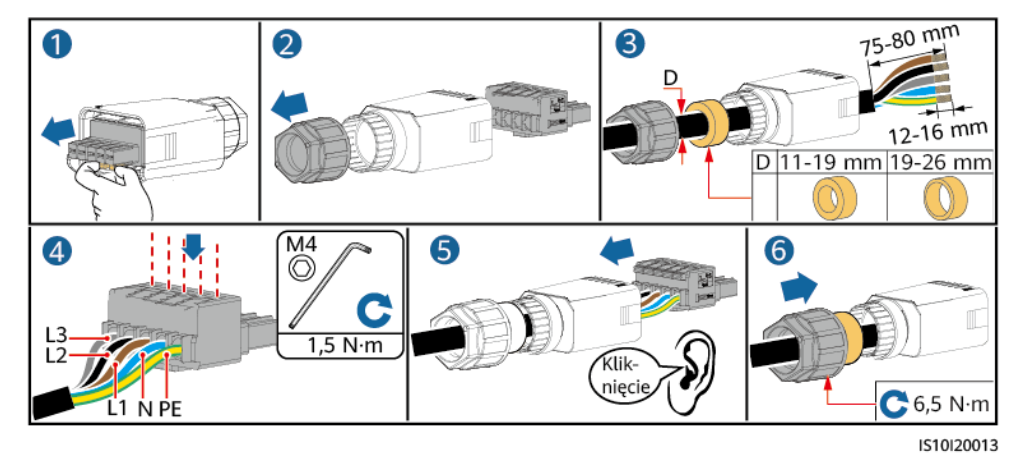

#### UWAGA

Przedstawione kolory kabli na rysunkach mają tylko charakter poglądowy. Należy wybrać odpowiedni kabel zgodnie ze standardami lokalnymi.

Krok 2 Podłączyć złącze AC do portu wyjścia AC.

#### INFORMACJA

Należy upewnić się, że złącze AC jest prawidłowo podłączone.

Rysunek 5-10 Podłączanie złącza AC

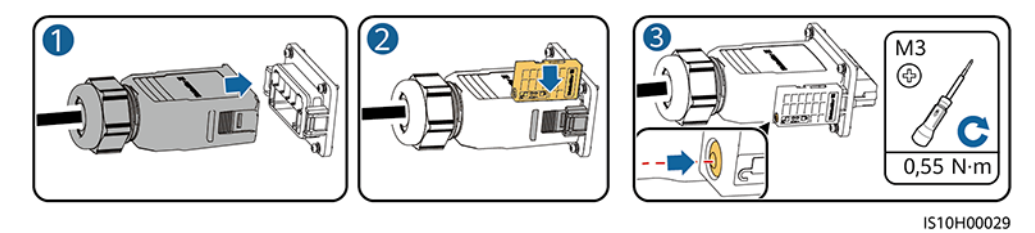

Krok 3 Sprawdzić trasę ułożenia kabla mocy wyjściowej AC.

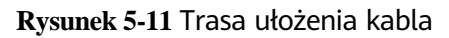

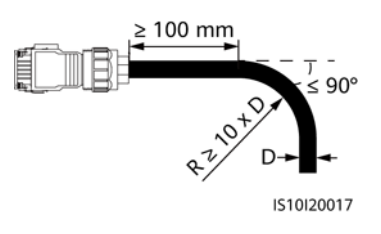

----Koniec

#### Rozłączanie

Rozłączenie może przebiegać w odwróconej kolejności.

## 5.4 Podłączanie kabla mocy wejściowej DC

Środki ostrożności

#### ▲ NIEBEZPIECZEŃSTWO

- Przed podłączeniem kabla mocy wejściowej DC upewnić się, że napięcie DC mieści się w bezpiecznym zakresie (poniżej 60 V DC) i że PRZEŁĄCZNIK DC jest ustawiony w pozycji WYŁ. W przeciwnym razie może dojść do wygenerowania wysokiego napięcia, które może spowodować porażenie prądem.
- Jeśli falownik SUN2000 jest uruchomiony, zabronione jest korzystanie z kabla mocy wejściowej DC, np. podłączanie lub odłączanie łańcucha modułów PV lub modułu fotowoltaicznego w łańcuchu PV. Niespełnienie tych warunków może spowodować porażenie prądem.
- Jeśli do przyłącza wejścia DC falownika SUN2000 nie jest podłączony żaden łańcuch modułów fotowoltaicznych, nie należy zdejmować z przyłącza wodoszczelnej zaślepki.

W przeciwnym razie może to wpłynąć na klasę IP urządzenia SUN2000.

#### 

Upewnić się, że spełnione są następujące warunki. W przeciwnym razie urządzenie SUN2000 może ulec uszkodzeniu lub może nawet wybuchnąć pożar.

- Moduły fotowoltaiczne podłączone szeregowo w każdym łańcuchu modułów PV mają taką samą specyfikację.
- Napięcie jałowe każdego łańcucha modułów fotowoltaicznych jest zawsze niższe lub równe 1080 V DC.
- Maksymalny prąd zwarciowy każdego łańcucha modułów PV musi być niższy bądź równy 15 A.
- Kabel mocy wejściowej DC jest prawidłowo podłączony. Dodatnie i ujemne przyłącze modułu fotowoltaicznego należy podłączyć odpowiednio do dodatniego i ujemnego przyłącza DC falownika SUN2000.
- Jeśli kabel mocy wejściowej DC jest podłączony odwrotnie, należy przestać używać przełącznika DC oraz złącza dodatniego i ujemnego. Poczekać, aż światło słoneczne osłabnie w nocy, a natężenie prądu z łańcucha fotowoltaicznego spadnie poniżej 0,5 A, po czym wyłączyć przełącznik DC. W celu poprawienia biegunowości wyjąć przyłącza dodatnie i ujemne.

- Ze względu na to, że wyjście łańcucha fotowoltaicznego podłączonego do urządzenia SUN2000 nie może zostać uziemione, należy upewnić się, że wyjście modułu fotowoltaicznego jest izolowane do uziemienia.
- Łańcuchy modułów fotowoltaicznych podłączane do wspólnej trasy MPPT powinny składać się z jednakowej liczby identycznych modułów lub inteligentnych optymalizatorów fotowoltaicznych.
- Nieprawidłowa instalacja lub prowadzenie przewodów napięciowych podczas montażu łańcuchów modułów fotowoltaicznych i falownika SUN2000 może doprowadzić do zwarcia biegunów dodatnich lub ujemnych tych łańcuchów z uziemieniem. Podczas pracy falownika SUN2000 może dojść do zwarcia AC lub DC i do uszkodzenia urządzenia. Spowodowane uszkodzenia nie są objęte jakąkolwiek gwarancją.

#### Opisy przyłączy

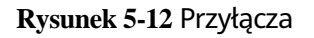

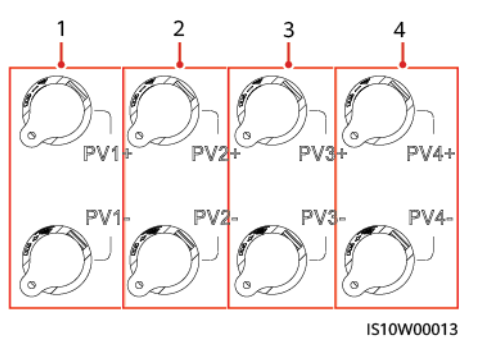

- (1) Przyłącza wejścia DC 1 (2) Przyłącza wejścia DC 2
- (3) Przyłącza wejścia DC 3 (4) Przyłącza wejścia DC 4

#### Procedura postępowania

#### 

Przed wsunięciem złączy dodatniego i ujemnego do odpowiednich przyłączy wejścia DC dodatniego i ujemnego falownika SUN2000 należy sprawdzić, czy **PRZEŁĄCZNIK DC** znajduje się w pozycji **WYŁ**.

- Nie zaleca się stosowania kabli o dużej sztywności, na przykład w zbrojonej izolacji, jako kabli mocy wejściowej DC, ponieważ wyginanie ich może źle wpłynąć na jakość połączeń.
- Przed zamontowaniem złączy DC należy odpowiednio oznaczyć biegunowość kabla celem zapewnienia prawidłowości połączeń kablowych.
- Po zaciśnięciu metalowych styków dodatnich i ujemnych upewnić się, że są zabezpieczone przed wyciągnięciem, pociągając za kable mocy wejściowej DC.
- Włożyć zaciśnięte styki dodatniego i ujemnego kabla zasilania do odpowiednich złączy dodatnich i ujemnych. Następnie pociągnąć za kable mocy wejściowej DC, aby sprawdzić prawidłowość ich podłączenia.
- Jeśli kabel wejściowy DC jest podłączony odwrotnie, a PRZEŁĄCZNIK DC jest ustawiony w pozycji WŁ., nie należy używać PRZEŁĄCZNIKA DC ani złączy dodatniego i ujemnego. W przeciwnym razie urządzenie może ulec uszkodzeniu. Spowodowane uszkodzenia nie są objęte jakąkolwiek gwarancją. Należy poczekać, aż natężenie promieniowania słonecznego zmniejszy się, a prąd w łańcuchu modułów fotowoltaicznych spadnie do wartości poniżej 0,5 A. Następnie przełączyć dwa PRZEŁĄCZNIKI DC do pozycji WYŁ., odłączyć złącza dodatnie i ujemne oraz poprawić połączenie kabla mocy wejściowej DC.

#### 门 UWAGA

- Zakres pomiaru napięcia DC wykonanego multimetrem nie może wybiegać poniżej poziomu 1080 V. Jeśli wartość napięcia jest ujemna, biegunowość wejścia DC jest nieprawidłowa i wymaga poprawienia. Jeśli napięcie przekracza poziom 1080 V, oznacza to, że w jednym łańcuchu połączono zbyt wiele modułów fotowoltaicznych. Należy odłączyć część modułów.
- Jeśli łańcuch modułów fotowoltaicznych jest skonfigurowany z optymalizatorem, należy sprawdzić biegunowość kabli poprzez sprawdzenie jej w skróconej instrukcji obsługi inteligentnego optymalizatora fotowoltaicznego.

Krok 1 Podłączyć kabel mocy wejściowej DC.

#### **PRZESTROGA**

Użyć dodatnich i ujemnych przyłączy metalowych Staubli MC4 i złączy DC dostarczonych wraz z falownikiem SUN2000. Korzystanie z niezgodnych dodatnich i ujemnych przyłączy metalowych i złączy DC może prowadzić do poważnych konsekwencji. Uszkodzenia spowodowane przez urządzenie nie są objęte żadną gwarancją ani umową serwisową.

#### Rysunek 5-13 Montaż złącza DC

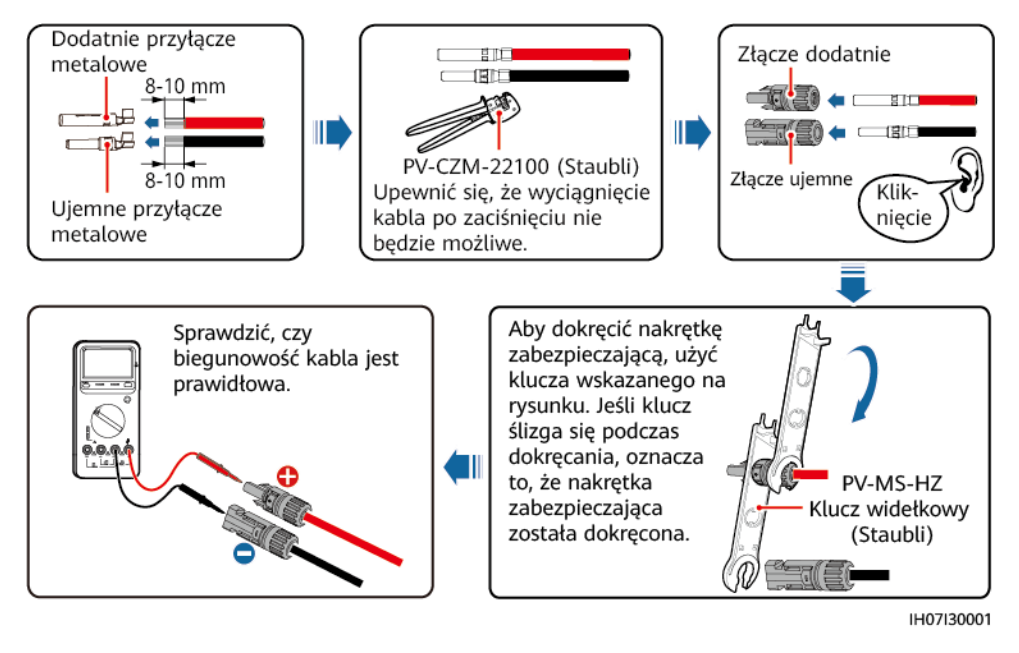

----Koniec

#### Odłączanie złącza DC

#### 

Przed odłączeniem złączy dodatniego i ujemnego sprawdzić, czy **PRZEŁĄCZNIK DC** znajduje się w pozycji **WYŁ.** 

Aby odłączyć dodatnie i ujemne złącza od falownika SUN2000, do wcięcia należy włożyć klucz widełkowy i nacisnąć mocno, aby odłączyć złącze DC.

Rysunek 5-14 Odłączanie złącza DC

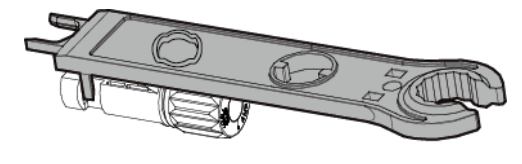

#### IH07H00019

## 5.5 (Opcjonalnie) Instalowanie Smart Dongle

#### Procedura postępowania

#### 🛄 UWAGA

- W przypadku korzystania z komunikacji WLAN-FE należy zainstalować Smart Dongle WLAN-FE (SDongleA-05).
- W przypadku korzystania z komunikacji 4G zainstalować Smart Dongle 4G (SDongleA-03).
- Smart Dongle należy zakupić samodzielnie.
- Smart DongleDongle WLAN-FE (komunikacja FE)

Zaleca się użycie ekranowanego kabla sieciowego kat. 5E przeznaczonego do instalacji na zewnątrz budynków (średnica zewnętrzna < 9 mm; rezystancja wewnętrzna  $\leq 1,5 \Omega/10$  m) oraz ekranowanych złączy RJ45.

Rysunek 5-15 Instalowanie Smart Dongle WLAN-FE (komunikacja FE)

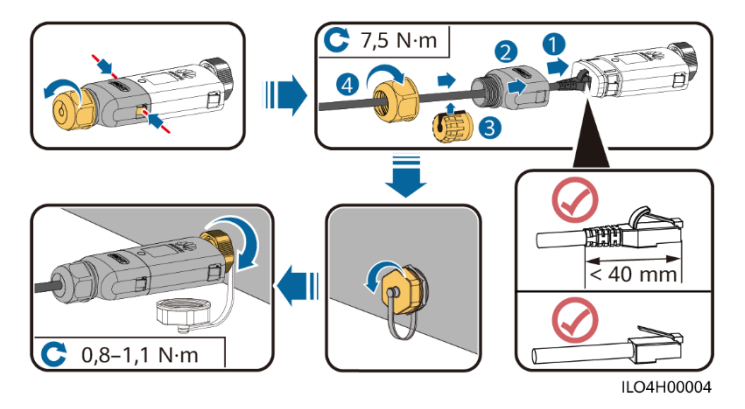

• Smart Dongle 4G (komunikacja 4G)

#### 门 UWAGA

- Jeśli przygotowane jest urządzenie Smart Dongle bez karty SIM, należy przygotować standardową kartę SIM (wymiary: 25 mm × 15 mm) o pojemności co najmniej 64 KB.
- Przy instalacji karty SIM należy ustalić kierunek instalacji na podstawie sitodruku i strzałki znajdującej się na slocie karty.
- Po wciśnięciu jej karta SIM zostanie zablokowana, co oznacza, że została ona prawidłowo zainstalowana.
- Aby wyjąć kartę SIM, należy pociągnąć ją do siebie. Wówczas karta SIM wysunie się automatycznie.
- Przy ponownej instalacji Smart Dongle WLAN-FE lub Smart Dongle 4G należy się upewnić, że klamra powróciła do pozycji wyjściowej.

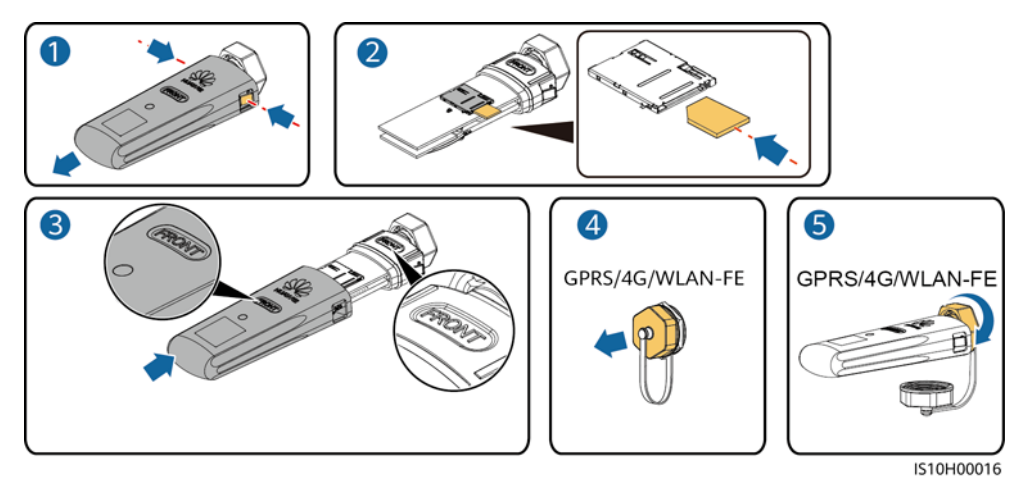

Rysunek 5-16 Instalowanie Smart Dongle 4G

#### 🛄 UWAGA

Istnieją dwa rodzaje urządzenia Smart Dongle:

 Więcej informacji na temat korzystania z urządzenia Smart Dongle WLAN-FE SDongleA-05 można znaleźć w skróconej instrukcji obsługi SDongleA-05 (WLAN-FE). Aby uzyskać do niej dostęp, można zeskanować kod QR.

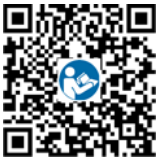

 Szczegółowe informacje na temat obsługi urządzenia Smart Dongle 4G SDongleA-03 zamieszczono w *skróconej instrukcji obsługi SDongleA-03 (4G)*. Aby uzyskać do niej dostęp, można zeskanować kod QR.

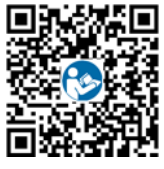

Skrócona instrukcja obsługi jest dostarczana wraz z Smart Dongle.

## 5.6 (Opcjonalnie) Instalowanie przewodu sygnałowego

#### Definicje sygnałów portu komunikacyjnego

#### INFORMACJA

- Nie wszystkie modele falowników są dostarczane ze złączem przewodu sygnałowego.
- Podczas prowadzenia przewodu sygnałowego należy oddzielić go od przewodu zasilającego i innych źródeł zakłóceń, aby zapobiec błędom w transmisji sygnałów.
- Warstwa ochronna przewodu znajduje się w złączu. Odciąć nadmiar żyły z warstwy ochronnej. Upewnić się, że żyły są w całości włożone do otworów kablowych oraz że przewód jest prawidłowo podłączony.
- Jeśli urządzenie Smart Dongle zostało skonfigurowane, zaleca się podłączenie go przed podłączeniem przewodu sygnałowego.

#### Rysunek 5-17 Definicje sygnałów

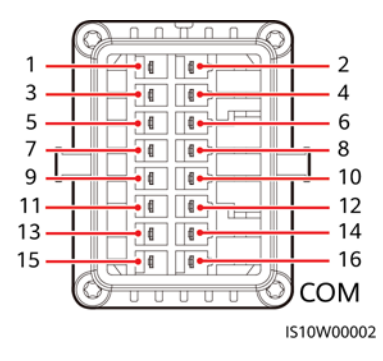

Tabela 5-3 Definicje sygnałów

| Pin | Definicja | Funkcja                            | Opis                                                                                                    | Pin | Definicja | Funkcja                            | Opis                                                                           |
|-----|-----------|------------------------------------|----------------------------------------------------------------------------------------------------|-----|-----------|------------------------------------|--------------------------------------------------------------------------------|
| 1   | 485A1-1   | RS485,<br>sygnał<br>różnicowy+     | Wykorzystywany<br>do połączenia z<br>portem<br>sygnałowym RS485<br>falownika<br>SUN2000 lub<br>urządzenia<br>SmartLogger1000 | 2   | 485A1-2   | RS485,<br>sygnał<br>różnicowy+     | Wykorzystywany<br>do połączenia z<br>portem                                    |
| 3   | 485B1-1   | RS485,<br>sygnał<br>różnicowy<br>– |                                                                                                    | 4   | 485B1-2   | RS485,<br>sygnał<br>różnicowy<br>– | sygnałowym RS485<br>falownika<br>SUN2000 lub<br>urządzenia<br>SmartLogger1000A |
| 5   | PE        | Ekranowa<br>nie<br>uziemienia      | Nie dotyczy                                                                                                    | 6   | PE        | Ekranowa<br>nie<br>uziemienia      | Nie dotyczy                                                                    |

| Pin | Definicja   | Funkcja                            | Opis                                                                                                    | Pin | Definicja | Funkcja                                                            | Opis                                                             |
|-----|-------------|------------------------------------|----------------------------------------------------------------------------------------------------|-----|-----------|--------------------------------------------------------------------|------------------------------------------------------------------|
| 7   | 485A2       | RS485,<br>sygnał<br>różnicowy+     | Używany do<br>podłączania do<br>portu sygnałowego<br>RS485 na<br>inteligentnym<br>czujniku mocy w<br>celu ograniczenia<br>eksportu                          | 8   | DIN1      | Interfejs<br>bezprądowy<br>do ustalania<br>harmono-<br>gramu sieci | Łączy się z<br>urządzeniem<br>sterującym<br>sygnałem<br>okrężnym |
| 9   | 485B2       | RS485,<br>sygnał<br>różnicowy–     |                                                                                                    | 10  | DIN2      |                                                                    |                                                                  |
| 11  | Nie dotyczy | Nie dotyczy                        | Nie dotyczy                                                                                                    | 12  | DIN3      |                                                                    |                                                                  |
| 13  | GND         | GND                                | Używany do                                                                                                    | 14  | DIN4      |                                                                    |                                                                  |
| 15  | DIN5        | Sygnał<br>szybkiego<br>wyłączenia+ | podłączenia portu<br>sygnałowego DI<br>szybkiego<br>wyłączenia i<br>służący jako port<br>zarezerwowany dla<br>przewodu<br>sygnałowego<br>zabezpieczenia NS. | 16  | GND       |                                                                    |                                                                  |

#### Komunikacja sieciowa

• Scenariusz sieciowy Smart Dongle

#### Rysunek 5-18 Połączenie sieciowe Smart Dongle

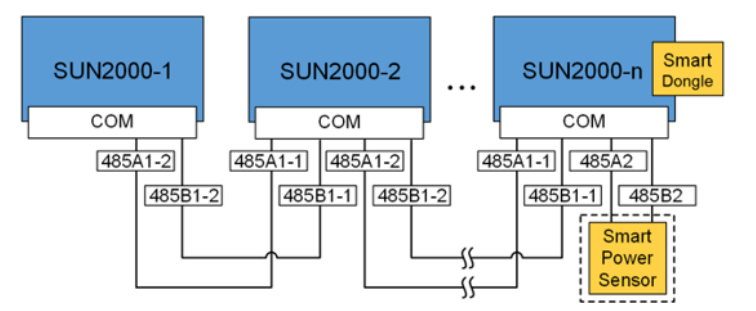

#### UWAGA

- W scenariuszu sieciowym Smart Dongle nie można podłączyć urządzenia SmartLogger.
- Inteligentny czujnik mocy jest niezbędny do ograniczenia eksportu. Można korzystać jedynie z inteligentnego czujnika mocy DTSU666-H (dostarczanego przez firmę Huawei).
- Inteligentny czujnik mocy i Smart Dongle muszą być podłączone do tego samego falownika.

• Scenariusz sieciowy urządzenia SmartLogger

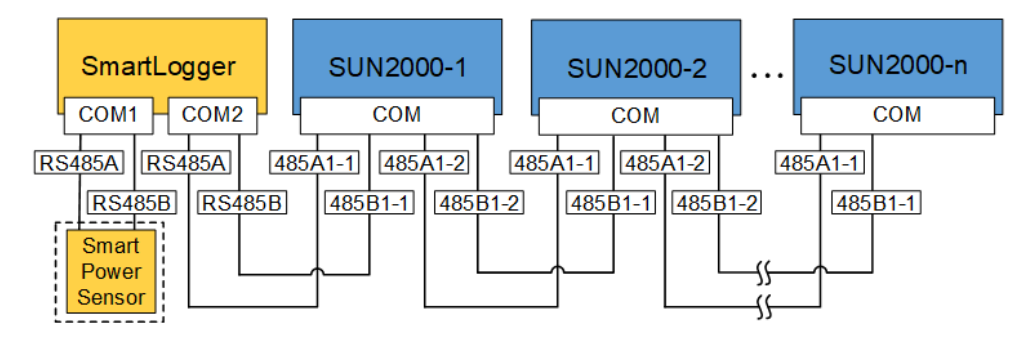

#### Rysunek 5-19 Połączenie sieciowe urządzenia SmartLogger

#### UWAGA

- W scenariuszu sieciowym urządzenia SmartLogger nie można podłączyć urządzenia Smart Dongle.
- Do pojedynczego urządzenia SmartLogger można podłączyć maksymalnie 80 urządzeń, takich jak falowniki, inteligentny czujnik mocy czy przyrząd do monitowania środowiska (EMI). Zaleca się podłączanie do każdej trasy złącza RS485 mniej niż 30 urządzeń.
- Inteligentny czujnik mocy jest niezbędny do ograniczenia eksportu. Wybrać inteligentny czujnik mocy zgodnie z rzeczywistym projektem.
- Aby zapewnić odpowiednią prędkość reakcji systemu, zaleca się podłączenie inteligentnego czujnika mocy do portu COM odseparowanego od portu COM falownika.

## 5.6.1 Podłączanie kabla komunikacyjnego RS485 (kaskadowe łączenie falownika)

#### Procedura postępowania

Krok 1 Podłączyć przewód sygnałowy do złącza przewodu sygnałowego.

Rysunek 5-20 Instalacja przewodu

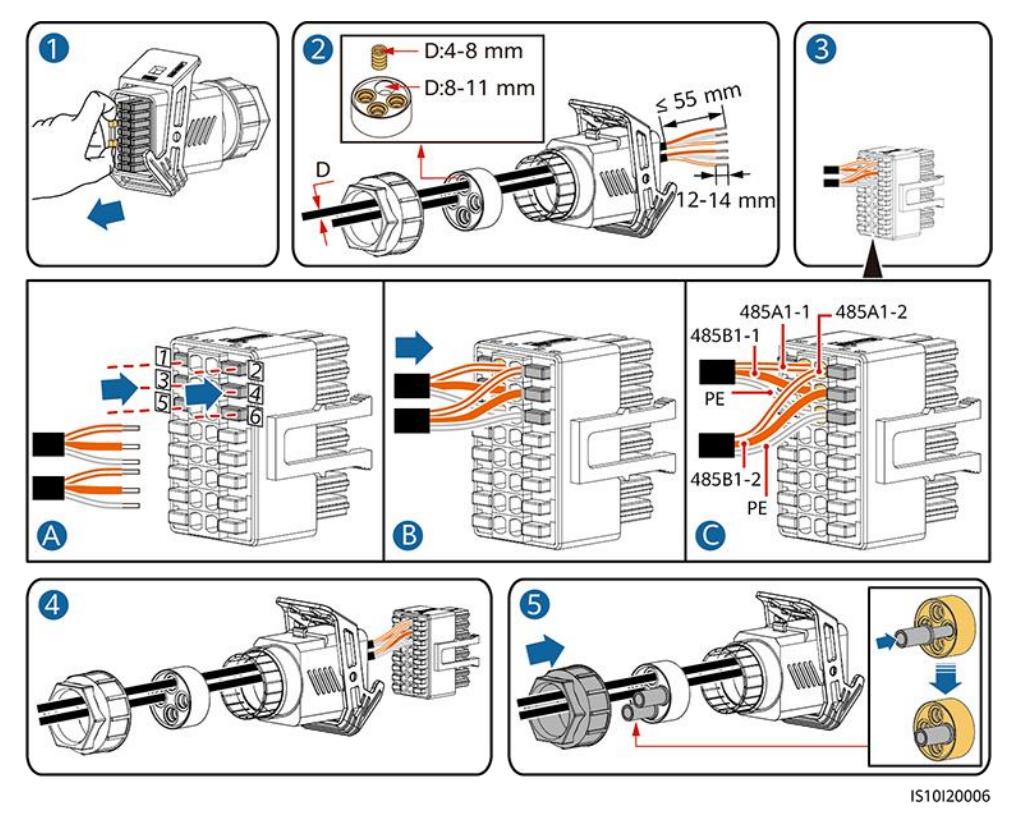

Krok 2 Podłączyć złącze przewodu sygnałowego do portu COM.

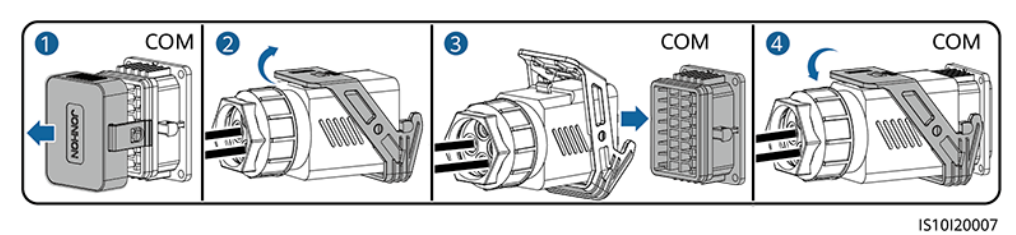

Rysunek 5-21 Podłączanie złącza przewodu sygnałowego

----Koniec

## 5.6.2 Podłączanie kabla komunikacyjnego RS485 (inteligentny czujnik mocy)

#### Połączenie kablowe

Poniższy rysunek przedstawia połączenia kablowe pomiędzy falownikiem a inteligentnym czujnikiem mocy.

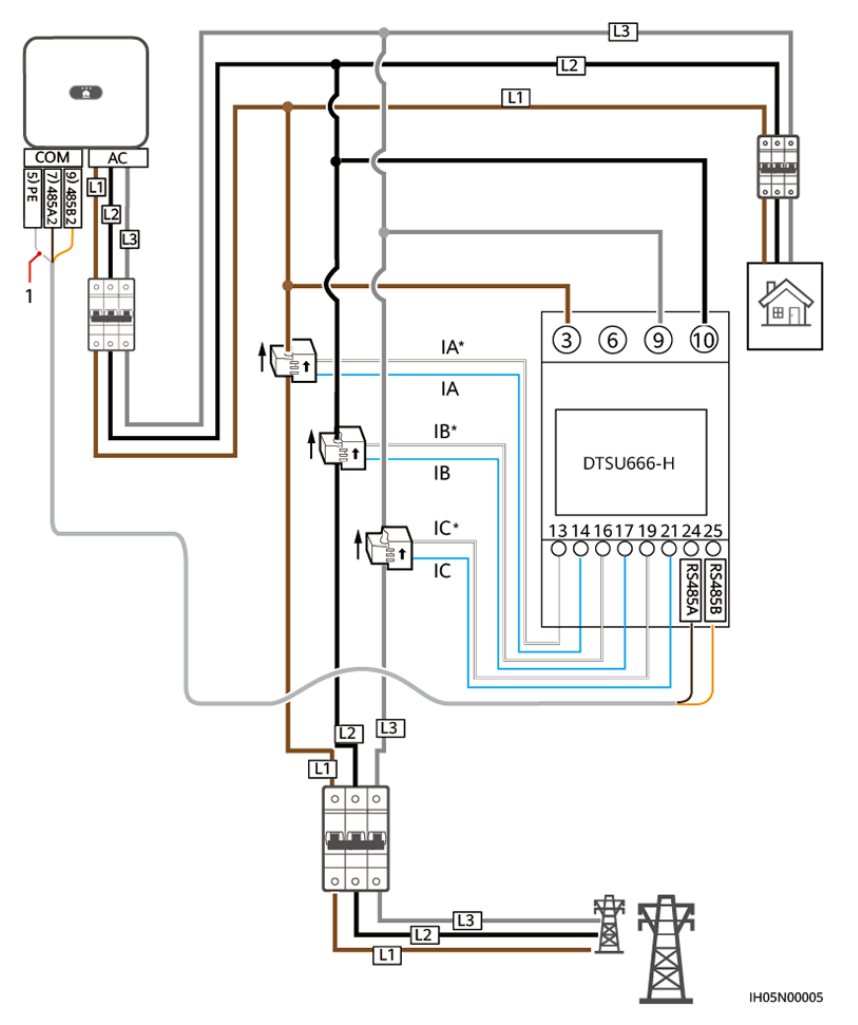

Rysunek 5-22 Połączenie kablowe (trójfazowy kabel trzyżyłowy)

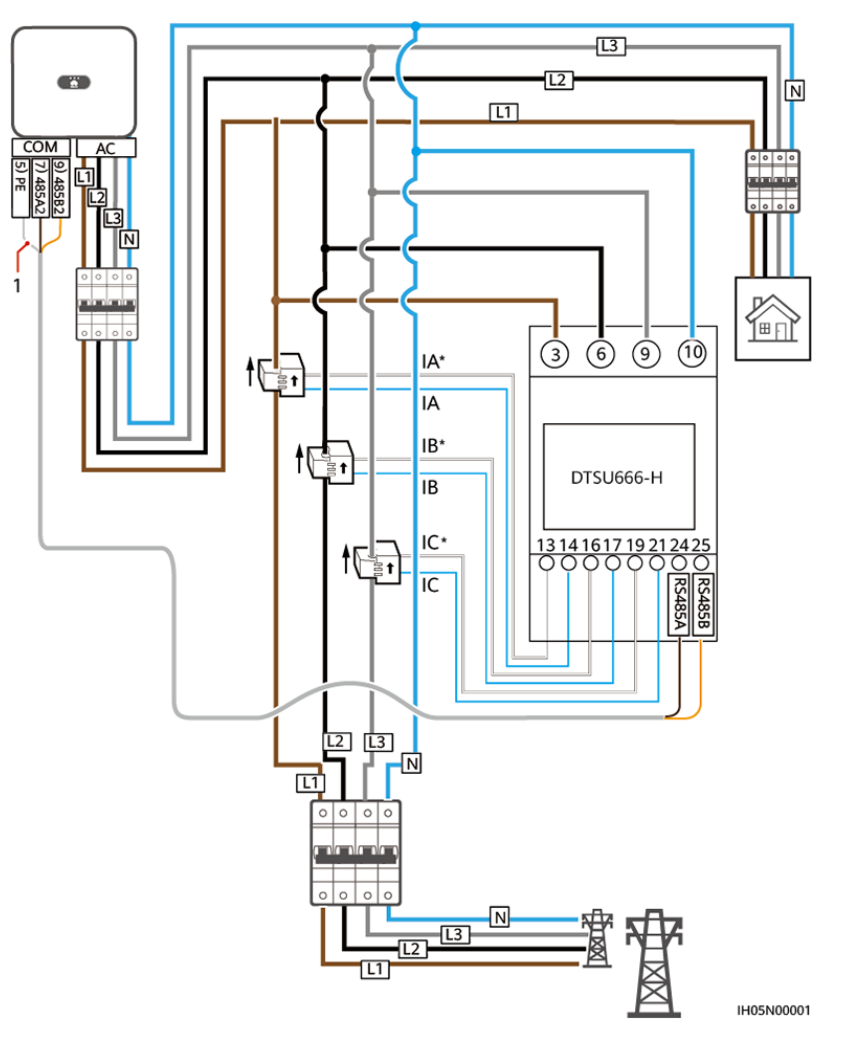

Rysunek 5-23 Połączenie kablowe (trójfazowy kabel czterożyłowy)

(1) Warstwa ochronna przewodu sygnałowego

#### Procedura postępowania

Krok 1 Podłączyć przewód sygnałowy do złącza przewodu sygnałowego.

Rysunek 5-24 Instalacja przewodu

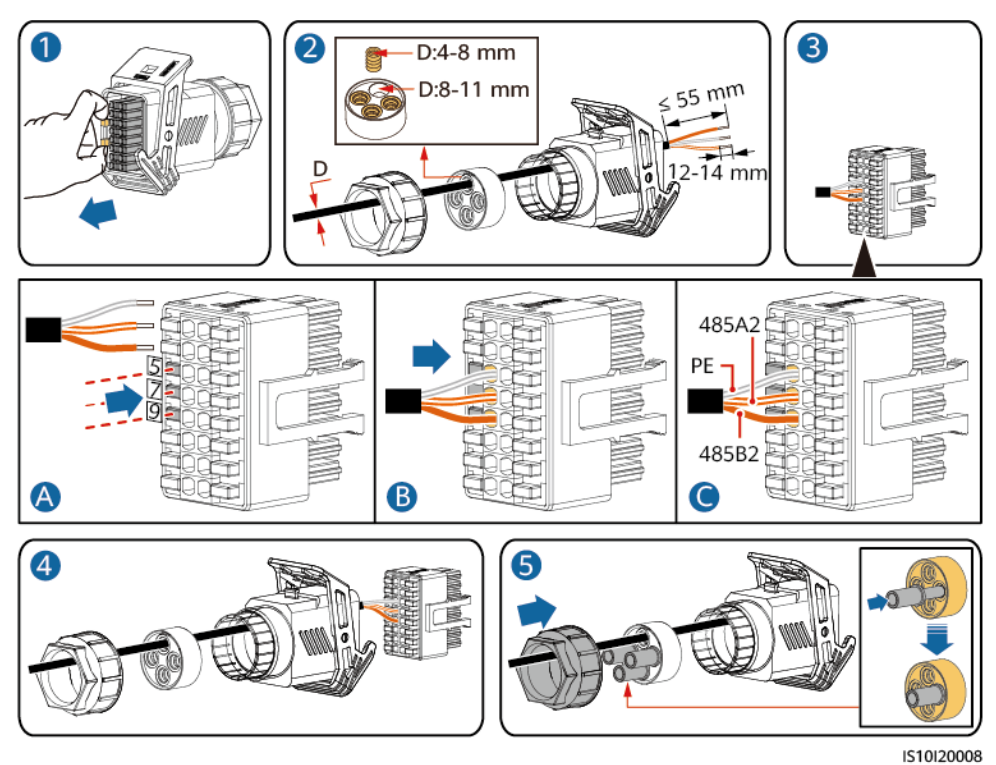

Krok 2 Podłączyć przewód sygnałowy do portu COM.

Rysunek 5-25 Podłączanie złącza przewodu sygnałowego

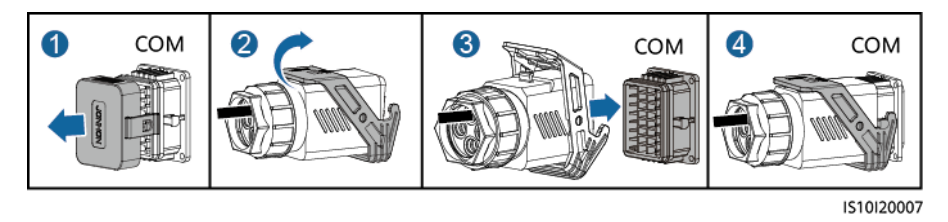

----Koniec

## 5.6.3 Podłączanie przewodu sygnałowego szybkiego wyłączenia

#### Procedura postępowania

Krok 1 Podłączyć przewód sygnałowy do złącza przewodu sygnałowego.

#### INFORMACJA

- Jeśli optymalizatory są skonfigurowane dla kilku modułów fotowoltaicznych, szybkie wyłączenie nie jest obsługiwane.
- Aby włączyć funkcje szybkiego wyłączenia, należy podłączyć przełącznik dostępu do pinów 13 i 15. Ten przełącznik jest domyślnie zwarty. Szybkie wyłączenie jest uruchamiane, gdy przełącznik zmienia położenie ze zwartego na otwarte.

Rysunek 5-26 Instalacja przewodu

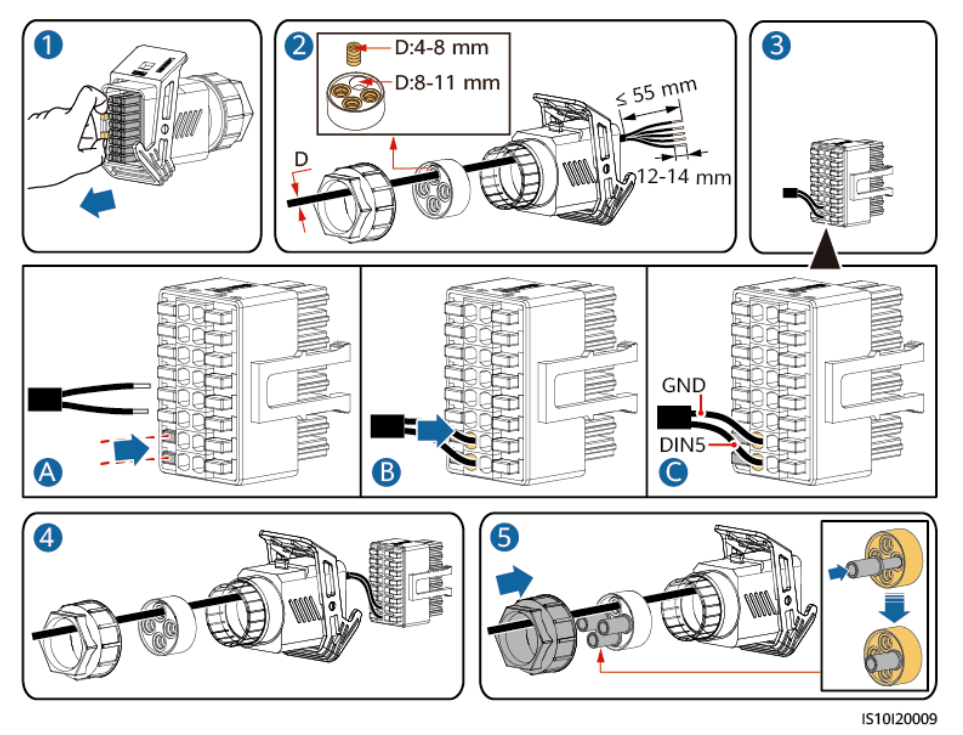

Krok 2 Podłączyć złącze przewodu sygnałowego do portu COM.

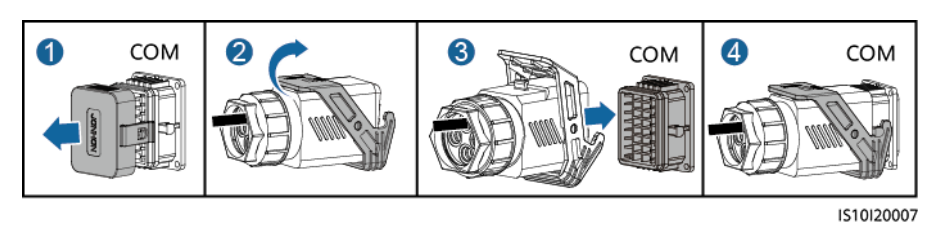

Rysunek 5-27 Podłączanie złącza przewodu sygnałowego

----Koniec

## 5.6.4 Podłączanie przewodu sygnałowego ustalania harmonogramu sieci

#### Połączenie kablowe

Rysunek przedstawia połączenia kablowe pomiędzy falownikiem a urządzeniem sterującym sygnałem okrężnym.

#### Rysunek 5-28 Połączenie kablowe

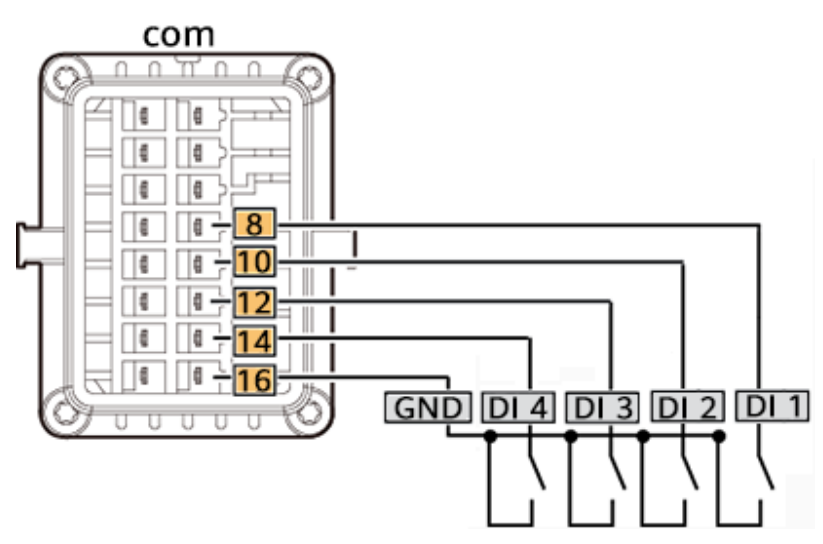

#### Procedura postępowania

Krok 1 Podłączyć przewód sygnałowy do złącza przewodu sygnałowego.

Rysunek 5-29 Instalacja przewodu

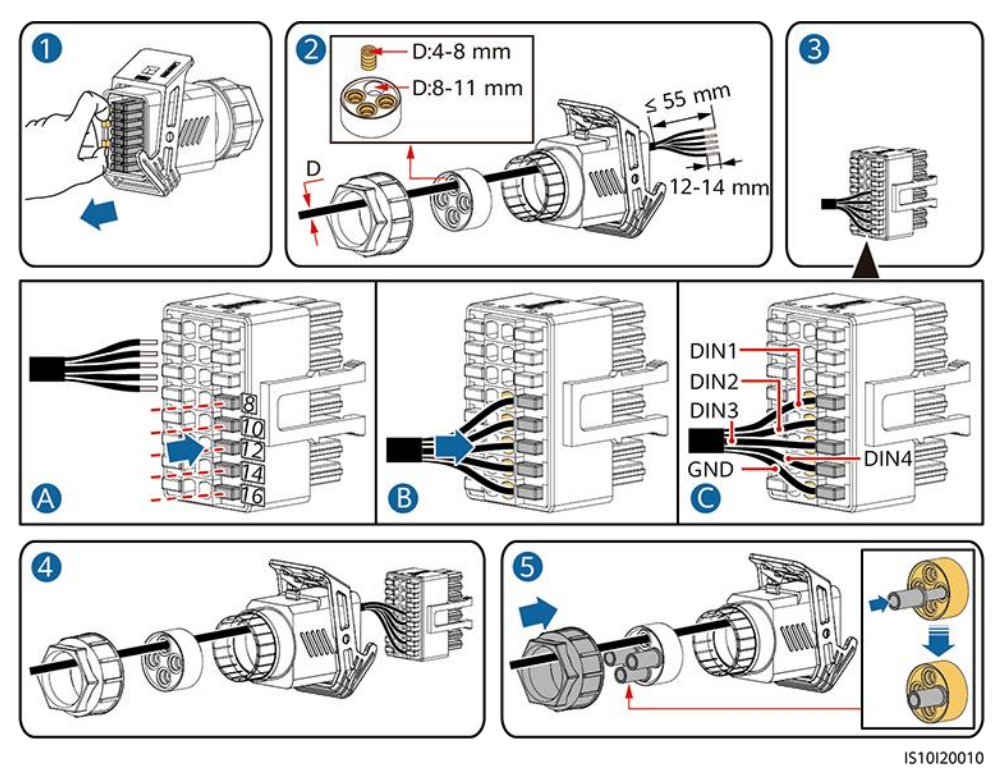

Krok 2 Podłączyć przewód sygnałowy do portu COM.

Rysunek 5-30 Podłączanie złącza przewodu sygnałowego

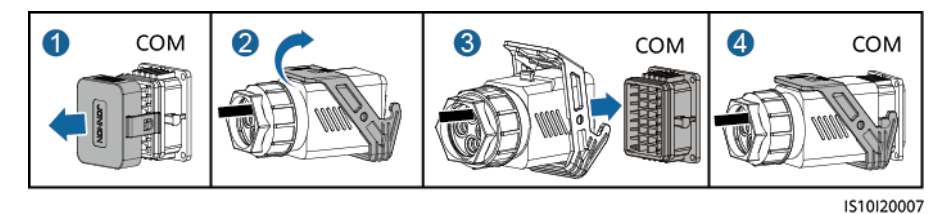

----Koniec

# **6** Oddanie do eksploatacji

## 6.1 Kontrola przed włączeniem

| Nr | Pozycja do sprawdzenia       | Kryteria akceptacji                                                                                                    |
|----|------------------------------|----------------------------------------------------------------------------------------------------|
| 1  | Instalacja falownika SUN2000 | Falownik SUN2000 jest zainstalowany poprawnie, bezpiecznie i stabilnie.                                                         |
| 2  | Smart Dongle                 | Smart Dongle został zainstalowany poprawnie<br>i bezpiecznie.                                                                   |
| 3  | Układ kabli                  | Kable są prawidłowo poprowadzone, zgodnie z<br>wymaganiami klienta.                                                             |
| 4  | Opaska kablowa               | Opaski kablowe są prawidłowo rozłożone i nie<br>ma zadziorów.                                                                   |
| 5  | Uziemienie                   | Przewód uziemiający jest podłączony poprawnie, bezpiecznie i stabilnie.                                                         |
| 6  | Wyłączenie przełączników     | <b>PRZEŁĄCZNIK DC</b> i wszystkie przełączniki podłączone do falownika SUN2000 są ustawione w pozycji <b>WYŁ.</b>               |
| 7  | Połączenia kablowe           | Kabel mocy wyjściowej AC, kabel mocy<br>wejściowej DC i przewód sygnałowy są<br>prawidłowo, bezpiecznie i stabilnie podłączone. |
| 8  | Nieużywane przyłącza i porty | Nieużywane przyłącza i porty są zablokowane<br>wodoszczelnymi zaślepkami.                                                       |
| 9  | Środowisko instalacyjne      | Miejsce do montażu jest odpowiednie, a<br>środowisko instalacyjne jest czyste i wolne od<br>ciał obcych.                        |

Tabela 6-1 Instalacyjna lista kontrolna

### 6.2 Włączanie zasilania systemu

#### Środki ostrożności

#### INFORMACJA

- Przed włączeniem przełącznika AC między falownikiem SUN2000 a siecią elektryczną należy użyć multimetru ustawionego w pozycji AC do sprawdzenia, czy napięcie AC mieści się w określonym zakresie.
- Jeśli przełącznik DC jest włączony, a AC wyłączony, falownik SUN2000 zgłasza alarm **Usterka sieci elektrycznej**. Urządzenie SUN2000 rozpoczyna normalną pracę po automatycznym usunięciu usterki.

#### Procedura postępowania

- Krok 1 Włączyć przełącznik AC między urządzeniem SUN2000 a siecią elektryczną.
- Krok 2 (Opcjonalnie) Wyjąć śrubę blokującą przełącznik DC.

Rysunek 6-1 Wyjmowanie śruby blokującej przełącznik DC

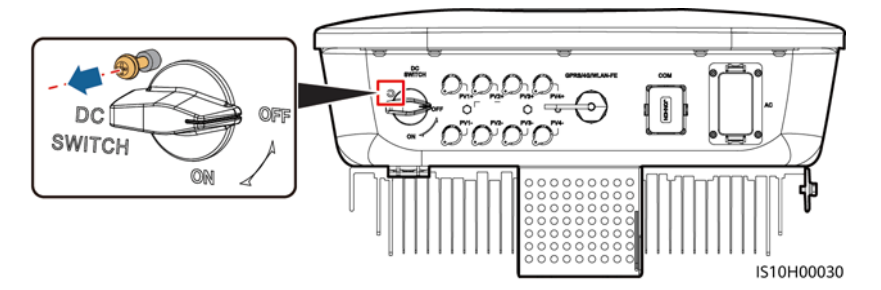

- **Krok 3** Jeśli pomiędzy łańcuchem modułów fotowoltaicznych i falownikiem znajduje się przełącznik DC, należy włączyć przełącznik DC.
- Krok 4 Przestawić PRZEŁĄCZNIK DC na spodzie falownika SUN2000 do pozycji WŁ.
- **Krok 5** Odczekać około minutę, po czym obserwować wskaźniki LED falownika celem sprawdzenia stanu działania.

#### Tabela 6-2 Opis wskaźnika LED

| Rodzaj                                         | Stan                                                                                                    |                                                                                         | Znaczenie                                                                                                    |
|------------------------------------------------|----------------------------------------------------------------------------------------------------|-----------------------------------------------------------------------------------------|----------------------------------------------------------------------------------------------------|
| Wskaźnik                                       | LED1                                                                                                    | LED2                                                                                    | Nie dotyczy                                                                                                    |
| pracy<br>S<br>D<br>LED1 LED2<br>P<br>LED1 LED2 | Świeci na<br>zielono<br>światłem<br>ciągłym                                                                             | Świeci na zielono<br>światłem ciągłym                                                   | Falownik SUN2000 działa w trybie<br>połączenia z siecią elektryczną.                                                                                             |
|                                                | Miga na<br>zielono w<br>długich<br>odstępach<br>czasu (włącza<br>się na 1 s i<br>wyłącza na<br>1 s)                     | Nie świeci                                                                              | DC jest włączony, a AC jest<br>wyłączony.                                                                                                    |
|                                                | Miga na<br>zielono w<br>długich<br>odstępach<br>czasu (włącza<br>się na 1 s i<br>wyłącza na<br>1 s)                     | Miga na zielono w<br>długich odstępach<br>czasu (włącza się na 1 s<br>i wyłącza na 1 s) | Przełącznik DC jest włączony,<br>przełącznik AC jest włączony, a<br>urządzenie SUN2000 nie<br>eksportuje energii do sieci<br>elektrycznej.                       |
|                                                | Nie świeci                                                                                                    | Miga na zielono w<br>długich odstępach<br>czasu (włącza się na 1 s<br>i wyłącza na 1 s) | Przełącznik DC jest wyłączony, a<br>AC jest włączony.                                                                                                    |
|                                                | Nie świeci                                                                                                    | Nie świeci                                                                              | DC i AC są wyłączone.                                                                                                    |
|                                                | Miga na<br>czerwono w<br>krótkich<br>odstępach<br>czasu (włącza<br>się na 0,2 s, a<br>następnie<br>wyłącza na<br>0,2 s) | Nie dotyczy                                                                             | Alarm środowiskowy DC, taki jak<br>alarm oznaczający wysokie<br>napięcie wejściowe z szeregu,<br>odwrotne połączenie łańcucha lub<br>niską rezystancję izolacji. |
| Rodzaj     | Stan                                                                             |                                                                                                    |                                              | Znaczenie                                                                                                    |
|------------|----------------------------------------------------------------------------------|----------------------------------------------------------------------------------------------------|----------------------------------------------|----------------------------------------------------------------------------------------------------|
|            | Nie dotyczy                                                                      | Miga na czerwono w<br>krótkich odstępach<br>czasu (włącza się na<br>0,2 s, a następnie<br>wyłącza na 0,2 s) |                                              | Alarm środowiskowy AC, taki jak<br>alarm oznaczający zbyt niskie<br>napięcie w sieci, zbyt wysokie<br>napięcie w sieci, zbyt wysoką<br>częstotliwość w sieci lub zbyt niską<br>częstotliwość w sieci.                                         |
|            | Świeci na Świeci na czerwono<br>czerwono światłem ciągłym<br>światłem<br>ciągłym |                                                                                                    | Awaria                                       |                                                                                                    |
| Wskaźnik   | LED3                                                                             |                                                                                                    |                                              | Nie dotyczy                                                                                                    |
|            | Miga na zielonc<br>czasu (świeci pr<br>gaśnie na 0,2 s)                          | ono w krótkich odstępach<br>i przez 0,2 s, a następnie<br>2 s)                                              |                                              | Trwa komunikacja. (Gdy telefon<br>komórkowy jest podłączony do<br>urządzenia SUN2000, wskaźnik w<br>pierwszej kolejności wskazuje, że<br>telefon jest podłączony do<br>urządzenia SUN2000): miga na<br>zielono w długich odstępach<br>czasu). |
|            | Miga na zielonc<br>czasu (włącza si<br>1 s)                                      | w długich o<br>ię na 1 s i wy                                                                               | dstępach<br>łącza na                         | Telefon komórkowy jest połączony<br>z urządzeniem SUN2000.                                                                                                    |
|            | Nie świeci                                                                       |                                                                                                    |                                              | Brak komunikacji                                                                                                    |
| Wskaźnik   | LED1                                                                             | LED2                                                                                                    | LED3                                         | Nie dotyczy                                                                                                    |
| urządzenia | Świeci na<br>czerwono<br>światłem<br>ciągłym                                     | Świeci na<br>czerwono<br>światłem<br>ciągłym                                                                | Świeci na<br>czerwono<br>światłem<br>ciągłym | Wystąpiła usterka sprzętowa<br>urządzenia SUN2000. Należy<br>wymienić urządzenie SUN2000.                                                                                                    |

#### Krok 6 (Opcjonalnie) Obserwowanie diody LED celem sprawdzenia stanu pracy Smart Dongle

• Smart Dongle WLAN-FE

#### Rysunek 6-2 Smart Dongle WLAN-FE

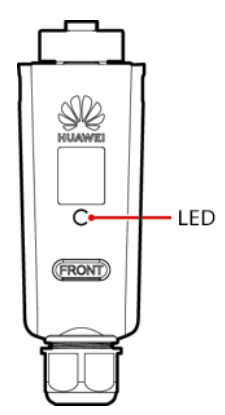

#### Tabela 6-3 Opis wskaźnika LED

| Kolor diody LED                                       | Stan                                                                                                 | Uwagi         | Opis                                                               |
|-------------------------------------------------------|----------------------------------------------------------------------------------------------------|---------------|--------------------------------------------------------------------|
| Nie dotyczy                                           | Nie świeci                                                                                           | Prawidłowo    | Dongle jest<br>niezabezpieczony lub<br>wyłączony.                  |
| Żółty (równocześnie<br>miga na zielono i<br>czerwono) | Stale włączony                                                                                       |               | Dongle jest zabezpieczony i<br>włączony.                           |
| Czerwony                                              | Miga w krótkich<br>odstępach czasu<br>(świeci przez 0,2 s, a<br>następnie nie świeci<br>przez 0,2 s) |               | Należy ustawić parametry<br>połączenia z routerem.                 |
|                                                       | Stale włączony                                                                                       | Nieprawidłowo | Dongle jest wadliwy.<br>Wymienić Dongle.                           |
| Zielony                                               | Miga w długich<br>odstępach czasu<br>(świeci przez 0,5 s, a<br>następnie nie świeci<br>przez 0,5 s)  | Prawidłowo    | Łączenie z routerem.                                               |
|                                                       | Stale włączony                                                                                       |               | Połączenie z systemem<br>zarządzania powiodło się.                 |
|                                                       | Miga w krótkich<br>odstępach czasu<br>(świeci przez 0,2 s, a<br>następnie nie świeci<br>przez 0,2 s) |               | Falownik komunikuje się z<br>systemem zarządzania<br>przez Dongle. |

#### • Smart Dongle 4G

#### Tabela 6-4 Opis wskaźnika LED

| Kolor diody LED                                          | Stan           | Uwagi      | Opis                                              |
|----------------------------------------------------------|----------------|------------|---------------------------------------------------|
| Nie dotyczy                                              | Nie świeci     | Prawidłowo | Dongle jest<br>niezabezpieczony lub<br>wyłączony. |
| Żółty<br>(równocześnie<br>miga na zielono i<br>czerwono) | Stale włączony | Prawidłowo | Dongle jest zabezpieczony i<br>włączony.          |

| Kolor diody LED                                                                                   | Stan                                                                                              | Uwagi         | Opis                                                                                                    |
|---------------------------------------------------------------------------------------------------|---------------------------------------------------------------------------------------------------|---------------|----------------------------------------------------------------------------------------------------|
| Zielony                                                                                           | Miga w cyklach 2-<br>sekundowych (świeci                                                          | Prawidłowo    | Wybieranie (czas trwania<br><1 min).                                                                                                    |
|                                                                                                   | przez 0,1 s, a następnie<br>nie świeci przez 1,9 s)                                               | Nieprawidłowo | Jeśli czas trwania jest<br>dłuższy niż 1 min,<br>ustawienia parametru LTE<br>są nieprawidłowe.<br>Zresetować parametry.                                                                                                    |
|                                                                                                   | Miga w długich<br>odstępach czasu (świeci<br>przez 1 s, a następnie<br>nie świeci przez 1 s)      | Prawidłowo    | Połączenie telefoniczne<br>zostało skonfigurowane<br>pomyślnie (czas trwania<br><30 s).                                                                                                    |
|                                                                                                   |                                                                                                   | Nieprawidłowo | Jeśli czas trwania jest<br>dłuższy niż 30 s, ustawienia<br>parametrów systemu<br>zarządzania są<br>nieprawidłowe. Zresetować<br>parametry.                                                                                         |
|                                                                                                   | Stale włączony                                                                                    | Prawidłowo    | Połączenie z systemem<br>zarządzania powiodło się.                                                                                                    |
| Miga w krótkich<br>odstępach czasu (świeci<br>przez 0,2 s, a następnie<br>nie świeci przez 0,2 s) |                                                                                                   |               | Falownik komunikuje się z<br>systemem zarządzania<br>przez Dongle.                                                                                                    |
| Czerwony                                                                                          | Stale włączony                                                                                    | Nieprawidłowo | Dongle jest wadliwy.<br>Wymienić Dongle.                                                                                                    |
|                                                                                                   | Miga w krótkich<br>odstępach czasu (świeci<br>przez 0,2 s, a następnie<br>nie świeci przez 0,2 s) |               | W Dongle nie ma karty SIM<br>lub nie jest ona<br>odpowiednio dociśnięta.<br>Sprawdzić, czy karta SIM<br>została włożona i czy jest<br>odpowiednio dociśnięta.<br>Jeśli nie, włożyć kartę SIM<br>lub wyjąć ją i włożyć<br>ponownie. |

| Kolor diody LED                              | Stan                                                                                         | Uwagi                                                               | Opis                                                                                                    |
|----------------------------------------------|----------------------------------------------------------------------------------------------|---------------------------------------------------------------------|----------------------------------------------------------------------------------------------------|
|                                              | Miga w długich<br>odstępach czasu (świeci<br>przez 1 s, a następnie<br>nie świeci przez 1 s) |                                                                     | Dongle nie łączy się z<br>systemem zarządzania,<br>ponieważ nie odbiera<br>sygnałów, sygnał jest słaby<br>lub nie ma ruchu. Jeśli<br>Dongle jest prawidłowo<br>podłączony, sprawdzić<br>sygnał karty SIM za<br>pośrednictwem aplikacji.<br>Jeśli nie jest odbierany<br>żaden sygnał lub siła<br>sygnału jest słaba,<br>skontaktować się z<br>operatorem. Sprawdzić, czy<br>taryfa i limit transferu<br>danych karty SIM są<br>prawidłowe. Jeśli tak nie<br>jest, doładować kartę SIM<br>lub dokupić limit transferu<br>danych. |
| Miga na przemian<br>na czerwono i<br>zielono | Miga w długich<br>odstępach czasu (świeci<br>przez 1 s, a następnie<br>nie świeci przez 1 s) |                                                                     | Brak komunikacji z<br>falownikiem.<br>• Wyjąć i ponownie włożyć<br>Dongle.                                                                                                    |
|                                              |                                                                                              | <ul> <li>Sprawdzić, czy Dongle<br/>pasuje do falowników.</li> </ul> |                                                                                                    |
|                                              |                                                                                              |                                                                     | <ul> <li>Podłączyć Dongle do<br/>innych falowników.</li> <li>Sprawdzić, czy usterka<br/>dotyczy Dongle czy portu<br/>USB falownika.</li> </ul>                                                                                                    |

----Koniec

# 7 Interakcja człowiek-maszyna

# 7.1 Przekazanie aplikacji do eksploatacji

# 7.1.1 Pobieranie aplikacji FusionSolar

Wyszukać **FusionSolar** w Google Play (Android), aby pobrać i zainstalować aplikację. Aby uzyskać dostęp do aplikacji, można zeskanować jeden z następujących kodów QR.

#### Rysunek 7-1 Kod QR

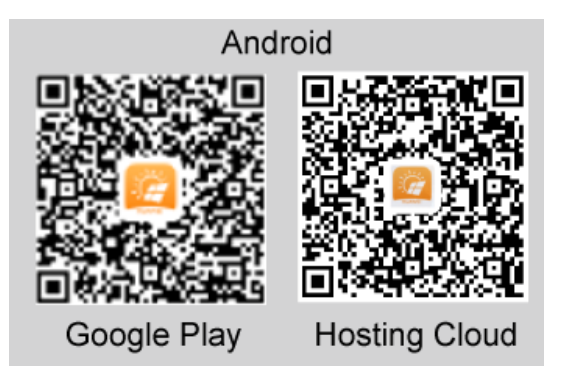

#### 🛄 UWAGA

 Do przekazania urządzenia do eksploatacji należy użyć najnowszej wersji dla systemu Android. Wersja dla systemu iOS nie jest aktualizowana i można jej używać wyłącznie do wyświetlania informacji o instalacji fotowoltaicznej. Użytkownicy systemu iOS mogą wyszukać aplikację FusionSolar w App Store lub zeskanować poniższy kod QR, aby pobrać wersję dla systemu iOS.

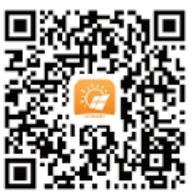

• Zrzuty ekranu mają jedynie charakter poglądowy. Ekrany urządzenia zawierają rzeczywiste informacje.

# 7.1.2 (Opcjonalne) Rejestracja konta instalatora

#### UWAGA

- Jeśli konto instalatora zostało utworzone, należy pominąć ten krok.
- Rejestracja konta przy użyciu tylko telefonu komórkowego jest możliwa wyłącznie w Chinach.
- Numer telefonu lub adres e-mail użyty do rejestracji będzie nazwą użytkownika do logowania do aplikacji FusionSolar.

Utworzyć pierwsze konto instalatora i utworzyć domenę o nazwie zgodnej z nazwą firmy.

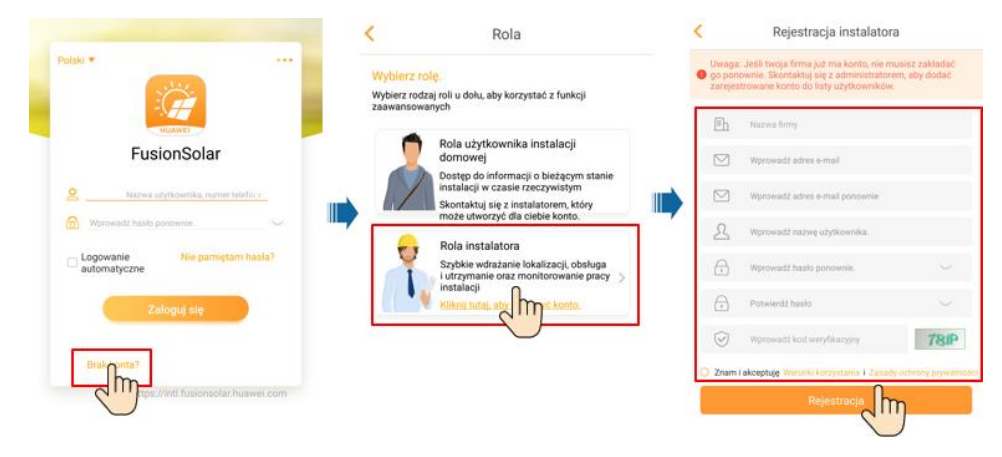

#### Rysunek 7-2 Tworzenie pierwszego konta instalatora

#### INFORMACJA

Aby utworzyć wiele kont instalatora dla firmy, należy zalogować się do aplikacji FusionSolar i dotknąć opcji **Nowy użytkownik**, aby utworzyć konto instalatora.

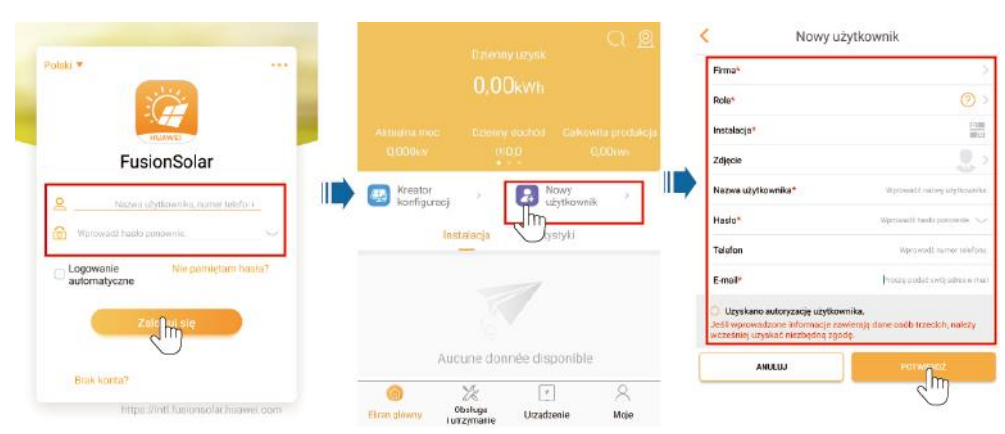

Rysunek 7-3 Tworzenie wielu kont instalatora dla tej samej firmy

## 7.1.3 Tworzenie instalacji fotowoltaicznej i użytkownika

Rysunek 7-4 Tworzenie instalacji fotowoltaicznej i użytkownika

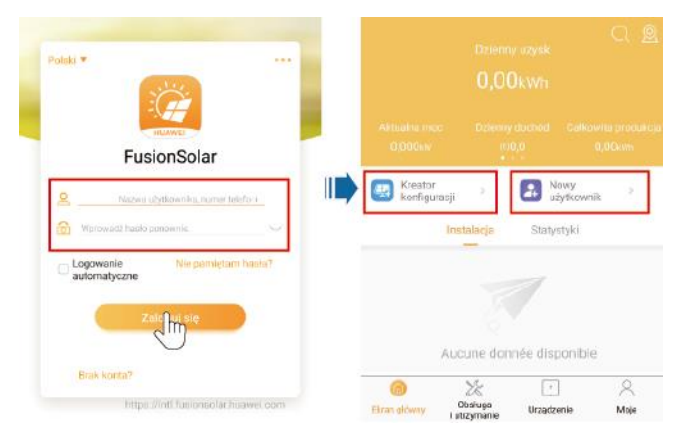

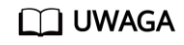

Szczegółowe informacje na temat kreatora instalacji można znaleźć w *skróconej instrukcji obsługi aplikacji FusionSolar.* Aby uzyskać do niej dostęp, można zeskanować kod QR.

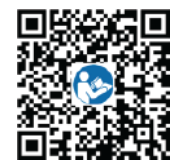

# 7.1.4 (Opcjonalnie) Ustawianie fizycznego układu inteligentnych optymalizatorów fotowoltaicznych

#### 🛄 UWAGA

- Jeśli inteligentne optymalizatory fotowoltaiczne są skonfigurowane do pracy z łańcuchami modułów fotowoltaicznych, należy upewnić się, że przed wykonaniem operacji opisanych w niniejszym rozdziale inteligentne optymalizatory fotowoltaiczne zostały pomyślnie podłączone do falownika SUN2000.
- Sprawdzić, czy etykiety z numerem seryjnym inteligentnych optymalizatorów fotowoltaicznych są prawidłowo dołączone do szablonu układu fizycznego.
- Zrobić i zapisać zdjęcie szablonu układu fizycznego. Ustawić telefon równolegle do szablonu i zrobić zdjęcie w orientacji poziomej. Upewnić się, że cztery punkty ustalające w rogach znajdują się w kadrze. Upewnić się, że każdy kod QR znajduje się w obrębie kadru.
- Szczegółowe informacje na temat układu fizycznego inteligentnych optymalizatorów fotowoltaicznych znajdują się w *skróconej instrukcji obsługi aplikacji FusionSolar*. Aby uzyskać do niej dostęp, można zeskanować kod QR.

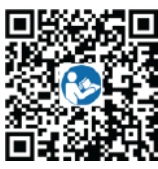

# Scenariusz 1: Ustawianie po stronie serwera aplikacji FusionSolar (falownik solarny podłączony do systemu zarządzania)

Krok 1 Zalogować się do aplikacji FusionSolar i dotknąć nazwy instalacji na ekranie Ekran główny, aby uzyskać dostęp do ekranu instalacji. Wybrać Układ instalacji,

dotknąć 🤤 i przesłać szablon układu fizycznego zgodnie z wyświetloną instrukcją.

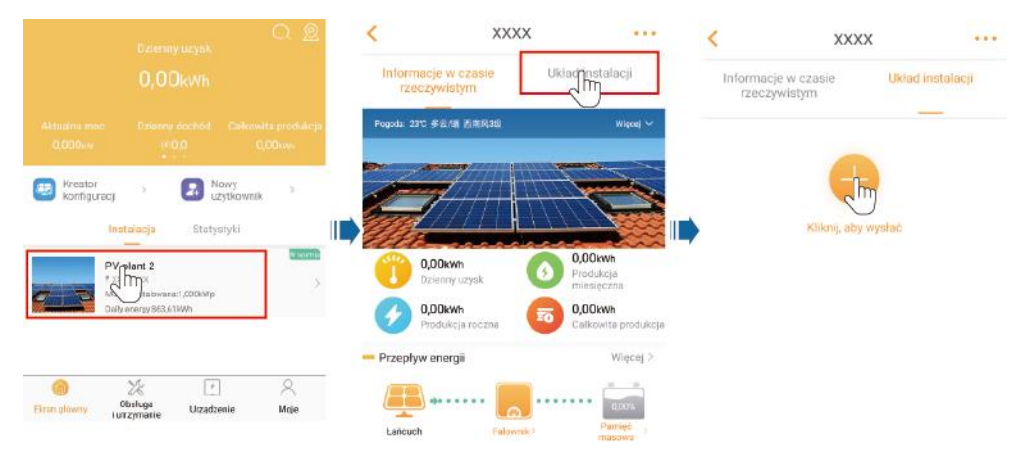

Rysunek 7-5 Przesyłanie zdjęcia szablonu układu fizycznego (aplikacja)

#### 🛄 UWAGA

Można także przesłać zdjęcie szablonu układu fizycznego przez interfejs WebUI w następujący sposób: Aby uzyskać dostęp do interfejsu WebUI inteligentnego systemu zarządzania instalacją fotowoltaiczną FusionSmart, należy zalogować się na stronie https://intl.fusionsolar.huawei.com. Aby przejść do strony instalacji, na stronie głównej

kliknąć nazwę instalacji. Wybrać **Układ instalacji**, kliknąć **Dodaj widok fizyczny >** </u> i przesłać zdjęcie szablonu układu fizycznego.

Rysunek 7-6 Przesyłanie zdjęcia szablonu układu fizycznego (interfejs sieciowy)

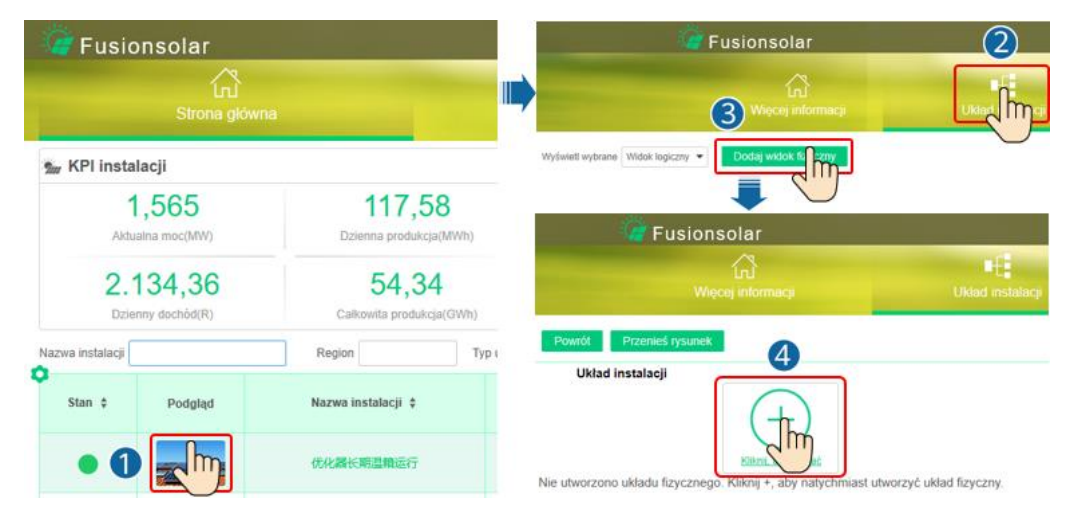

Krok 2 Aby uzyskać dostęp do interfejsu WebUI inteligentnego systemu zarządzania instalacją fotowoltaiczną FusionSmart, należy zalogować się na stronie https://intl.fusionsolar.huawei.com. Aby przejść do strony instalacji, na stronie głównej kliknąć nazwę instalacji. Wybrać Układ instalacji. Wybrać +> Generowanie AI i utworzyć układ fizyczny zgodnie z wyświetloną instrukcją.

Można również utworzyć fizyczny układ miejsca ręcznie.

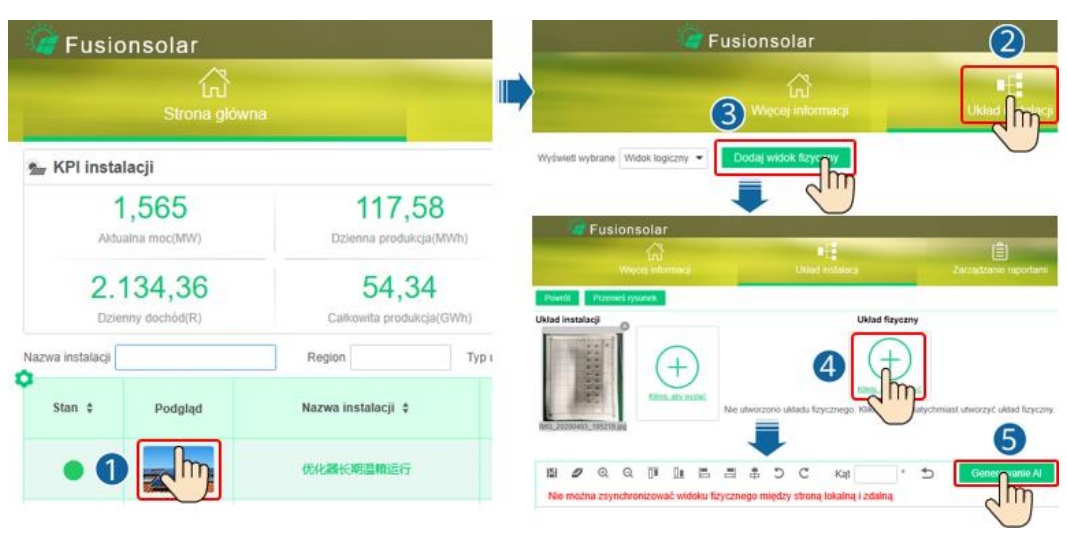

Rysunek 7-7 Projekt układu fizycznego modułów fotowoltaicznych

----Koniec

# Scenariusz 2: Ustawienie po stronie falownika solarnego (falownik solarny nie podłączony do systemu zarządzania)

- **Krok 1** Uzyskać dostęp do ekranu Przekazywanie urządzenia do eksploatacji w aplikacji FusionSolar, aby ustawić układ fizyczny inteligentnych optymalizatorów fotowoltaicznych.
  - Zalogować się do aplikacji FusionSolar. Na ekranie Przekazywanie urządzenia do eksploatacji wybrać Konserwacja > Układ optymalizatora. Wyświetlony zostanie ekran Układ optymalizatora.
  - Dotknij pustego obszaru. Wyświetlone zostaną przyciski Identyfikuj obraz i Dodaj moduły FW. Aby wykonać operacje zgodnie z wyświetloną instrukcją, można użyć dowolnej z poniższych metod:
    - Sposób 1: Dotknąć przycisku Identyfikuj obraz i przesłać zdjęcie szablonu układu fizycznego celem uzupełnienia układu optymalizatora. (Optymalizatory, których nie można rozpoznać, muszą zostać powiązane ręcznie).
    - Sposób 2: Dotknąć Dodaj moduły FW, aby ręcznie dodać moduły FW i powiązać optymalizatory z modułami fotowoltaicznymi.

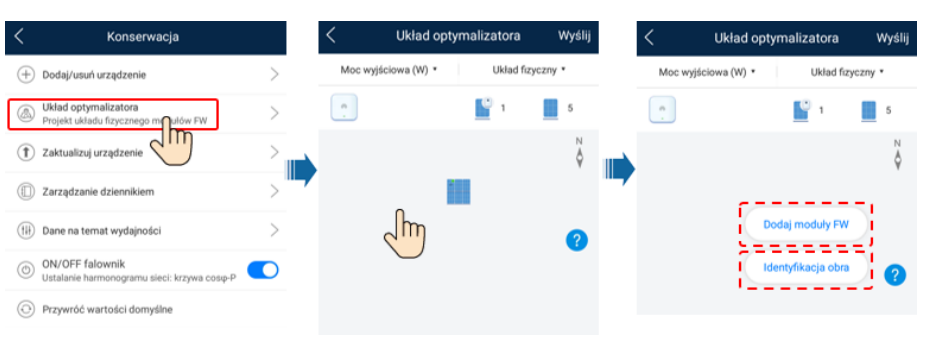

Rysunek 7-8 Projekt układu fizycznego modułów fotowoltaicznych

----Koniec

### 7.1.5 Wykrywanie rozłączenia optymalizatora

Na ekranie falownika SUN2000 wybrać odpowiednio **Konserwacja > Wykrywanie rozłączenia optymalizatora**, dotknąć przycisku wykrywania, aby wykryć odłączenie optymalizatora, i naprawić usterkę w oparciu o wynik wykrywania.

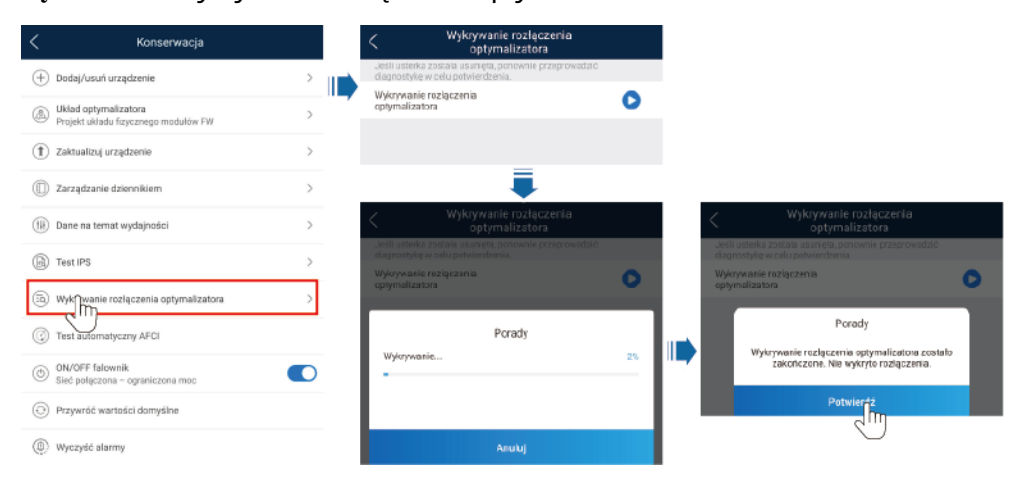

Rysunek 7-9 Wykrywanie rozłączenia optymalizatora

# 7.2 Ustawienia parametrów

Przejść do ekranu **Przekazywanie urządzenia do eksploatacji** i ustawić parametry falownika SUN2000. Szczegółowe informacje na temat uzyskiwania dostępu do ekranu **Przekazywanie urządzenia do eksploatacji** można znaleźć w załączniku B Przekazywanie urządzenia do eksploatacji.

Aby ustawić więcej parametrów, dotknąć opcji **Ustawienia**. Szczegółowe informacje na temat parametrów zawiera *Instrukcja obsługi aplikacji FusionSolar APP i SUN2000*. Aby uzyskać do niej dostęp, można zeskanować kod QR.

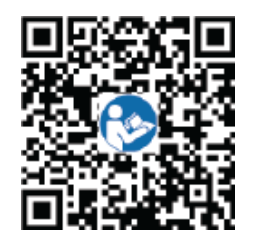

#### 7.2.1 Sterowanie energią

Aby wykonać odpowiednią operację, na ekranie głównym dotknąć **Regulacja mocy**.

Rysunek 7-10 Sterowanie energią

| <             | Regulacja mocy               |   |
|---------------|------------------------------|---|
| Sterowanie me | ocą czynną                   | > |
| Sterowanie m  | ocą bierną                   | > |
| Sterowanie pu | inktami powiązanymi z siecią | > |
| Sterowanie ma | agazynowaniem energii        | > |
|               |                              |   |

### 7.2.1.1 Sterowanie punktem połączenia z siecią elektryczną

#### Funkcja

Ogranicza lub zmniejsza moc wyjściową instalacji fotowoltaicznej w celu utrzymania mocy wyjściowej w granicach limitu odchylenia mocy.

#### Procedura postępowania

Krok 1 Na ekranie głównym wybrać opcję Regulacja mocy > Sterowanie punktem połączenia z siecią elektryczną.

Rysunek 7-11 Sterowanie punktem połączenia z siecią elektryczną

| <      | Sterowanie punktami powiązanymi<br>z siecią |   |
|--------|---------------------------------------------|---|
| Moc c: | zynna                                       | > |
| Moc b  | ierna                                       | > |
|        |                                             |   |

#### Tabela 7-1 Sterowanie punktem połączenia z siecią elektryczną

| Nazwa             | parametru                             |                                                                 | Opis                                                                                                    |
|-------------------|---------------------------------------|-----------------------------------------------------------------|----------------------------------------------------------------------------------------------------|
| Moc<br>czynn<br>a | Bez<br>ograniczeń                     | -                                                               | Jeśli ten parametr zostanie ustawiony na <b>Bez</b><br><b>ograniczeń</b> , moc wyjściowa falownika SUN2000 nie<br>będzie ograniczona i falownik SUN2000 będzie mógł<br>zostać połączony z siecią elektryczną z mocą<br>znamionową.                                                                                                    |
|                   | Połączenie<br>z siecią<br>elektryczną | Sterownik z<br>pętlą<br>zamkniętą                               | <ul> <li>W przypadku utworzenia kaskady wielu falowników<br/>SUN2000 należy ustawić ten parametr na<br/>SDongle/SmartLogger.</li> </ul>                                                                                                    |
|                   | z mocą<br>zerową                      |                                                                 | <ul> <li>Jeśli występuje tylko jeden falownik SUN2000, należy<br/>ustawić ten parametr na Falownik.</li> </ul>                                                                                                    |
|                   |                                       | Tryb<br>ograniczania                                            | <b>Moc całkowita</b> oznacza ograniczenie eksportu mocy całkowitej w punkcie połączenia z siecią elektryczną.                                                                                                    |
|                   |                                       | Okres<br>regulacji<br>mocy                                      | Określa najkrótszy interwał pojedynczej regulacji<br>zabezpieczenia przed prądem zwrotnym                                                                                                    |
|                   |                                       | Histereza<br>regulacji<br>mocy                                  | Określa martwe strefy regulacji mocy wyjściowej<br>SUN2000. Jeśli fluktuacja mocy mieści się w histerezie<br>regulacji mocy, moc nie jest regulowana.                                                                                                    |
|                   |                                       | Limit mocy<br>czynnej dla<br>zabezpieczeni<br>a przed<br>awarią | Określa wartość obniżenia mocy czynnej falownika<br>SUN2000 w procentach. Jeśli urządzenie Smart Dongle<br>nie wykryje danych miernika lub komunikacja między<br>urządzeniem Smart Dongle a falownikiem SUN2000<br>zostanie rozłączona, urządzenie Smart Dongle podaje<br>wartość obniżenia mocy czynnej falownika SUN2000 w<br>procentach. |

| Nazwa                | parametru                                  |                                                                 | Opis                                                                                                    |
|----------------------|--------------------------------------------|-----------------------------------------------------------------|----------------------------------------------------------------------------------------------------|
|                      |                                            | Zabezpieczeni<br>e przed<br>awarią<br>odłączenia<br>komunikacji | Jeśli w scenariuszu zabezpieczenia falownika SUN2000<br>przed prądem zwrotnym ten parametr zostanie<br>ustawiony na <b>Włącz</b> , moc czynna falownika SUN2000<br>zostanie obniżona do wartości procentowej obniżenia<br>mocy czynnej, gdy komunikacja między falownikiem<br>SUN2000 a urządzeniem Smart Dongle zostanie<br>odłączona na czas dłuższy niż <b>Czas wykrywania</b><br><b>odłączenia komunikacji</b> . |
|                      |                                            | Czas<br>wykrywania<br>odłączenia<br>komunikacji                 | Określa czas ustalania odłączenia komunikacji między<br>falownikiem SUN2000 a urządzeniem Dongle.<br>Parametr jest wyświetlany, gdy opcja <b>Zabezpieczenie</b><br>przed awaria odłaczenia komunikacji ma wartość                                                                                                    |
|                      |                                            |                                                                 | Włącz.                                                                                                    |
|                      | Połączenie<br>z siecią<br>elektryczną<br>z | Sterownik z<br>pętlą<br>zamkniętą                               | <ul> <li>W przypadku utworzenia kaskady wielu falowników<br/>SUN2000 należy ustawić ten parametr na<br/>SDongle/SmartLogger.</li> <li>Jeśli występuje tylko jeden falownik SUN2000, należy</li> </ul>                                                                                                    |
| ograniczon<br>ą mocą |                                            | ustawić ten parametr na <b>Falownik</b> .                       |                                                                                                    |
|                      | (kW)                                       | Tryb<br>ograniczania                                            | <b>Moc całkowita</b> oznacza ograniczenie eksportu mocy całkowitej w punkcie połączenia z siecią elektryczną.                                                                                                    |
|                      |                                            | Maksymalna<br>moc<br>przekazywana<br>do sieci<br>elektrycznej   | Określa maksymalną moc czynną przesyłaną od punktu<br>połączenia z siecią elektryczną do sieci elektrycznej.                                                                                                    |
|                      |                                            | Okres<br>regulacji<br>mocy                                      | Określa najkrótszy interwał pojedynczej regulacji<br>zabezpieczenia przed prądem zwrotnym                                                                                                    |
|                      |                                            | Histereza<br>regulacji<br>mocy                                  | Określa martwe strefy regulacji mocy wyjściowej<br>SUN2000. Jeśli fluktuacja mocy mieści się w histerezie<br>regulacji mocy, moc nie jest regulowana.                                                                                                    |
|                      |                                            | Limit mocy<br>czynnej dla<br>zabezpieczeni<br>a przed<br>awarią | Określa wartość obniżenia mocy czynnej falownika<br>SUN2000 w procentach. Jeśli urządzenie Smart Dongle<br>nie wykryje danych miernika lub komunikacja między<br>urządzeniem Smart Dongle a falownikiem SUN2000<br>zostanie rozłączona, urządzenie Smart Dongle podaje<br>wartość obniżenia mocy czynnej falownika SUN2000 w<br>procentach.                                                                          |

| Nazwa | parametru                                                |                                                                 | Opis                                                                                                    |
|-------|----------------------------------------------------------|-----------------------------------------------------------------|----------------------------------------------------------------------------------------------------|
|       |                                                          | Zabezpieczeni<br>e przed<br>awarią<br>odłączenia<br>komunikacji | Jeśli w scenariuszu zabezpieczenia falownika SUN2000<br>przed prądem zwrotnym ten parametr zostanie<br>ustawiony na <b>Włącz</b> , moc czynna falownika SUN2000<br>zostanie obniżona do wartości procentowej obniżenia<br>mocy czynnej, gdy komunikacja między falownikiem<br>SUN2000 a urządzeniem Smart Dongle zostanie<br>odłączona na czas dłuższy niż <b>Czas wykrywania</b><br><b>odłączenia komunikacji</b> . |
|       |                                                          | Czas<br>wykrywania<br>odłączenia<br>komunikacji                 | Określa czas ustalania odłączenia komunikacji między<br>falownikiem SUN2000 a urządzeniem Dongle.<br>Parametr jest wyświetlany, gdy opcja <b>Zabezpieczenie</b><br><b>przed awarią odłączenia komunikacji</b> ma wartość<br><b>Włącz</b> .                                                                                                    |
|       | Połączenie<br>z siecią<br>elektryczną<br>z<br>ograniczon | Sterownik z<br>pętlą<br>zamkniętą                               | <ul> <li>W przypadku utworzenia kaskady wielu falowników<br/>SUN2000 należy ustawić ten parametr na<br/>SDongle/SmartLogger.</li> <li>Jeśli występuje tylko jeden falownik SUN2000, należy<br/>ustawić ten parametr na Falownik.</li> </ul>                                                                                                    |
|       | ą 110cą<br>(%)                                           | Tryb<br>ograniczania                                            | Moc całkowita oznacza ograniczenie eksportu mocy całkowitej w punkcie połączenia z siecią elektryczną.                                                                                                    |
|       |                                                          | Moc instalacji<br>fotowoltaiczn<br>ej                           | Określa maksymalną całkowitą moc czynną w sytuacji<br>kaskadowego łączenia falownika SUN2000                                                                                                    |
|       |                                                          | Maksymalna<br>moc<br>przekazywana<br>do sieci<br>elektrycznej   | Określa wartość procentową maksymalnej mocy czynnej<br>instalacji fotowoltaicznej w punkcie połączenia z siecią<br>elektryczną.                                                                                                    |
|       |                                                          | Okres<br>regulacji<br>mocy                                      | Określa najkrótszy interwał pojedynczej regulacji<br>zabezpieczenia przed prądem zwrotnym                                                                                                    |
|       |                                                          | Histereza<br>regulacji<br>mocy                                  | Określa martwe strefy regulacji mocy wyjściowej<br>SUN2000. Jeśli fluktuacja mocy mieści się w histerezie<br>regulacji mocy, moc nie jest regulowana.                                                                                                    |

| Nazwa         | parametru          |                                                                                                   | Opis                                                                                                    |
|---------------|--------------------|---------------------------------------------------------------------------------------------------|----------------------------------------------------------------------------------------------------|
|               |                    | Limit mocy<br>czynnej dla<br>zabezpieczeni<br>a przed<br>awarią                                   | Określa wartość obniżenia mocy czynnej falownika<br>SUN2000 w procentach. Jeśli urządzenie Smart Dongle<br>nie wykryje danych miernika lub komunikacja między<br>urządzeniem Smart Dongle a falownikiem SUN2000<br>zostanie rozłączona, urządzenie Smart Dongle podaje<br>wartość obniżenia mocy czynnej falownika SUN2000 w<br>procentach.                                                                          |
|               |                    | Zabezpieczeni<br>e przed<br>awarią<br>odłączenia<br>komunikacji                                   | Jeśli w scenariuszu zabezpieczenia falownika SUN2000<br>przed prądem zwrotnym ten parametr zostanie<br>ustawiony na <b>Włącz</b> , moc czynna falownika SUN2000<br>zostanie obniżona do wartości procentowej obniżenia<br>mocy czynnej, gdy komunikacja między falownikiem<br>SUN2000 a urządzeniem Smart Dongle zostanie<br>odłączona na czas dłuższy niż <b>Czas wykrywania</b><br><b>odłączenia komunikacji</b> . |
| Czas<br>wykry | Czas<br>wykrywania | Określa czas ustalania odłączenia komunikacji między<br>falownikiem SUN2000 a urządzeniem Dongle. |                                                                                                    |
|               |                    | odłączenia<br>komunikacji                                                                         | Parametr jest wyświetlany, gdy opcja <b>Zabezpieczenie</b><br><b>przed awarią odłączenia komunikacji</b> ma wartość<br><b>Włącz</b> .                                                                                                    |

----Koniec

## 7.2.2 AFCI

#### Funkcja

Nieprawidłowe podłączenie lub uszkodzenie modułów fotowoltaicznych albo kabli może powodować wytwarzanie łuków elektrycznych, które mogą wywołać pożar. Falowniki solarne Huawei realizują funkcję wykrywania łuku zgodną z wymaganiami UL 1699B-2018, zapewniając bezpieczeństwo użytkownika i mienia.

Funkcja ta jest domyślnie włączona. Falownik solarny automatycznie wykrywa zwarcia łukowe. Aby wyłączyć tę funkcję, należy zalogować się do aplikacji FusionSolar, przejść do ekranu **Przekazywanie urządzenia do eksploatacji**, wybrać kolejno opcje **Ustawienia > Parametry funkcji** i wyłączyć funkcję AFCI.

Szczegółowe informacje na temat uzyskiwania dostępu do ekranu **Przekazywanie urządzenia do eksploatacji** można znaleźć w załączniku B Przekazywanie urządzenia do eksploatacji.

#### Kasowanie alarmów

Funkcja AFCI obejmuje alarm Zwarcie łukowe DC.

SUN2000 ma mechanizm automatycznego kasowania alarmów AFCI. Jeśli alarm zostanie włączony mniej niż pięć razy w ciągu 24 godzin, falownik SUN2000 automatycznie skasuje alarm. Jeśli alarm zostanie włączony więcej niż pięć razy w ciągu 24 godzin, falownik SUN2000 włączy blokadę ochronną. Należy ręcznie skasować alarm w falowniku SUN2000, aby falownik mógł działać prawidłowo.

Alarm można skasować ręcznie w następujący sposób:

Zalogować się do aplikacji FusionSolar i wybrać kolejno opcje **Moje** > **Przekazywanie urządzenia do eksploatacji**. Na ekranie **Przekazywanie urządzenia do eksploatacji** nawiązać połączenie i zalogować się do falownika SUN2000, który generuje alarm AFCI. Dotknąć kolejno opcji **Zarządzanie alarmami** i **Kasuj** na prawo od pozycji **Zwarcie łukowe DC**, aby skasować alarm.

| < Gestão de                                                                                                    | alarmes                                                       |  |  |
|----------------------------------------------------------------------------------------------------|---------------------------------------------------------------|--|--|
| Alarme ativo                                                                                                    | Histórico de alarmes                                          |  |  |
| Lista de alarmes(1)                                                                                                | ණ                                                             |  |  |
| ID do dispositivo: 8192                                                                                            |                                                               |  |  |
| ID do alarme: 2002                                                                                                 | iminar                                                        |  |  |
| ID da causa: 1                                                                                                    |                                                               |  |  |
| Nome do alarme: Awaria lui                                                                                         | ku DC                                                         |  |  |
| Gravidade do alarme: Powa                                                                                          | żny                                                           |  |  |
| Data de criação de alarme:                                                                                         |                                                               |  |  |
| Causa possível:                                                                                                    |                                                               |  |  |
| Na kablu zasilającym szeregu PV występują łuki<br>elektryczne lub styczność jest nieprawidłowa.                    |                                                               |  |  |
| Sugestão:                                                                                                    |                                                               |  |  |
| Sprawdzić, czy na kablu zasilającym szeregu PV<br>nie występują wyładowania łukowe i styczność<br>jest prawidłowa. |                                                               |  |  |
| Estado do Gestão de<br>dispositivo alarmes                                                                         | Estatísticas do<br>Curva de rendimento<br>potência energético |  |  |

#### Rysunek 7-12 Zarządzanie alarmami

# 7.2.3 Kontrola IPS (tylko włoska norma sieciowa CEI0-21)

#### Funkcja

Włoska norma sieciowa CEI0-21 wymaga kontroli IPS dla SUN2000. Podczas testu automatycznego falownik SUN2000 sprawdza próg ochrony i czas ochrony napięcia maksymalnego powyżej 10 min (59.S1), maksymalnego zbyt wysokiego napięcia (59.S2), minimalnego zbyt niskiego napięcia (27.S1), minimalnego zbyt niskiego napięcia (27.S2), maksymalnej zbyt wysokiej częstotliwości (81.S1), maksymalnej zbyt wysokiej częstotliwości (81.S2), minimalnej zbyt niskiego częstotliwości (81.S2).

#### Procedura postępowania

- Krok 1 Na ekranie głównym wybrać opcje Konserwacja > Test IPS, aby uzyskać dostęp do ekranu testu IPS.
- Krok 2 Dotknąć przycisku Start, aby rozpocząć test IPS. Falownik SUN2000 wykrywa napięcie maksymalne przez 10 min (59.S1), maksymalne zbyt wysokie napięcie (59.S2), minimalne zbyt niskie napięcie (27.S1), minimalne zbyt niskie napięcie (27.S2), maksymalną zbyt wysoką częstotliwość (81.S1), maksymalną zbyt wysoką częstotliwość (81.S2), minimalną zbyt niską częstotliwość (81.S1) i minimalną zbyt niską częstotliwość (81.S2).

#### Rysunek 7-13 Test IPS

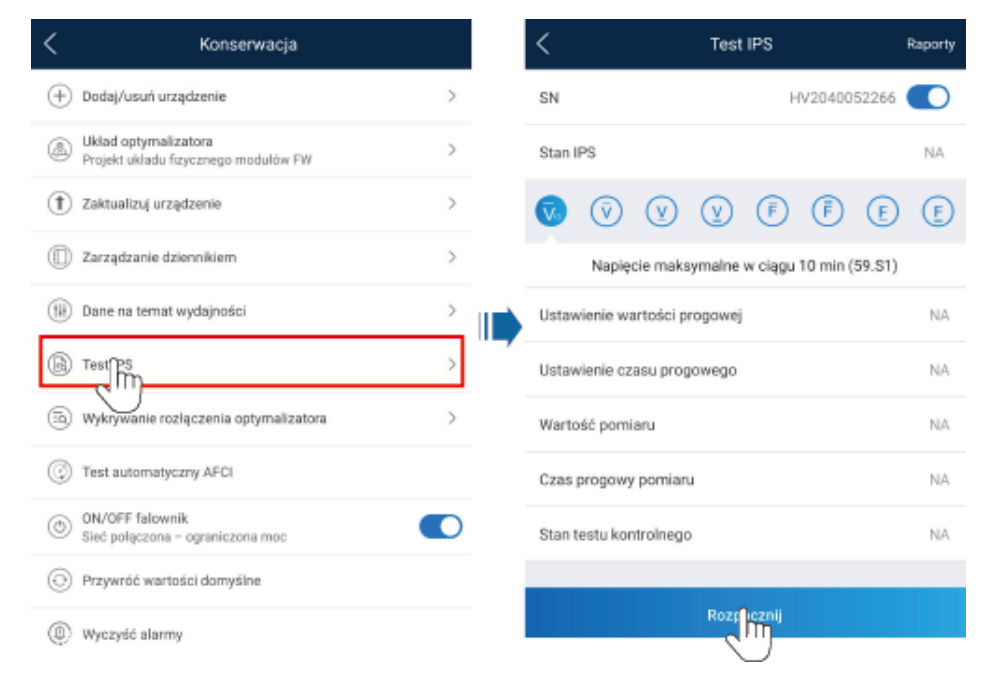

#### Tabela 7-2 Typ testu IPS

| Typ testu IPS                                         | Opis                                                                                                    |
|-------------------------------------------------------|----------------------------------------------------------------------------------------------------|
| Maksymalne<br>napięcie przez<br>10 min (59.S1)        | Domyślny próg ochronny maksymalnego napięcia przez 10<br>min wynosi 253 V (1,10 Vn), a domyślny próg czasu<br>ochrony wynosi 3 s. |
| Maksymalne zbyt<br>wysokie napięcie<br>(59.S2)        | Domyślny próg ochronny zbyt wysokiego napięcia wynosi<br>264,5 V (1,15 Vn), a domyślny próg czasu ochrony wynosi<br>0,2 s.        |
| Minimalne zbyt<br>niskie napięcie<br>(27.S1)          | Domyślny próg ochronny zbyt niskiego napięcia wynosi<br>195,5 V (0,85 Vn), a domyślny próg czasu ochrony wynosi<br>1,5 s.         |
| Minimalne zbyt<br>niskie napięcie<br>(27.S2)          | Domyślny próg ochronny zbyt niskiego napięcia wynosi<br>34,5 V (0,15 Vn), a domyślny próg czasu ochrony wynosi<br>0,2 s.          |
| Maksymalna zbyt<br>wysoka<br>częstotliwość<br>(81.S1) | Domyślny próg ochronny zbyt wysokiej częstotliwości<br>wynosi 50,2 Hz, a domyślny próg czasu ochrony wynosi 0,1<br>s.             |
| Maksymalna zbyt<br>wysoka<br>częstotliwość<br>(81.S2) | Domyślny próg ochronny zbyt wysokiej częstotliwości<br>wynosi 51,5 Hz, a domyślny próg czasu ochrony wynosi 0,1<br>s.             |
| Minimalna zbyt<br>niska<br>częstotliwość<br>(81.S1)   | Domyślny próg ochronny zbyt niskiej częstotliwości wynosi<br>49,8 Hz, a domyślny próg czasu ochrony wynosi 0,1 s.                 |
| Minimalna zbyt<br>niska<br>częstotliwość<br>(81.S2)   | Domyślny próg ochronny zbyt niskiej częstotliwości wynosi<br>47,5 Hz, a domyślny próg czasu ochrony wynosi 0,1 s.                 |

Krok 3 Po zakończeniu testu IPS Stan IPS zostanie wyświetlony jako Stan IPS pomyślny. Dotknąć opcji Raport historyczny w prawym górnym rogu ekranu, aby wyświetlić raport kontroli IPS.

----Koniec

# 7.3 Scenariusz sieciowy urządzenia SmartLogger

Szczegółowe informacje można znaleźć w *skróconej instrukcji podłączania rozproszonych instalacji fotowoltaicznych do chmury Huawei Hosting Cloud (Rozproszone falowniki solarne + SmartLogger1000A + połączenie sieciowe przez port RS485)* i w skróconej instrukcji podłączania instalacji PV do chmury Huawei Hosting Cloud (Falowniki + SmartLogger3000 + połączenie sieciowe przez port RS485). Aby ją uzyskać, można zeskanować kod QR.

Rysunek 7-14 SmartLogger1000A

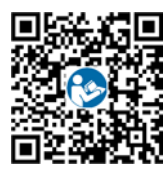

Rysunek 7-15 SmartLogger3000

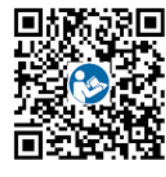

# **8** Konserwacja

# 8.1 Wyłączanie systemu

#### Środki ostrożności

#### 

- Po wyłączeniu falownika SUN2000 pozostała energia elektryczna i ciepło nadal stwarzają ryzyko porażenia prądem i oparzenia. W związku z tym należy założyć rękawice ochronne i rozpocząć pracę przy falowniku SUN2000 po upływie pięciu minut od jego wyłączenia.
- Przed rozpoczęciem prac konserwacyjnych przy optymalizatorach i łańcuchach fotowoltaicznych, wyłączyć system wykonując następujące kroki. W przeciwnym razie łańcuchy fotowoltaiczne mogą pozostawać pod napięciem, co może spowodować porażenie prądem.

#### Procedura postępowania

- Krok 1 Wysłać polecenie wyłączenia za pomocą aplikacji.
- Krok 2 Wyłączyć przełącznik AC między urządzeniem SUN2000 i siecią elektryczną.
- Krok 3 Wyłączyć przełącznik DC na spodzie falownika SUN2000.
- Krok 4 (Opcjonalnie) Zainstalować śrubę blokującą przełącznik DC.

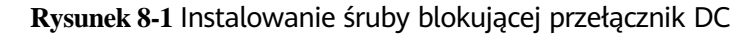

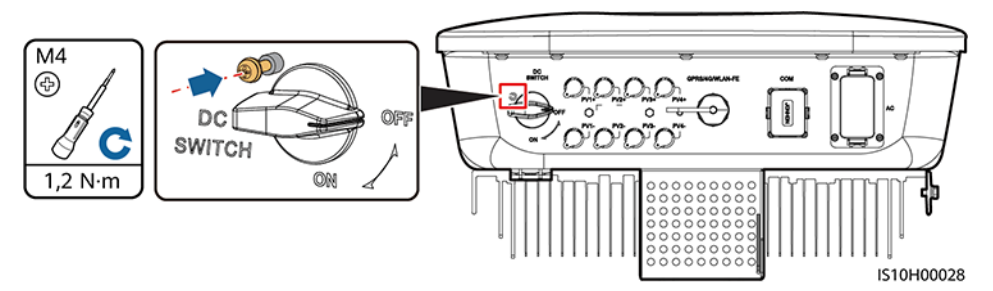

**Krok 5** Wyłączyć przełącznik DC między urządzeniem SUN2000 i łańcuchami fotowoltaicznymi.

----Koniec

# 8.2 Rutynowa konserwacja

W celu zapewnienia długotrwałej, poprawnej pracy falownika SUN2000 zaleca się wykonywanie rutynowej konserwacji zgodnie z opisem w niniejszym rozdziale.

#### A PRZESTROGA

Przed przystąpieniem do czyszczenia urządzenia, podłączania kabli i testów uziemienia należy wyłączyć system.

| Pozycja<br>kontrolna      | Metoda kontroli                                                                                                    | Częstotliwość<br>konserwacji                                                                                                    |  |  |
|---------------------------|----------------------------------------------------------------------------------------------------|----------------------------------------------------------------------------------------------------|--|--|
| Czystość systemu          | Sprawdzić, czy w radiatorze nie ma ciał<br>obcych, sprawdzić ogólny stan falownika<br>SUN2000.                                                                     | Co roku lub po każdym<br>wykryciu<br>nieprawidłowości                                                                                           |  |  |
| Stan działania<br>systemu | Sprawdzić falownik SUN2000 pod kątem<br>uszkodzenia lub odkształcenia.                                                                                             | Co roku                                                                                                    |  |  |
| Przyłącza<br>elektryczne  | <ul> <li>Kable są dobrze podłączone.</li> <li>Kable są nieuszkodzone, a w szczególności części stykające się z metalową powierzchnią nie są zarysowane.</li> </ul> | Pierwszy przegląd 6<br>miesięcy po<br>początkowym<br>przekazaniu do<br>eksploatacji. Następnie<br>interwał może wynosić<br>od 6 do 12 miesięcy. |  |  |

Tabela 8-1 Lista czynności konserwacyjnych

| Pozycja<br>kontrolna       | Metoda kontroli                                                              | Częstotliwość<br>konserwacji |
|----------------------------|------------------------------------------------------------------------------|------------------------------|
| Prawidłowość<br>uziemienia | Sprawdzić, czy zacisk uziemienia i kabel<br>uziemienia są dobrze podłączone. | Co roku                      |
| Uszczelnienie              | Sprawdzić, czy wszystkie przyłącza i porty są<br>prawidłowo uszczelnione.    | Co roku                      |

# 8.3 Rozwiązywanie problemów

#### UWAGA

Jeśli usterka nie zniknie pomimo podjęcia środków wymienionych w kolumnie **Sugestie dotyczące rozwiązywania problemów**, należy skontaktować się ze sprzedawcą lub działem pomocy technicznej Huawei.

Stopnie ważności alarmów są zdefiniowane w następujący sposób:

- Poważny: Wystąpiła usterka falownika. W jej skutek moc wyjściowa uległa zmniejszeniu lub generowanie energii powiązane z siecią zostało zatrzymane.
- Drugorzędny: Niektóre komponenty są wadliwe, lecz nie ma to wpływu na generowanie energii powiązane z siecią.
- Ostrzeżenie: Falownik działa prawidłowo. Moc wyjściowa uległa zmniejszeniu lub pewne funkcje autoryzacyjne nie działają prawidłowo ze względu na czynniki zewnętrzne.

| Identyfi-<br>kator<br>alarmu | Nazwa<br>alarmu                               | Stopień<br>alarmu | Możliwa<br>przyczyna                                                                                                    | Sugestia rozwiązania problemu                                                                                                    |
|------------------------------|-----------------------------------------------|-------------------|----------------------------------------------------------------------------------------------------|----------------------------------------------------------------------------------------------------|
| 2001                         | Wysokie<br>napięcie<br>wejściowe z<br>szeregu | Poważny           | Macierz szeregów<br>PV jest<br>nieprawidłowo<br>skonfigurowana. W<br>szeregu PV jest<br>połączonych zbyt<br>wiele modułów,<br>wskutek czego<br>napięcie jałowe<br>przekracza<br>maksymalne<br>napięcie robocze<br>falownika.<br>ID przyczyny 1 =<br>PV1 i PV2<br>ID przyczyny 2 =<br>PV3 i PV4 | Zmniejszyć liczbę modułów<br>fotowoltaicznych podłączonych<br>szeregowo do łańcucha, aż<br>napięcie obwodu otwartego<br>stanie się niższe lub równe<br>maksymalnemu napięciu<br>roboczemu falownika. Po<br>prawidłowym skonfigurowaniu<br>systemu paneli fotowoltaicznych<br>alarm falownika zostaje<br>skasowany.                                   |
| 2002                         | Awaria łuku<br>DC                             | Poważny           | Na kablu<br>zasilającym<br>szeregu PV<br>występują łuki<br>elektryczne lub<br>styczność jest<br>nieprawidłowa.<br>ID przyczyny 1 =<br>PV1 i PV2<br>ID przyczyny 2 =<br>PV3 i PV4                                                                                                    | Sprawdzić, czy na kablu<br>zasilającym szeregu PV nie<br>występują wyładowania łukowe i<br>styczność jest prawidłowa.                                                                                                    |
| 2011                         | Odwrotne<br>połączenie<br>łańcucha            | Poważny           | Biegunowość<br>szeregu PV jest<br>odwrócona.<br>ID przyczyny 1 =<br>PV1<br>ID przyczyny 2 =<br>PV2<br>ID przyczyny 3 =<br>PV3<br>ID przyczyny 4 =<br>PV4                                                                                                    | Sprawdzić, czy łańcuch modułów<br>fotowoltaicznych jest podłączony<br>do falownika SUN2000 z<br>odwróconą polaryzacją. Jeśli tak,<br>należy zaczekać, aż natężenie<br>prądu w łańcuchu<br>fotowoltaicznym spadnie poniżej<br>0,5 A, ustawić <b>PRZEŁĄCZNIK DC</b><br>w pozycji <b>WYŁ.</b> i skorygować<br>polaryzację łańcucha<br>fotowoltaicznego. |

| Tabela 8-2 Częste | alarmy i s | rodki rozv | viązywania | problemow |
|-------------------|------------|------------|------------|-----------|

| ldentyfi-<br>kator<br>alarmu | Nazwa<br>alarmu                                  | Stopień<br>alarmu | Możliwa<br>przyczyna                                                                                                    | Sugestia rozwiązania problemu                                                                                                    |
|------------------------------|--------------------------------------------------|-------------------|----------------------------------------------------------------------------------------------------|----------------------------------------------------------------------------------------------------|
| 2012                         | Prąd<br>wsteczny<br>szeregu                      | Ostrzeżeni<br>e   | Liczba modułów<br>PV podłączonych w<br>tym szeregu jest<br>niewystarczająca.<br>W efekcie napięcie<br>końcowe jest<br>niższe niż w<br>przypadku innych<br>szeregów.<br>ID przyczyny 1 =<br>PV1<br>ID przyczyny 2 =<br>PV2<br>ID przyczyny 3 =<br>PV3<br>ID przyczyny 4 =<br>PV4 | <ol> <li>Sprawdzić, czy liczba modułów<br/>fotowoltaicznych połączonych<br/>szeregowo w ramach tego<br/>łańcucha jest mniejsza od<br/>liczby modułów połączonych<br/>szeregowo w innych<br/>łańcuchach połączonych<br/>równolegle z tym łańcuchem.<br/>Jeśli tak, należy zaczekać, aż<br/>natężenie prądu w łańcuchu<br/>fotowoltaicznym spadnie<br/>poniżej 0,5 A, ustawić<br/>PRZEŁĄCZNIK DC w pozycji<br/>WYŁ. i skorygować liczbę<br/>modułów fotowoltaicznych w<br/>łańcuchu.</li> <li>Sprawdzić, czy łańcuch<br/>fotowoltaiczny jest zacieniony.</li> <li>Sprawdzić, czy napięcie jałowe<br/>łańcucha fotowoltaicznego<br/>jest prawidłowe.</li> </ol> |
| 2021                         | Błąd testu<br>automatyczne<br>go AFCI            | Poważny           | ID przyczyny = 1, 2<br>Kontrola AFCI<br>zakończyła się<br>niepowodzeniem.                                                                                                    | Należy wyłączyć przełącznik<br>wyjścia AC i przełącznik wejścia<br>DC, a następnie włączyć je po<br>upływie 5 minut. Jeśli usterka nie<br>ustąpi, należy skontaktować się<br>ze sprzedawcą lub z działem<br>pomocy technicznej Huawei.                                                                                                    |
| 2031                         | Zwarcie<br>przewodu<br>fazowego z<br>uziemieniem | Poważny           | ID przyczyny = 1<br>Impedancja między<br>wyjściowym<br>przewodem<br>fazowym a<br>przewodem<br>uziemienia jest<br>zbyt niska albo<br>doszło do zwarcia<br>tych przewodów.                                                                                                    | Sprawdzić impedancję między<br>wyjściowym przewodem<br>fazowym a przewodem<br>uziemienia, zlokalizować punkt<br>odpowiedzialny za spadek<br>impedancji i usunąć usterkę.                                                                                                    |

| Identyfi-<br>kator<br>alarmu | Nazwa<br>alarmu                    | Stopień<br>alarmu | Możliwa<br>przyczyna                                                                                                    | Sugestia rozwiązania problemu                                                                                                    |
|------------------------------|------------------------------------|-------------------|----------------------------------------------------------------------------------------------------|----------------------------------------------------------------------------------------------------|
| 2032                         | Zanik<br>napięcia w<br>sieci       | Poważny           | <ul> <li>ID przyczyny = 1</li> <li>Nastąpiła awaria sieci elektrycznej.</li> <li>Przewód zasilający AC jest odłączony lub bezpiecznik AC znajduje się w pozycji WYŁ.</li> </ul> | <ol> <li>Sprawdzić, czy napięcie AC jest<br/>w normie.</li> <li>Sprawdzić, czy kabel zasilania<br/>AC jest podłączony, a<br/>przełącznik AC znajduje się w<br/>pozycji WŁ.</li> </ol>                                                                                                    |
| 2033                         | Zbyt niskie<br>napięcie w<br>sieci | Poważny           | ID przyczyny = 1<br>Napięcie w sieci<br>elektrycznej spadło<br>poniżej dolnego<br>progu albo niskie<br>napięcie utrzymuje<br>się dłużej niż<br>określono<br>parametrem LVRT.    | <ol> <li>Jeśli alarm występuje<br/>sporadycznie, przyczyną może<br/>być chwilowa awaria sieci<br/>elektrycznej. Falownik<br/>automatycznie wraca do pracy<br/>po wykryciu przywrócenia<br/>normalnego działania sieci<br/>elektrycznej.</li> <li>Jeśli alarm występuje<br/>regularnie, sprawdzić, czy<br/>napięcie w sieci elektrycznej<br/>mieści się w dopuszczalnym<br/>zakresie. W przeciwnym razie<br/>skontaktować się z lokalnym<br/>dostawcą energii elektrycznej.<br/>Jeśli tak, należy zalogować się<br/>do aplikacji mobilnej,<br/>urządzenia SmartLogger lub<br/>systemu NMS w celu<br/>zmodyfikowania progów<br/>ochrony przed zbyt niskim<br/>napięciem za zgodą lokalnego<br/>zakładu energetycznego.</li> <li>Jeśli usterka nie ustępuje,<br/>sprawdzić połączenie między<br/>przełącznikiem AC i kablem<br/>mocy wyjściowej.</li> </ol> |

| Identyfi-<br>kator<br>alarmu | Nazwa<br>alarmu                                  | Stopień<br>alarmu | Możliwa<br>przyczyna                                                                                                    | Sugestia rozwiązania problemu                                                                                                    |
|------------------------------|--------------------------------------------------|-------------------|----------------------------------------------------------------------------------------------------|----------------------------------------------------------------------------------------------------|
| 2034                         | Nadmierne<br>napięcie w<br>sieci<br>elektrycznej | Poważny           | ID przyczyny = 1<br>Napięcie w sieci<br>elektrycznej<br>wzrosło powyżej<br>górnego progu<br>albo wysokie<br>napięcie utrzymuje<br>się dłużej niż<br>określono<br>parametrem HVRT. | <ol> <li>Jeśli alarm występuje<br/>sporadycznie, przyczyną może<br/>być chwilowa awaria sieci<br/>elektrycznej. Falownik<br/>automatycznie wraca do pracy<br/>po wykryciu przywrócenia<br/>normalnego działania sieci<br/>elektrycznej.</li> <li>Jeśli alarm występuje<br/>regularnie, sprawdzić, czy<br/>napięcie sieci elektrycznej<br/>mieści się w dopuszczalnym<br/>zakresie. W przeciwnym razie<br/>skontaktować się z lokalnym<br/>dostawcą energii elektrycznej.<br/>Jeśli tak, należy zalogować się<br/>do aplikacji mobilnej, modułu<br/>SmartLogger lub systemu<br/>zarządzania siecią (NMS), aby<br/>zmodyfikować progi ochrony<br/>przed zbyt wysokim napięciem<br/>w sieci za zgodą lokalnego<br/>zakładu energetycznego.</li> <li>Sprawdzić, czy napięcie<br/>szczytowe sieci elektrycznej<br/>nie jest zbyt wysokie. Jeśli<br/>usterka nie ustąpi i nie da się<br/>jej naprawić przez dłuższy<br/>czas, skontaktować się z<br/>dostawcą energii elektrycznej.</li> </ol> |

| Identyfi-<br>kator<br>alarmu | Nazwa<br>alarmu                                              | Stopień<br>alarmu | Możliwa<br>przyczyna                                                                                                    | Sugestia rozwiązania problemu                                                                                                    |
|------------------------------|--------------------------------------------------------------|-------------------|----------------------------------------------------------------------------------------------------|----------------------------------------------------------------------------------------------------|
| 2035                         | Niezrównowa<br>-<br>żone napięcie<br>w sieci<br>elektrycznej | Poważny           | ID przyczyny = 1<br>Sprawdzić, czy<br>różnica napięcia<br>między<br>przewodami<br>fazowymi w sieci<br>przekracza górny<br>próg. | <ol> <li>Jeśli alarm występuje<br/>sporadycznie, przyczyną może<br/>być chwilowa awaria sieci<br/>elektrycznej. Falownik<br/>automatycznie wraca do pracy<br/>po wykryciu przywrócenia<br/>normalnego działania sieci<br/>elektrycznej.</li> <li>Jeśli alarm występuje<br/>regularnie, sprawdzić, czy<br/>napięcie sieci elektrycznej<br/>mieści się w dopuszczalnym<br/>zakresie. W przeciwnym razie<br/>skontaktować się z lokalnym<br/>dostawcą energii elektrycznej.</li> <li>Jeśli usterka nie ustąpi przez<br/>dłuższy czas, sprawdzić<br/>połączenie kabli mocy<br/>wyjściowej AC.</li> <li>Jeśli połączenie kabli mocy<br/>wyjściowej AC.</li> <li>Jeśli połączenie kabli mocy<br/>wyjściowej AC jest<br/>prawidłowe, ale alarm<br/>występuje nadal i wpływa na<br/>wydajność energetyczną<br/>instalacji PV, skontaktować się<br/>z lokalnym dostawcą energii<br/>elektrycznej.</li> </ol> |

| Identyfi-<br>kator<br>alarmu | Nazwa<br>alarmu                                       | Stopień<br>alarmu | Możliwa<br>przyczyna                                                                                                    | Sugestia rozwiązania problemu                                                                                                    |
|------------------------------|-------------------------------------------------------|-------------------|----------------------------------------------------------------------------------------------------|----------------------------------------------------------------------------------------------------|
| 2036                         | Nadmierna<br>częstotliwość<br>w sieci<br>elektrycznej | Poważny           | ID przyczyny = 1<br>Wyjątek sieci<br>elektrycznej:<br>rzeczywista<br>częstotliwość w<br>sieci elektrycznej<br>jest wyższa od<br>wymaganej<br>według lokalnego<br>standardu. | <ol> <li>Jeśli alarm występuje<br/>sporadycznie, przyczyną może<br/>być chwilowa awaria sieci<br/>elektrycznej. Falownik<br/>automatycznie wraca do pracy<br/>po wykryciu przywrócenia<br/>normalnego działania sieci<br/>elektrycznej.</li> <li>Jeśli alarm występuje<br/>regularnie, należy sprawdzić,<br/>czy częstotliwość w sieci<br/>elektrycznej mieści się w<br/>dopuszczalnym zakresie. W<br/>przeciwnym razie<br/>skontaktować się z lokalnym<br/>dostawcą energii elektrycznej.<br/>Jeśli tak, należy zalogować się<br/>do aplikacji mobilnej,<br/>urządzenia SmartLogger lub<br/>systemu NMS w celu<br/>zmodyfikowania progów<br/>ochrony przed zbyt niską<br/>częstotliwością za zgodą<br/>lokalnego zakładu<br/>energetycznego.</li> </ol> |

| Identyfi-<br>kator<br>alarmu | Nazwa<br>alarmu                                         | Stopień<br>alarmu | Możliwa<br>przyczyna                                                                                                    | Sugestia rozwiązania problemu                                                                                                    |
|------------------------------|---------------------------------------------------------|-------------------|----------------------------------------------------------------------------------------------------|----------------------------------------------------------------------------------------------------|
| 2037                         | Zbyt niska<br>częstotliwość<br>w sieci<br>elektrycznej  | Poważny           | ID przyczyny = 1<br>Wyjątek sieci<br>elektrycznej:<br>rzeczywista<br>częstotliwość w<br>sieci elektrycznej<br>jest niższa od<br>wymaganej<br>według lokalnego<br>standardu.                            | <ol> <li>Jeśli alarm występuje<br/>sporadycznie, przyczyną może<br/>być chwilowa awaria sieci<br/>elektrycznej. Falownik<br/>automatycznie wraca do pracy<br/>po wykryciu przywrócenia<br/>normalnego działania sieci<br/>elektrycznej.</li> <li>Jeśli alarm występuje<br/>regularnie, należy sprawdzić,<br/>czy częstotliwość w sieci<br/>elektrycznej mieści się w<br/>dopuszczalnym zakresie. W<br/>przeciwnym razie<br/>skontaktować się z lokalnym<br/>dostawcą energii elektrycznej.<br/>Jeśli tak, należy zalogować się<br/>do aplikacji mobilnej,<br/>urządzenia SmartLogger lub<br/>systemu NMS w celu<br/>zmodyfikowania progów<br/>ochrony przed zbyt niską<br/>częstotliwością za zgodą<br/>lokalnego zakładu<br/>energetycznego.</li> </ol> |
| 2038                         | Niestabilna<br>częstotliwość<br>w sieci<br>elektrycznej | Poważny           | ID przyczyny = 1<br>Wyjątek sieci<br>elektrycznej:<br>rzeczywisty<br>wskaźnik zmiany<br>częstotliwości w<br>sieci elektrycznej<br>nie jest zgodny z<br>lokalnymi<br>normami dla sieci<br>elektrycznej. | <ol> <li>Jeśli alarm występuje<br/>sporadycznie, przyczyną może<br/>być chwilowa awaria sieci<br/>elektrycznej. Falownik<br/>automatycznie wraca do pracy<br/>po wykryciu przywrócenia<br/>normalnego działania sieci<br/>elektrycznej.</li> <li>Jeśli alarm występuje<br/>regularnie, należy sprawdzić,<br/>czy częstotliwość w sieci<br/>elektrycznej mieści się w<br/>dopuszczalnym zakresie. W<br/>przeciwnym razie<br/>skontaktować się z lokalnym<br/>dostawcą energii elektrycznei.</li> </ol>                                                                                                    |

| Identyfi-<br>kator<br>alarmu | Nazwa<br>alarmu                                                    | Stopień<br>alarmu | Możliwa<br>przyczyna                                                                                                    | Sugestia rozwiązania problemu                                                                                                    |
|------------------------------|--------------------------------------------------------------------|-------------------|----------------------------------------------------------------------------------------------------|----------------------------------------------------------------------------------------------------|
| 2039                         | Nadmierne<br>natężenie<br>prądu<br>wyjściowego                     | Poważny           | ID przyczyny = 1<br>Nastąpił duży<br>spadek napięcia w<br>sieci elektrycznej<br>albo doszło do<br>zwarcia w sieci. W<br>wyniku tego<br>chwilowe<br>wyjściowe<br>natężenie prądu<br>falownika<br>przekracza górny<br>próg, co powoduje<br>włączenie<br>zabezpieczenia<br>falownika. | <ol> <li>Falownik monitoruje<br/>zewnętrzne warunki robocze<br/>w czasie rzeczywistym.<br/>Falownik automatycznie<br/>wraca do prawidłowej pracy<br/>po usunięciu usterki.</li> <li>Jeśli alarm występuje<br/>regularnie i ma wpływ na<br/>wydajność energetyczną<br/>instalacji PV, sprawdzić, czy na<br/>wyjściu nie doszło do zwarcia.<br/>Jeśli usterka nie ustąpi, należy<br/>skontaktować się ze<br/>sprzedawcą lub z działem<br/>pomocy technicznej Huawei.</li> </ol> |
| 2040                         | Nadmierne<br>natężenie<br>prądu<br>wyjściowego<br>komponentu<br>DC | Poważny           | ID przyczyny = 1<br>Komponent DC w<br>natężeniu prądu<br>sieci przekracza<br>górny próg.                                                                                                    | <ol> <li>Falownik monitoruje<br/>zewnętrzne warunki robocze<br/>w czasie rzeczywistym.<br/>Falownik automatycznie<br/>wraca do prawidłowej pracy<br/>po usunięciu usterki.</li> <li>Jeśli alarm występuje<br/>regularnie, należy<br/>skontaktować się<br/>z autoryzowanym<br/>przedstawicielem lub działem<br/>pomocy technicznej Huawei.</li> </ol>                                                                                                    |
| 2051                         | Nieprawidło<br>wy prąd<br>upływowy                                 | Poważny           | ID przyczyny = 1<br>Podczas pracy<br>falownika<br>nastąpiło obniżenie<br>impedancji izolacji<br>między wejściem a<br>uziemieniem.                                                                                                    | <ol> <li>Jeśli alarm występuje<br/>sporadycznie, zewnętrzny<br/>kabel zasilania może chwilowo<br/>nie działać prawidłowo.<br/>Falownik automatycznie<br/>wraca do prawidłowej pracy<br/>po usunięciu usterki.</li> <li>Jeśli alarm powtarza się często<br/>lub trwa, sprawdzić, czy<br/>impedancja między łańcuchem<br/>modułów fotowoltaicznych i<br/>uziemieniem nie jest niższa od<br/>dolnego progu.</li> </ol>                                                           |

| Identyfi-<br>kator<br>alarmu | Nazwa<br>alarmu                  | Stopień<br>alarmu | Możliwa<br>przyczyna                                                                                                    | Sugestia rozwiązania problemu                                                                                                    |
|------------------------------|----------------------------------|-------------------|----------------------------------------------------------------------------------------------------|----------------------------------------------------------------------------------------------------|
| 2061                         | Nieprawidło<br>we<br>uziemienie  | Poważny           | <ul> <li>ID przyczyny = 1</li> <li>Przewód<br/>neutralny lub<br/>przewód<br/>uziemienia nie<br/>jest podłączony.</li> <li>System paneli<br/>fotowoltaicznych<br/>jest uziemiony,<br/>ale wyjście<br/>falownika nie jest<br/>połączone z<br/>transformatorem<br/>separacyjnym.</li> </ul>        | <ul> <li>Wyłączyć zasilanie falownika<br/>(wyłączyć przełącznik wyjściowy<br/>AC i przełącznik wejściowy DC, po<br/>czym zaczekać 5 minut) i<br/>wykonać następujące czynności:</li> <li>1. Sprawdzić, czy przewód<br/>uziemiający PE falownika<br/>został prawidłowo podłączony.</li> <li>2. Jeśli falownik jest podłączony<br/>do sieci elektrycznej TN,<br/>sprawdzić, czy kabel N jest<br/>podłączony prawidłowo, a<br/>napięcie do uziemienia jest w<br/>normie.</li> <li>3. Sprawdzić, czy wyjście AC jest<br/>podłączone do transformatora<br/>separacyjnego. Jeśli jest ono<br/>podłączone, po włączeniu<br/>zasilania falownika należy<br/>zalogować się do aplikacji<br/>mobilnej SmartLogger lub<br/>NMS i wyłączyć Kontrolę<br/>uziemienia.</li> </ul> |
| 2062                         | Niska<br>rezystancja<br>izolacji | Poważny           | <ul> <li>ID przyczyny = 1</li> <li>System paneli<br/>fotowoltaicznych<br/>ma zwarcie z<br/>uziemieniem.</li> <li>System paneli<br/>fotowoltaicznych<br/>znajduje się w<br/>wilgotnym<br/>otoczeniu i<br/>przewód<br/>napięciowy nie<br/>ma należytej<br/>izolacji od<br/>uziemienia.</li> </ul> | <ol> <li>Sprawdzić impedancję między<br/>wyjściem macierzy PV i<br/>uziemieniem, a następnie<br/>rozwiązać problem zwarć i<br/>słabej izolacji.</li> <li>Sprawdzić, czy przewód<br/>uziemienia PE falownika został<br/>prawidłowo podłączony.</li> <li>Jeśli pewne jest, że impedancja<br/>jest niższa od<br/>predefiniowanego progu<br/>bezpieczeństwa w warunkach<br/>zachmurzenia lub deszczu,<br/>zalogować się do aplikacji<br/>mobilnej, modułu<br/>SmartLogger lub systemu<br/>NMS i zresetować próg<br/>bezpieczeństwa impedancji<br/>izolacji.</li> </ol>                                                                                                    |

| Identyfi-<br>kator<br>alarmu | Nazwa<br>alarmu                     | Stopień<br>alarmu | Możliwa<br>przyczyna                                                                                                    | Sugestia rozwiązania problemu                                                                                                    |
|------------------------------|-------------------------------------|-------------------|----------------------------------------------------------------------------------------------------|----------------------------------------------------------------------------------------------------|
| 2063                         | Zbyt wysoka<br>temperatura<br>szafy | Drugorzęd<br>ny   | <ul> <li>ID przyczyny = 1</li> <li>Falownik<br/>zainstalowano w<br/>miejscu, w<br/>którym<br/>występuje słaba<br/>wentylacja.</li> <li>Temperatura<br/>otoczenia<br/>przekracza górny<br/>próg.</li> <li>Falownik działa<br/>nieprawidłowo.</li> </ul> | <ul> <li>Sprawdzić wentylację i<br/>temperaturę otoczenia w<br/>miejscu instalacji falownika.</li> <li>W przypadku słabej wentylacji<br/>lub jeśli temperatura otoczenia<br/>przekracza próg górny,<br/>poprawić wentylację i<br/>odprowadzanie ciepła.</li> <li>Jeśli wentylacja i temperatura<br/>otoczenia spełniają wymagania,<br/>należy skontaktować się ze<br/>sprzedawcą lub z działem<br/>pomocy technicznej Huawei.</li> </ul> |
| 2064                         | Awaria<br>urządzenia                | Poważny           | ID przyczyny = 1–<br>12<br>W obwodzie<br>wewnątrz<br>falownika doszło<br>do niemożliwej do<br>naprawienia<br>usterki.                                                                                                    | Należy wyłączyć przełącznik<br>wyjścia AC i przełącznik wejścia<br>DC, a następnie włączyć je po<br>upływie 5 minut. Jeśli usterka nie<br>ustąpi, należy skontaktować się<br>ze sprzedawcą lub z działem<br>pomocy technicznej Huawei.<br>Uwaga: jeśli identyfikator<br>przyczyny to ID 1, należy<br>wykonać poprzedzającą operację,<br>gdy prąd w łańcuchu modułów<br>fotowoltaicznych wynosi mniej<br>niż 1 A.                         |

| ldentyfi-<br>kator<br>alarmu | Nazwa<br>alarmu                                                    | Stopień<br>alarmu | Możliwa<br>przyczyna                                                                                                    | Sugestia rozwiązania problemu                                                                                                    |
|------------------------------|--------------------------------------------------------------------|-------------------|----------------------------------------------------------------------------------------------------|----------------------------------------------------------------------------------------------------|
| 2065                         | Niepowodzen<br>ie<br>uaktualnienia<br>lub<br>niezgodność<br>wersji | Drugorzęd<br>ny   | Identyfikator<br>przyczyny = 1, 2 i 4<br>Uaktualnianie<br>zostało<br>zakończone<br>nieprawidłowo.<br><b>UWAGA</b><br>Należy uaktualnić<br>falownik ponownie,<br>jeśli dochodzi do<br>blokady przy stanie<br>inicjalizacji bez<br>generowania<br>jakichkolwiek<br>alarmów lub gdy<br>nie można go<br>przywrócić do stanu<br>normalnego<br>podczas aktualizacji,<br>gdy wejścia PV są<br>odłączone<br>ponownie przy<br>kolejnym razie. | <ol> <li>Zaktualizować ponownie.</li> <li>Jeśli aktualizacja nie powiedzie<br/>się kilkukrotnie, skontaktować<br/>się ze sprzedawcą lub działem<br/>pomocy technicznej Huawei.</li> </ol>                                                                                |
| 2066                         | Licencja<br>wygasła                                                | Ostrzeżeni<br>e   | <ul> <li>ID przyczyny = 1</li> <li>Rozpoczął się<br/>okres karencji<br/>certyfikatu<br/>nadającego<br/>uprawnienia.</li> <li>Uprawnienia<br/>wkrótce zostaną<br/>unieważnione.</li> </ul>                                                                                                    | <ol> <li>Uzyskaj nowy certyfikat.</li> <li>Załaduj nowy certyfikat.</li> </ol>                                                                                                    |
| 61440                        | Awaria<br>modułu<br>monitorujące<br>go                             | Drugorzęd<br>ny   | <ul> <li>ID przyczyny = 1</li> <li>Niewystarczająca ilość miejsca w pamięci flash.</li> <li>Uszkodzone sektory pamięci flash.</li> </ul>                                                                                                    | Należy wyłączyć przełącznik<br>wyjścia AC i przełącznik wejścia<br>DC, a następnie włączyć je po<br>upływie 5 minut. Jeśli usterka nie<br>ustąpi, należy wymienić moduł<br>monitorujący albo skontaktować<br>się ze sprzedawcą lub działem<br>pomocy technicznej Huawei. |

| Identyfi-<br>kator<br>alarmu | Nazwa<br>alarmu                 | Stopień<br>alarmu | Możliwa<br>przyczyna                                                                                                    | Sugestia rozwiązania problemu                                                                                                    |
|------------------------------|---------------------------------|-------------------|----------------------------------------------------------------------------------------------------|----------------------------------------------------------------------------------------------------|
| 2067                         | Awaria<br>odbiornika<br>energii | Poważny           | ID przyczyny = 1<br>Licznik mocy został<br>odłączony                                                                                               | <ol> <li>Sprawdzić, czy fabrycznie<br/>ustawiony model licznika<br/>mocy jest taki sam jak<br/>rzeczywisty.</li> <li>Sprawdzić, czy ustawione<br/>parametry komunikacji<br/>licznika mocy odpowiadają<br/>rzeczywistej konfiguracji.</li> <li>Sprawdzić, czy licznik mocy<br/>jest włączony oraz czy ma<br/>podłączony kabel<br/>komunikacyjny RS485.</li> </ol>                                                                                                    |
| 2072                         | Przejściowe<br>przepięcie AC    | Poważny           | ID przyczyny = 1<br>Falownik wykrywa,<br>że napięcie fazowe<br>przekracza próg<br>bezpieczeństwa<br>tymczasowego<br>zbyt wysokiego<br>napięcia AC. | <ol> <li>Sprawdzić, czy napięcie w sieci<br/>elektrycznej nie przekracza<br/>górnego progu. Jeśli tak jest,<br/>skontaktować się z lokalnym<br/>dostawcą energii elektrycznej.</li> <li>Jeśli potwierdzono, że napięcie<br/>w sieci elektrycznej przekracza<br/>górny próg i uzyskano zgodę<br/>lokalnego dostawcy energii<br/>elektrycznej, zmodyfikować<br/>próg ochrony przed zbyt<br/>wysokim napięciem.</li> <li>Upewnić się, że szczytowe<br/>napięcie w sieci elektrycznej<br/>nie przekracza górnego progu.</li> </ol> |
| 2080 | Nieprawidło<br>wa<br>konfiguracja<br>modułu PV | Poważny | Konfiguracja<br>modułu PV nie jest<br>zgodna z<br>wymaganiami lub<br>wyjście modułu PV<br>jest odwrócone lub<br>doszło do zwarcia.<br>ID przyczyny = 2, 3,                                                                                                    | Sprawdzić, czy liczba wszystkich<br>modułów fotowoltaicznych, liczba<br>modułów fotowoltaicznych w<br>łańcuchu oraz liczba łańcuchów<br>fotowoltaicznych spełniają<br>wymogi oraz czy wyjście modułu<br>fotowoltaicznego jest podłączone<br>z odwróconą polaryzacją.                                                                                                    |
|------|------------------------------------------------|---------|----------------------------------------------------------------------------------------------------|----------------------------------------------------------------------------------------------------|
|      |                                                |         | <ul> <li>6, 7, 8, 9</li> <li>2. Napięcie w<br/>łańcuchu<br/>fotowoltaicznym<br/>lub liczba<br/>modułów<br/>fotowoltaicznych<br/>połączonych<br/>szeregowo<br/>przekracza próg<br/>górny.</li> <li>3. Napięcie w<br/>łańcuchu<br/>fotowoltaicznym<br/>jest niskie lub<br/>liczba modułów<br/>fotowoltaicznych<br/>połączonych<br/>szeregowo<br/>przekracza dolny<br/>próg.</li> </ul> | <ul> <li>ID2: Sprawdzić, czy moć w<br/>łańcuchu fotowoltaicznym lub<br/>liczba modułów<br/>fotowoltaicznych połączonych<br/>szeregowo w łańcuch<br/>fotowoltaiczny przekracza<br/>próg górny.</li> <li>ID3: <ol> <li>Sprawdzić, czy liczba<br/>optymalizatorów połączonych<br/>szeregowo w łańcuchu<br/>fotowoltaicznym jest niższa<br/>niż próg dolny.</li> <li>Sprawdzić, czy wyjście<br/>łańcucha fotowoltaicznego<br/>jest podłączone z odwrotną<br/>polaryzacją.</li> <li>Sprawdzić, czy wyjście<br/>łańcucha fotowoltaicznego<br/>jest odłączone.</li> </ol> </li> </ul> |
|      |                                                |         | <ul> <li>6. Łańcuch<br/>fotowoltaiczny<br/>lub połączenie<br/>równoległe jest<br/>nieprawidłowe.</li> <li>7. Konfiguracja<br/>łańcucha została<br/>zmieniona.</li> <li>8. Światło<br/>słoneczne jest<br/>nietypowe.</li> <li>9. Napięcie<br/>łańcucha<br/>fotowoltaicznego<br/>przekracza górny<br/>próg.</li> </ul>                                                                 | <ul> <li>4. Sprawdzić, czy przedłużacz<br/>wyjściowy optymalizatora jest<br/>podłączony prawidłowo<br/>(złącze dodatnie na jednym<br/>końcu i złącze ujemne na<br/>drugim końcu).</li> <li>ID6: <ol> <li>Sprawdzić, czy liczba<br/>optymalizatorów połączonych<br/>szeregowo w łańcuchach<br/>fotowoltaicznych połączonych<br/>równolegle pod tym samym<br/>MPPT jest taka sama.</li> <li>Sprawdzić, czy przedłużacz<br/>wyjściowy optymalizatora jest<br/>podłączony prawidłowo<br/>(złacze dodatnie na jednym</li> </ol></li></ul>                                           |

| Identyfi-<br>kator<br>alarmu | Nazwa<br>alarmu               | Stopień<br>alarmu | Możliwa<br>przyczyna                                  | Sugestia rozwiązania problemu                                                                                                    |
|------------------------------|-------------------------------|-------------------|-------------------------------------------------------|----------------------------------------------------------------------------------------------------|
|                              |                               |                   |                                                       | <ul> <li>końcu i złącze ujemne na<br/>drugim końcu).</li> <li>ID7: Gdy światło słoneczne jest<br/>normalne, ponownie<br/>uruchomić funkcję<br/>wyszukiwania optymalizatora.</li> </ul>                                                                                                    |
|                              |                               |                   |                                                       | <ul> <li>ID8: Gdy światło słoneczne jest<br/>normalne, ponownie<br/>uruchomić funkcję<br/>wyszukiwania optymalizatora.</li> <li>ID9: Obliczyć napięcie w<br/>łańcuchu fotowoltaicznym na<br/>podstawie liczby modułów<br/>fotowoltaicznych w łańcuchu<br/>fotowoltaicznym i sprawdzić,<br/>czy napięcie w łańcuchu<br/>fotowoltaicznym przekracza<br/>próg górny napięcia<br/>wejściowego falownika.</li> </ul> |
| 2081                         | Usterka<br>optymalizato<br>ra | Ostrzeżeni<br>e   | ID przyczyny = 1<br>Optymalizator jest<br>uszkodzony. | Przejść do ekranu informacji o<br>optymalizatorze, aby wyświetlić<br>szczegóły usterki.                                                                                                    |

### **9** Przenoszenie falownika

#### 9.1 Demontaż falownika SUN2000

#### Procedura postępowania

- Krok 1 Wyłączyć SUN2000. Szczegółowe informacje zawiera rozdział 8.1 Wyłączanie systemu.
- **Krok 2** Odłączyć wszystkie kable od falownika SUN2000, w tym kable sygnałowe, kable mocy wejściowej DC, kable mocy wyjściowej AC oraz przewody uziemiające PE.
- Krok 3 (Opcjonalnie) Wymontować Smart Dongle z falownika SUN2000.
- Krok 4 Wyjąć urządzenie SUN2000 ze wspornika montażowego.
- Krok 5 Zdemontować wspornik montażowy.
  - ----Koniec

#### 9.2 Pakowanie falownika SUN2000

- Jeśli oryginalne opakowanie jest dostępne, umieścić w nim falownik SUN2000 i zabezpieczyć taśmą klejącą.
- Jeśli oryginalne opakowanie nie jest dostępne, umieścić falownik SUN2000 w odpowiednim pudełku kartonowym i zabezpieczyć.

#### 9.3 Utylizacja falownika SUN2000

Po upływie okresu eksploatacji falownika SUN2000 należy zutylizować go zgodnie z lokalnymi zasadami utylizacji zużytego sprzętu elektrycznego.

## **10** Dane techniczne

#### 10.1 Dane techniczne falownika SUN2000

#### INFORMACJA

Falowniki SUN2000-8KTL-M0 i SUN2000-10KTL-M0 są stosowane jedynie w Australii.

#### Efektywność

| Dane techniczne                      | SUN2000-<br>8KTL-M2 | SUN2000-<br>10KTL-M2 | SUN2000-<br>12KTL-M2 | SUN2000-<br>15KTL-M2 | SUN2000-<br>17KTL-M2 | SUN2000-<br>20KTL-M2 |
|--------------------------------------|---------------------|----------------------|----------------------|----------------------|----------------------|----------------------|
| Sprawność<br>maksymalna              | 98,5%               | 98,5%                | 98,5%                | 98,65%               | 98,65%               | 98,65%               |
| Sprawność wg<br>norm<br>europejskich | 98,0%               | 98,0%                | 98,0%                | 98,3%                | 98,3%                | 98,3%                |

#### Wejście

| Dane techniczne                           | SUN2000-<br>8KTL-M2 | SUN2000-<br>10KTL-M2 | SUN2000-<br>12KTL-M2 | SUN2000-<br>15KTL-M2 | SUN2000-<br>17KTL-M2 | SUN2000-<br>20KTL-M2 |
|-------------------------------------------|---------------------|----------------------|----------------------|----------------------|----------------------|----------------------|
| Maksymalne<br>napięcie<br>wejścioweª      | 1080 V              |                      |                      |                      |                      |                      |
| Maksymalny prąd<br>wejściowy (na<br>MPPT) | 22 A                |                      |                      |                      |                      |                      |

| Dane techniczne                                                                              | SUN2000-<br>8KTL-M2                                     | SUN2000-<br>10KTL-M2                                 | SUN2000-<br>12KTL-M2                | SUN2000-<br>15KTL-M2                   | SUN2000-<br>17KTL-M2                | SUN2000-<br>20KTL-M2        |
|----------------------------------------------------------------------------------------------|---------------------------------------------------------|------------------------------------------------------|-------------------------------------|----------------------------------------|-------------------------------------|-----------------------------|
| Maksymalny prąd<br>zwarcia (na<br>MPPT)                                                      | 30 A                                                    |                                                      |                                     |                                        |                                     |                             |
| Maksymalny prąd<br>zwrotny<br>falownika do<br>łańcucha<br>modułów paneli<br>fotowoltaicznych | 0 A                                                     |                                                      |                                     |                                        |                                     |                             |
| Minimalne<br>napięcie<br>uruchomienia                                                        | 200 V                                                   |                                                      |                                     |                                        |                                     |                             |
| Zakres napięcia<br>roboczego <sup>b</sup>                                                    | 160–950 V                                               |                                                      |                                     |                                        |                                     |                             |
| Zakres napięcia<br>dla pełnego<br>obciążenia MPPT                                            | 320-850 V                                               | 320-850 V                                            | 380-850 V                           | 380-850 V                              | 400-850 V                           | 480-850 V                   |
| Znamionowe<br>napięcie<br>wejściowe                                                          | 600 V                                                   |                                                      |                                     |                                        |                                     |                             |
| Liczba tras<br>wejściowych                                                                   | 4                                                       |                                                      |                                     |                                        |                                     |                             |
| Liczba układów<br>śledzenia MPP                                                              | 2                                                       |                                                      |                                     |                                        |                                     |                             |
| Uwaga a: maksyma<br>próg, falownik sola<br>Uwaga b: jeśli napi<br>prawidłowo.                | alne napięcie we<br>rny może ulec u<br>ęcie wejściowe j | ejściowe stanowi<br>uszkodzeniu.<br>przekracza zakre | i górny próg na<br>es napięcia robo | pięcia DC. Jeśli r<br>oczego, falownik | apięcie wejściow<br>solarny nie mo: | we przekroczy<br>że działać |

#### Wyjście

| Dane techniczne                         | SUN2000-<br>8KTL-M2 | SUN2000-<br>10KTL-M2 | SUN2000-<br>12KTL-M2 | SUN2000-<br>15KTL-M2 | SUN2000-<br>17KTL-M2 | SUN2000-<br>20KTL-M2 |
|-----------------------------------------|---------------------|----------------------|----------------------|----------------------|----------------------|----------------------|
| Znamionowa moc<br>aktywna               | 8000 W              | 10000 W              | 12000 W              | 15000 W              | 17000 W              | 20000 W              |
| Maksymalna moc<br>pozorna               | 8800 VA             | 11000 VA             | 13200 VA             | 16500 VA             | 18700 VA             | 22000 VA             |
| Maksymalna moc<br>aktywna<br>(cosф = 1) | 8800 W              | 11000 W              | 13200 W              | 16500 W              | 18700 W              | 22000 W              |

| Dane techniczne                                                               | SUN2000-<br>8KTL-M2                      | SUN2000-<br>10KTL-M2                     | SUN2000-<br>12KTL-M2                     | SUN2000-<br>15KTL-M2                     | SUN2000-<br>17KTL-M2                     | SUN2000-<br>20KTL-M2                     |  |
|-------------------------------------------------------------------------------|------------------------------------------|------------------------------------------|------------------------------------------|------------------------------------------|------------------------------------------|------------------------------------------|--|
| Znamionowe<br>napięcie<br>wyjściowe                                           | 220/380 V, 23                            | 0/400 V, 3W + (                          | N) + PE                                  |                                          |                                          |                                          |  |
| Znamionowy<br>prąd wyjściowy                                                  | 12,8 A<br>(380 V) /<br>11,6 A<br>(400 V) | 15,9 A<br>(380 V) /<br>14,5 A<br>(400 V) | 18,2 A<br>(380 V) /<br>17,3 A<br>(400 V) | 22,8 A<br>(380 V) /<br>21,7 A<br>(400 V) | 25,8 A<br>(380 V) /<br>24,6 A<br>(400 V) | 30,4 A<br>(380 V) /<br>28,9 A<br>(400 V) |  |
| Maksymalny prąd<br>wyjściowy                                                  | 13,4 A                                   | 17 A                                     | 20 A                                     | 25,2 A                                   | 28,5 A                                   | 33,5 A                                   |  |
| Adaptowana<br>częstotliwość sieci<br>elektrycznej                             | 50/60 Hz                                 | 50/60 Hz                                 |                                          |                                          |                                          |                                          |  |
| Współczynnik<br>mocy                                                          | 0,8 wyprzedza                            | 0,8 wyprzedzający 0,8 opóźniony          |                                          |                                          |                                          |                                          |  |
| Maksymalne<br>łączne<br>zniekształcenia<br>harmoniczne<br>(moc<br>znamionowa) | Poniżej 3%                               |                                          |                                          |                                          |                                          |                                          |  |

#### Ochrona i funkcja

| Dane techniczne                                                               | SUN2000-<br>8KTL-M2 | SUN2000-<br>10KTL-M2 | SUN2000-<br>12KTL-M2 | SUN2000-<br>15KTL-M2 | SUN2000-<br>17KTL-M2 | SUN2000-<br>20KTL-M2 |
|-------------------------------------------------------------------------------|---------------------|----------------------|----------------------|----------------------|----------------------|----------------------|
| AFCI                                                                          | Tak                 |                      |                      |                      |                      |                      |
| Wejściowy<br>przełącznik DC                                                   | Tak                 |                      |                      |                      |                      |                      |
| Ochrona przed<br>pracą wyspową                                                | Tak                 |                      |                      |                      |                      |                      |
| Zabezpieczenie<br>przed zbyt<br>wysokim<br>natężeniem<br>prądu<br>wyjściowego | Tak                 |                      |                      |                      |                      |                      |
| Zabezpieczenie<br>przed<br>zwarciem na<br>wyjściu                             | Tak                 |                      |                      |                      |                      |                      |

| Dane techniczne                                                    | SUN2000-<br>8KTL-M2 | SUN2000-<br>10KTL-M2 | SUN2000-<br>12KTL-M2 | SUN2000-<br>15KTL-M2 | SUN2000-<br>17KTL-M2 | SUN2000-<br>20KTL-M2 |
|--------------------------------------------------------------------|---------------------|----------------------|----------------------|----------------------|----------------------|----------------------|
| Zabezpieczenie<br>przed zbyt<br>wysokim<br>napięciem<br>wyjściowym | Tak                 |                      |                      |                      |                      |                      |
| Zabezpieczenie<br>przed<br>odwróconym<br>połączeniem<br>wejścia    | Tak                 |                      |                      |                      |                      |                      |
| Wykrywanie<br>usterek łańcucha<br>modułów<br>fotowoltaicznych      | Tak                 |                      |                      |                      |                      |                      |
| Ochrona<br>przeciwprzepię-<br>ciowa DC                             | Tak                 |                      |                      |                      |                      |                      |
| Ochrona<br>przeciwprzepię-<br>ciowa AC                             | Tak                 |                      |                      |                      |                      |                      |
| Wykrywanie<br>oporu izolacji                                       | Tak                 |                      |                      |                      |                      |                      |
| Różnicowo-<br>prądowy układ<br>monitorujący<br>(RCMU)              | Tak                 |                      |                      |                      |                      |                      |

#### Wyświetlacz i komunikacja

| Dane techniczne                         | SUN2000-<br>8KTL-M2 | SUN2000-<br>10KTL-M2     | SUN2000-<br>12KTL-M2 | SUN2000-<br>15KTL-M2 | SUN2000-<br>17KTL-M2 | SUN2000-<br>20KTL-M2 |
|-----------------------------------------|---------------------|--------------------------|----------------------|----------------------|----------------------|----------------------|
| Ekran                                   | Wskaźniki LED       | ), WLAN + aplik          | acja                 |                      |                      |                      |
| RS485                                   | Tak                 | Tak                      |                      |                      |                      |                      |
| Rozszerzający<br>moduł<br>komunikacyjny | (Opcjonalnie)       | (Opcjonalnie) WLAN-FE/4G |                      |                      |                      |                      |
| Zdalna kontrola<br>sygnału<br>okrężnego | Tak                 |                          |                      |                      |                      |                      |

#### UWAGA

Gdy napięcie wejściowe DC falownika wynosi poniżej 200 V, falownik wyłącza się z brakiem komunikacji.

#### Wspólne parametry

| Dane techniczne                 | SUN2000-<br>8KTL-M2 | SUN2000-<br>10KTL-M2                         | SUN2000-<br>12KTL-M2 | SUN2000-<br>15KTL-M2 | SUN2000-<br>17KTL-M2 | SUN2000-<br>20KTL-M2 |  |
|---------------------------------|---------------------|----------------------------------------------|----------------------|----------------------|----------------------|----------------------|--|
| Wymiary (szer. ×<br>wys. × gł.) | 525 × 470 × 20      | 52 mm                                        |                      |                      |                      |                      |  |
| Waga netto                      | 25 kg               |                                              |                      |                      |                      |                      |  |
| Temperatura<br>pracy            | Od –25°C do +       | 60°C (utrata w                               | łaściwości przy t    | emperaturze +4       | 15°C lub wyższej     | )                    |  |
| Tryb chłodzenia                 | Naturalna kon       | wekcja                                       |                      |                      |                      |                      |  |
| Maksymalna<br>wysokość n.p.m.   | 0–4000 m (utr       | )–4000 m (utrata właściwości powyżej 2000 m) |                      |                      |                      |                      |  |
| Wilgotność<br>względna          | 0–100% wilgo        | )–100% wilgotności względnej                 |                      |                      |                      |                      |  |
| Przyłącze<br>wejściowe          | Amphenol Hel        | Amphenol Helios H4                           |                      |                      |                      |                      |  |
| Przyłącze<br>wyjściowe          | Wodoodporne         | Wodoodporne przyłącze z szybkozłączem        |                      |                      |                      |                      |  |
| Klasa IP                        | IP65                | IP65                                         |                      |                      |                      |                      |  |
| Topologia                       | Bez transform       | atora                                        |                      |                      |                      |                      |  |

#### 10.2 Dane techniczne optymalizatora

#### Efektywność

| Dane techniczne                          | SUN2000-450W-P |
|------------------------------------------|----------------|
| Sprawność<br>maksymalna                  | 99,5%          |
| Sprawność ważona wg<br>norm europejskich | 99,0%          |

#### Wejście

| Dane techniczne                              | SUN2000-450W-P |
|----------------------------------------------|----------------|
| Moc znamionowa<br>modułu<br>fotowoltaicznego | 450 W          |
| Maksymalna moc<br>modułu<br>fotowoltaicznego | 472,5 W        |
| Maksymalne napięcie<br>wejściowe             | 80 V           |
| Zakres napięcia MPPT                         | 8-80 V         |
| Maksymalny prąd<br>zwarciowy                 | 13 A           |
| Poziom przepięciowy                          | 11             |

#### Wyjście

| Dane techniczne                                  | SUN2000-450W-P    |
|--------------------------------------------------|-------------------|
| Znamionowa moc<br>wyjściowa                      | 450 W             |
| Napięcie wyjściowe                               | 4-80 V            |
| Maksymalny prąd<br>wyjściowy                     | 15 A              |
| Bocznik (wyjście)                                | Tak               |
| Napięcie wyjściowe /<br>impedancja<br>wyłączania | 0 V / 1 kΩ (±10%) |

#### Wspólne parametry

| Dane techniczne                                                                                     | SUN2000-450W-P               |  |  |  |  |  |
|----------------------------------------------------------------------------------------------------|------------------------------|--|--|--|--|--|
| Wymiary 71 × 138 × 25 mm<br>(szer. × wys. × gł.)                                                    |                              |  |  |  |  |  |
| Waga netto                                                                                          | ≤550 g                       |  |  |  |  |  |
| Przyłącza wyjściowe i<br>wejściowe DC                                                               | Staubli MC4                  |  |  |  |  |  |
| Temperatura pracy Od -40°C do +85°C                                                                 |                              |  |  |  |  |  |
| Temperatura<br>przechowywania                                                                       | Od –40°C do +70°C            |  |  |  |  |  |
| Wilgotność podczas<br>pracy                                                                         | 0–100% wilgotności względnej |  |  |  |  |  |
| Maksymalna wysokość<br>n.p.m.                                                                       | 4000 m                       |  |  |  |  |  |
| Klasa IP                                                                                            | IP68                         |  |  |  |  |  |
| Tryb instalacji       • Instalacja modułu PV na wsporniku         • Instalacja modułu PV na stelażu |                              |  |  |  |  |  |

#### Konstrukcja długiego łańcucha (pełna konfiguracja optymalizatora)

| Dane<br>techniczne                                         | SUN2000-<br>8KTL-M2 | SUN2000-<br>10KTL-M2 | SUN2000-<br>12KTL-M2 | SUN2000-<br>15KTL-M2 | SUN2000-<br>17KTL-M2 | SUN2000-<br>20KTL-M2 |
|------------------------------------------------------------|---------------------|----------------------|----------------------|----------------------|----------------------|----------------------|
| Minimalna<br>liczba<br>optymaliza-<br>torów na<br>łańcuch  | 6                   |                      |                      |                      |                      |                      |
| Maksymalna<br>liczba<br>optymaliza-<br>torów na<br>łańcuch | 50                  |                      |                      |                      |                      |                      |
| Maksymalna<br>moc DC na<br>łańcuch                         | 10000 W             |                      |                      |                      |                      |                      |

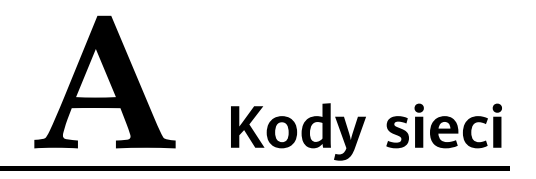

#### 

Kody sieci mogą ulec zmianie. Opisane kody służą tylko do celów poglądowych.

Tabela A-1 Kody sieci

| Krajowy/<br>regionalny<br>kod<br>sieciowy | Opis                                                                                       | SUN2000<br>-8KTL-<br>M2 | SUN2000<br>-10KTL-<br>M2 | SUN2000<br>-12KTL-<br>M2 | SUN2000<br>-15KTL-<br>M2 | SUN2000<br>-17KTL-<br>M2 | SUN2000<br>-20KTL-<br>M2 |
|-------------------------------------------|--------------------------------------------------------------------------------------------|-------------------------|--------------------------|--------------------------|--------------------------|--------------------------|--------------------------|
| VDE-AR-N-<br>4105                         | Niemiec<br>ka sieć<br>elektrycz<br>na<br>niskiego<br>napięcia                              | Obsługi-<br>wane        | Obsługi-<br>wane         | Obsługi-<br>wane         | Obsługi-<br>wane         | Obsługi-<br>wane         | Obsługi-<br>wane         |
| UTE C 15-<br>712-1 (A)                    | Francus<br>ka<br>kontyne<br>n-<br>talna<br>sieć<br>elektrycz<br>na<br>niskiego<br>napięcia | Obsługi-<br>wane        | Obsługi-<br>wane         | Obsługi-<br>wane         | Obsługi-<br>wane         | Obsługi-<br>wane         | Obsługi-<br>wane         |
| UTE C 15-<br>712-1 (B)                    | Francus<br>ka<br>wyspow<br>a sieć<br>elektrycz<br>na (230<br>V 50 Hz)                      | Obsługi-<br>wane        | Obsługi-<br>wane         | Obsługi-<br>wane         | Obsługi-<br>wane         | Obsługi-<br>wane         | Obsługi-<br>wane         |

| Krajowy/<br>regionalny<br>kod<br>sieciowy | Opis                                                                  | SUN2000<br>-8KTL-<br>M2 | SUN2000<br>-10KTL-<br>M2 | SUN2000<br>-12KTL-<br>M2 | SUN2000<br>-15KTL-<br>M2 | SUN2000<br>-17KTL-<br>M2 | SUN2000<br>-20KTL-<br>M2 |
|-------------------------------------------|-----------------------------------------------------------------------|-------------------------|--------------------------|--------------------------|--------------------------|--------------------------|--------------------------|
| UTE C 15-<br>712-1 (C)                    | Francus<br>ka<br>wyspow<br>a sieć<br>elektrycz<br>na (230<br>V 60 Hz) | Obsługi-<br>wane        | Obsługi-<br>wane         | Obsługi-<br>wane         | Obsługi-<br>wane         | Obsługi-<br>wane         | Obsługi-<br>wane         |
| CEI0-21                                   | Włoska<br>sieć<br>elektrycz<br>na<br>niskiego<br>napięcia             | Obsługi-<br>wane        | Obsługi-<br>wane         | Obsługi-<br>wane         | Obsługi-<br>wane         | Obsługi-<br>wane         | Obsługi-<br>wane         |
| EN50438-<br>CZ                            | Czeska<br>sieć<br>elektrycz<br>na<br>niskiego<br>napięcia             | Obsługi-<br>wane        | Obsługi-<br>wane         | Obsługi-<br>wane         | Obsługi-<br>wane         | Obsługi-<br>wane         | Obsługi-<br>wane         |
| RD1699/<br>661                            | Hiszpań<br>ska sieć<br>elektrycz<br>na<br>niskiego<br>napięcia        | Obsługi-<br>wane        | Obsługi-<br>wane         | Obsługi-<br>wane         | Obsługi-<br>wane         | Obsługi-<br>wane         | Obsługi-<br>wane         |
| EN50438-<br>NL                            | Holender<br>ska sieć<br>elektrycz<br>na<br>niskiego<br>napięcia       | Obsługi-<br>wane        | Obsługi-<br>wane         | Obsługi-<br>wane         | Obsługi-<br>wane         | Obsługi-<br>wane         | Obsługi-<br>wane         |
| C10/11                                    | Belgijska<br>sieć<br>elektrycz<br>na<br>niskiego<br>napięcia          | Obsługi-<br>wane        | Obsługi-<br>wane         | Obsługi-<br>wane         | Obsługi-<br>wane         | Obsługi-<br>wane         | Obsługi-<br>wane         |

| Krajowy/<br>regionalny<br>kod<br>sieciowy                 | Opis                                                                       | SUN2000<br>-8KTL-<br>M2 | SUN2000<br>-10KTL-<br>M2 | SUN2000<br>-12KTL-<br>M2 | SUN2000<br>-15KTL-<br>M2 | SUN2000<br>-17KTL-<br>M2 | SUN2000<br>-20KTL-<br>M2 |
|-----------------------------------------------------------|----------------------------------------------------------------------------|-------------------------|--------------------------|--------------------------|--------------------------|--------------------------|--------------------------|
| AS4777                                                    | Australijs<br>ka sieć<br>elektrycz<br>na<br>niskiego<br>napięcia           | Obsługi-<br>wane        | Obsługi-<br>wane         | Obsługi-<br>wane         | Obsługi-<br>wane         | Obsługi-<br>wane         | Obsługi-<br>wane         |
| IEC61727                                                  | Sieć<br>elektrycz<br>na<br>niskiego<br>napięcia<br>IEC6172<br>7<br>(50 Hz) | Obsługi-<br>wane        | Obsługi-<br>wane         | Obsługi-<br>wane         | Obsługi-<br>wane         | Obsługi-<br>wane         | Obsługi-<br>wane         |
| Zdefinio-<br>wane<br>przez<br>użytkow-<br>nika<br>(50 Hz) | Zarezer-<br>wowane                                                         | Obsługi-<br>wane        | Obsługi-<br>wane         | Obsługi-<br>wane         | Obsługi-<br>wane         | Obsługi-<br>wane         | Obsługi-<br>wane         |
| Zdefinio-<br>wane<br>przez<br>użytkow-<br>nika<br>(60 Hz) | Zarezer-<br>wowane                                                         | Obsługi-<br>wane        | Obsługi-<br>wane         | Obsługi-<br>wane         | Obsługi-<br>wane         | Obsługi-<br>wane         | Obsługi-<br>wane         |
| CEI0-16                                                   | Włoska<br>sieć<br>elektrycz<br>na<br>niskiego<br>napięcia                  | Obsługi-<br>wane        | Obsługi-<br>wane         | Obsługi-<br>wane         | Obsługi-<br>wane         | Obsługi-<br>wane         | Obsługi-<br>wane         |
| TAI-PEA                                                   | Tajska<br>sieć<br>elektrycz<br>na<br>niskiego<br>napięcia<br>(PEA)         | Obsługi-<br>wane        | Obsługi-<br>wane         | Obsługi-<br>wane         | Obsługi-<br>wane         | Obsługi-<br>wane         | Obsługi-<br>wane         |

| Krajowy/<br>regionalny<br>kod<br>sieciowy | Opis                                                                       | SUN2000<br>-8KTL-<br>M2 | SUN2000<br>-10KTL-<br>M2 | SUN2000<br>-12KTL-<br>M2 | SUN2000<br>-15KTL-<br>M2 | SUN2000<br>-17KTL-<br>M2 | SUN2000<br>-20KTL-<br>M2 |
|-------------------------------------------|----------------------------------------------------------------------------|-------------------------|--------------------------|--------------------------|--------------------------|--------------------------|--------------------------|
| TAI-MEA                                   | Tajska<br>sieć<br>elektrycz<br>na<br>niskiego<br>napięcia<br>(MEA)         | Obsługi-<br>wane        | Obsługi-<br>wane         | Obsługi-<br>wane         | Obsługi-<br>wane         | Obsługi-<br>wane         | Obsługi-<br>wane         |
| EN50438-<br>TR                            | Turecka<br>sieć<br>elektrycz<br>na<br>niskiego<br>napięcia                 | Obsługi-<br>wane        | Obsługi-<br>wane         | Obsługi-<br>wane         | Obsługi-<br>wane         | Obsługi-<br>wane         | Obsługi-<br>wane         |
| IEC61727-<br>60Hz                         | Sieć<br>elektrycz<br>na<br>niskiego<br>napięcia<br>IEC6172<br>7 (60<br>Hz) | Obsługi-<br>wane        | Obsługi-<br>wane         | Obsługi-<br>wane         | Obsługi-<br>wane         | Obsługi-<br>wane         | Obsługi-<br>wane         |
| EN50438_<br>IE                            | Irlandzk<br>a sieć<br>elektrycz<br>na<br>niskiego<br>napięcia              | Obsługi-<br>wane        | Obsługi-<br>wane         | Obsługi-<br>wane         | Obsługi-<br>wane         | Obsługi-<br>wane         | Obsługi-<br>wane         |
| PO12.3                                    | Hiszpań<br>ska sieć<br>elektrycz<br>na<br>niskiego<br>napięcia             | Obsługi-<br>wane        | Obsługi-<br>wane         | Obsługi-<br>wane         | Obsługi-<br>wane         | Obsługi-<br>wane         | Obsługi-<br>wane         |
| EN50549-<br>LV                            | Irlandzk<br>a sieć<br>elektrycz<br>na                                      | Obsługi-<br>wane        | Obsługi-<br>wane         | Obsługi-<br>wane         | Obsługi-<br>wane         | Obsługi-<br>wane         | Obsługi-<br>wane         |

| Krajowy/<br>regionalny<br>kod<br>sieciowy | Opis                                                            | SUN2000<br>-8KTL-<br>M2 | SUN2000<br>-10KTL-<br>M2 | SUN2000<br>-12KTL-<br>M2 | SUN2000<br>-15KTL-<br>M2 | SUN2000<br>-17KTL-<br>M2 | SUN2000<br>-20KTL-<br>M2 |
|-------------------------------------------|-----------------------------------------------------------------|-------------------------|--------------------------|--------------------------|--------------------------|--------------------------|--------------------------|
| ABNT NBR<br>16149                         | Brazylijs<br>ka sieć<br>elektrycz<br>na<br>niskiego<br>napięcia | Obsługi-<br>wane        | Obsługi-<br>wane         | Obsługi-<br>wane         | Obsługi-<br>wane         | Obsługi-<br>wane         | Obsługi-<br>wane         |
| DUBAJ                                     | Dubajsk<br>a sieć<br>elektrycz<br>na<br>niskiego<br>napięcia    | Obsługi-<br>wane        | Obsługi-<br>wane         | Obsługi-<br>wane         | Obsługi-<br>wane         | Obsługi-<br>wane         | Obsługi-<br>wane         |
| TAIPOWER                                  | Tajwańs<br>ka sieć<br>elektrycz<br>na<br>niskiego<br>napięcia   | Obsługi-<br>wane        | Obsługi-<br>wane         | Obsługi-<br>wane         | Obsługi-<br>wane         | Obsługi-<br>wane         | Obsługi-<br>wane         |
| EN50438-<br>SE                            | Szwecja<br>NN                                                   | Obsługi-<br>wane        | Obsługi-<br>wane         | Obsługi-<br>wane         | Obsługi-<br>wane         | Obsługi-<br>wane         | Obsługi-<br>wane         |
| Austria                                   | Austria                                                         | Obsługi-<br>wane        | Obsługi-<br>wane         | Obsługi-<br>wane         | Obsługi-<br>wane         | Obsługi-<br>wane         | Obsługi-<br>wane         |
| G98                                       | Wielka<br>Brytania<br>G98                                       | Obsługi-<br>wane        | Obsługi-<br>wane         | Nie<br>dotyczy           | Nie<br>dotyczy           | Nie<br>dotyczy           | Nie<br>dotyczy           |
| G99-<br>TYPEA-<br>LV                      | Wielka<br>Brytania<br>G99-<br>TypeA-<br>LV                      | Obsługi-<br>wane        | Obsługi-<br>wane         | Obsługi-<br>wane         | Obsługi-<br>wane         | Obsługi-<br>wane         | Obsługi-<br>wane         |
| G99-<br>TYPEB-<br>LV                      | Wielka<br>Brytania<br>G99-<br>TypeB-<br>LV                      | Nie<br>dotyczy          | Nie<br>dotyczy           | Obsługi-<br>wane         | Obsługi-<br>wane         | Obsługi-<br>wane         | Obsługi-<br>wane         |
| VDE-AR-<br>N4110                          | Niemcy<br>230 V<br>ŚN                                           | Obsługi-<br>wane        | Obsługi-<br>wane         | Obsługi-<br>wane         | Obsługi-<br>wane         | Obsługi-<br>wane         | Obsługi-<br>wane         |

| Krajowy/<br>regionalny<br>kod<br>sieciowy | Opis                                     | SUN2000<br>-8KTL-<br>M2 | SUN2000<br>-10KTL-<br>M2 | SUN2000<br>-12KTL-<br>M2 | SUN2000<br>-15KTL-<br>M2 | SUN2000<br>-17KTL-<br>M2 | SUN2000<br>-20KTL-<br>M2 |
|-------------------------------------------|------------------------------------------|-------------------------|--------------------------|--------------------------|--------------------------|--------------------------|--------------------------|
| AS4777-<br>WP                             | Australijs<br>ka sieć<br>elektrycz<br>na | Obsługi-<br>wane        | Obsługi-<br>wane         | Obsługi-<br>wane         | Obsługi-<br>wane         | Obsługi-<br>wane         | Obsługi-<br>wane         |

# **B** Przekazywanie urządzenia do eksploatacji

#### Krok 1 Uzyskać dostęp do ekranu Przekazywanie urządzenia do eksploatacji.

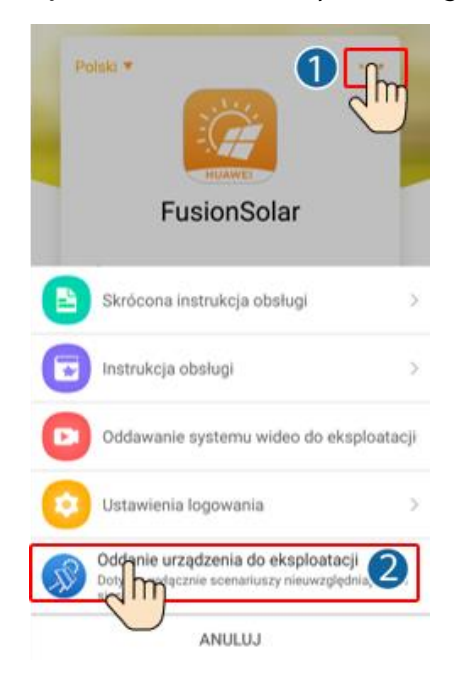

Rysunek B-1 Metoda 1: przed zalogowaniem (brak połączenia z Internetem)

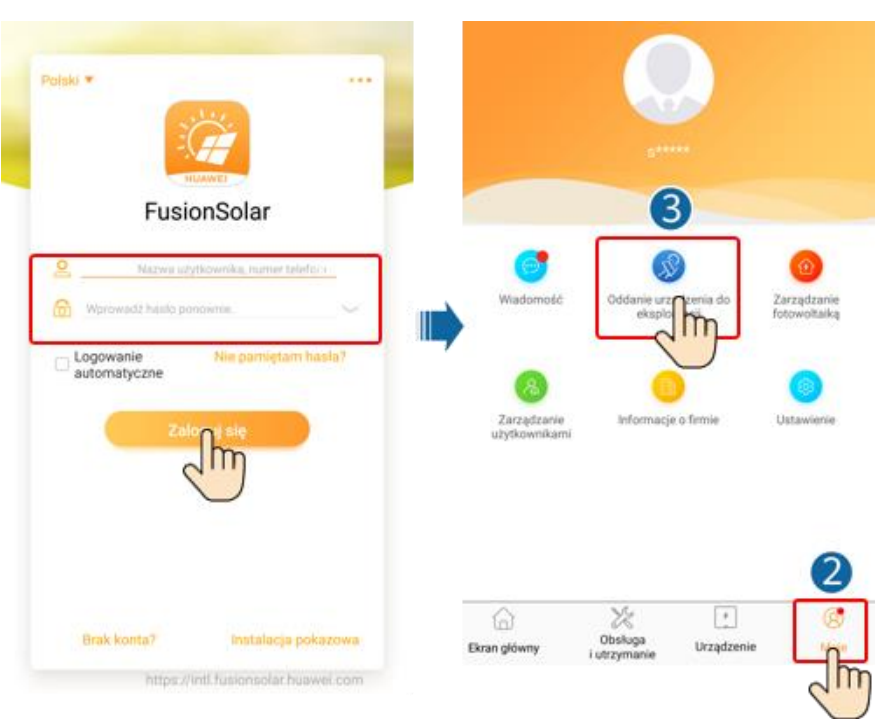

Rysunek B-2 Metoda 2: po zalogowaniu (połączenie z Internetem)

**Krok 2** Nawiązać połączenie z siecią WLAN i zalogować się do ekranu przekazywania urządzenia do eksploatacji jako użytkownik **instalator**.

#### INFORMACJA

- Jeśli telefon komórkowy łączy się bezpośrednio z falownikiem SUN2000, odległość bez przeszkód między falownikiem SUN2000 a telefonem komórkowym musi wynosić mniej niż 3 m w przypadku używania anteny wbudowanej i mniej niż 50 m w przypadku używania anteny zewnętrznej, aby zapewnić dobrą jakość komunikacji między aplikacją a falownikiem SUN2000. Podane odległości mają charakter wyłącznie informacyjny i mogą się różnić zależnie od telefonów komórkowych i warunków ekranowania.
- W przypadku podłączenia falownika SUN2000 do sieci WLAN za pośrednictwem routera należy upewnić się, że telefon komórkowy i falownik SUN2000 są w zasięgu sieci WLAN routera, a falownik SUN2000 jest podłączony do routera.
- Router obsługuje sieć WLAN (IEEE 802.11 b/g/n, 2,4 GHz), a sygnał sieci WLAN dociera do falownika SUN2000.
- Zalecany tryb szyfrowania dla routerów to WPA, WPA2 lub WPA/WPA2. Szyfrowanie na poziomie przedsiębiorstwa nie jest obsługiwane (np. publiczne punkty dostępu, które wymagają uwierzytelniania, np. sieć WLAN na lotnisku). Nie zaleca się korzystania z trybów szyfrowania WEP i WPA TKIP, ponieważ mają poważne wady zabezpieczeń. W przypadku niepowodzenia dostępu w trybie WEP zalogować się do routera i zmienić tryb szyfrowania routera na WPA2 lub WPA/WPA2.

#### UWAGA

- Należy uzyskać hasło początkowe do łączenia się z siecią WLAN falownika solarnego z etykiety znajdującej się z boku falownika solarnego.
- Przy pierwszym włączeniu zasilania należy użyć początkowego hasła i zmienić je natychmiast po zalogowaniu. Aby zapewnić bezpieczeństwo konta, należy okresowo zmieniać hasło i zapamiętywać nowe hasło. Brak zmiany hasła początkowego może spowodować ujawnienie hasła. Hasło pozostawione bez zmian przez dłuższy czas może zostać skradzione lub złamane. W przypadku utraty hasła dostęp do urządzeń jest niemożliwy. W takich przypadkach użytkownik ponosi odpowiedzialność za wszelkie szkody powstałe w instalacji fotowoltaicznej.
- Po uzyskaniu dostępu do ekranu Przekazywanie urządzenia do eksploatacji falownika SUN2000 po raz pierwszy należy ręcznie ustawić hasło logowania, ponieważ falownik SUN2000 nie ma początkowego hasła logowania.

#### Rysunek B-3 Szybkie ustawienia

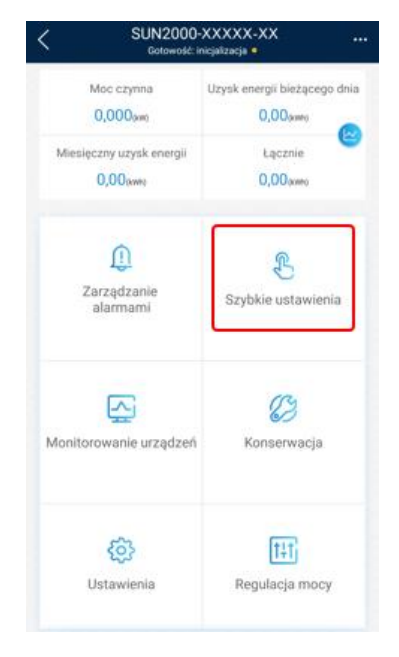

----Koniec

### C Resetowanie hasła

- Krok 1 Należy upewnić się, że falownik SUN2000 łączy się z zasilaczami AC i DC jednocześnie. Wskaźniki → i = świecą na zielono lub migają w długich interwałach przez ponad 3 minuty.
- Krok 2 Należy wykonać następujące czynności w ciągu 3 minut:
  - Wyłączyć przełącznik AC i ustawić przełącznik DC na spodzie falownika SUN2000 w pozycji wyłączonej. Zaczekać do momentu, aż wszystkie wskaźniki LED na panelu falownika SUN2000 zgasną.
  - 2. Włączyć przełącznik AC i ustawić przełącznik DC w pozycji włączonej. Upewnić się, czy wskaźnik *w* miga zielonym światłem w długich interwałach.
  - Wyłączyć przełącznik AC i ustawić przełącznik DC w pozycji wyłączonej. Zaczekać do momentu, aż wszystkie wskaźniki LED na panelu falownika SUN2000 zgasną.
  - 4. Włączyć przełącznik AC i ustawić przełącznik DC w pozycji włączonej.
- Krok 3 Zresetować hasło w ciągu 10 minut. (Jeśli w ciągu 10 minut nie zostanie wykonana żadna operacja, wszystkie parametry falownika pozostaną niezmienione).
  - 1. Zaczekać do momentu, aż wskaźnik 🥦 zacznie migać zielonym światłem w długich interwałach.
  - Uzyskać początkową nazwę hotspotu WLAN (SSID) i początkowe hasło (PSW) znajdujące się na etykiecie z boku falownika SUN2000, a następnie połączyć się z aplikacją.
  - 3. Na ekranie logowania ustawić nowe hasło logowania i zalogować się do aplikacji.

| 3%                                      |   |
|-----------------------------------------|---|
|                                         |   |
|                                         |   |
|                                         |   |
| -                                       |   |
|                                         |   |
|                                         |   |
|                                         |   |
|                                         |   |
| SN:XXXXXXXXXXXX                         |   |
| SN:XXXXXXXXXXX                          |   |
| SN:XXXXXXXXXXXXXXXXXXXXXXXXXXXXXXXXXXXX | ~ |
| SN:XXXXXXXXXXXXXXXXXXXXXXXXXXXXXXXXXXXX | ~ |
| SN:XXXXXXXXXXXXXXXXXXXXXXXXXXXXXXXXXXXX | ~ |
| SN:XXXXXXXXXXXXXXXXXXXXXXXXXXXXXXXXXXXX | ~ |
| SN:XXXXXXXXXXXXXXXXXXXXXXXXXXXXXXXXXXXX | ~ |

#### Rysunek C-1 Ustawianie hasła

- **Krok 4** Ustawić parametry routera i systemu zarządzania celem wdrożenia zarządzania zdalnego.
  - Ustawianie parametrów routera

Zalogować się do aplikacji FusionSolar, wybrać odpowiednio **Przekazywanie** urządzenia do eksploatacji > Ustawienia > Konfiguracja komunikacji > Ustawienia połączenia routera i ustawić parametry routera.

Rysunek C-2 Ustawianie parametrów routera

| <   | Ustawienia               |             | Konfiguracja komunikacji                 |   | <ul> <li>Ustawienia połączenia z</li> </ul> | routerem Połącz      |
|-----|--------------------------|-------------|------------------------------------------|---|---------------------------------------------|----------------------|
| Ì   | Parametry sieci          |             | 🕤 Ustawienia WLAN falownika              | > |                                             |                      |
| =0  | Parametry ochrony        |             | Ustawienia połączenia z routerem         | > |                                             |                      |
| 0   | Parametry funkcji        |             | RS485                                    | > | WLAN                                        | ~                    |
|     | Regulacja mocy           | <b>.</b> ., | Konfiguracja systemu zarządzania         | > | hasło                                       | Hasło WLAN routera 🖂 |
| ¢   | Ustawienie czasu         |             | Ustawienia parametrów klucza sprzętowego | > | DHCP                                        |                      |
| ŤĮ. | Konfiguracja Domunikacji |             |                                          |   | Adres IP                                    | 0.0.0.0              |
|     |                          |             |                                          |   | Maska podsieci                              | 0.0.0.0              |
|     |                          |             |                                          |   | Brama                                       | 0.0.0.0              |
|     |                          |             |                                          |   | Podstawowy server DNS                       | 0.0.0                |
|     |                          |             |                                          |   | Pomocniczy server DNS                       | 0.0.0.0              |
|     |                          |             |                                          |   | *                                           |                      |

• Ustawianie parametrów systemu zarządzania

Zalogować się do aplikacji FusionSolar, wybrać odpowiednio **Przekazywanie** urządzenia do eksploatacji > Ustawienia > Konfiguracja komunikacji > Konfiguracja systemu zarządzania i ustawić parametry systemu zarządzania.

| <  | Ustawienia                  |     | <    | Konfiguracja komunikacji               |   | <                       | Konfiguracja systemu zarządzania            | Polgoz |
|----|-----------------------------|-----|------|----------------------------------------|---|-------------------------|---------------------------------------------|--------|
| B  | Parametry sieci             |     | ([[• | <sup>b</sup> Ustawienia WLAN falownika | > |                         | Połączenie rozłączone                       |        |
| ĒØ | Parametry ochrony           |     | <    | Ustawienia połączenia z routerem       | > |                         |                                             |        |
| 0  | Parametry funkcji           |     | 000  | RS485_1                                | > | Nazw                    | a domeny                                    | >      |
|    | Regulacja mocy >            | Ш., | E    | Konfigurac) systemu zarządzania        | > | Port                    |                                             | 27250  |
| ¢  | Ustawienie czasu >          |     | E    | Ustawienia waratrów klucza sprzętowego | > | Szyfre                  | owanie TLS                                  |        |
| †↓ | Konfiguracja (pomunikacji > |     |      |                                        |   | Kod n                   | ejestracji                                  |        |
|    |                             |     |      |                                        |   | SN                      |                                             |        |
|    |                             |     |      |                                        |   | Interv<br>synch         | val sygnatu<br>ironizacji TCP               | >      |
|    |                             |     |      |                                        |   | Diugo                   | sść ramki TCP                               | >      |
|    |                             |     |      |                                        |   | Okres<br>synch<br>warst | i sygnətu<br>ironizacji w<br>twie aplikacji | >      |
|    |                             |     |      |                                        |   |                         | *                                           |        |

Rysunek C-3 Ustawianie parametrów systemu zarządzania

• (Opcjonalnie) Resetowanie hasła sieci WLAN

Zalogować się do aplikacji FusionSolar, wybrać odpowiednio **Przekazywanie** urządzenia do eksploatacji > Ustawienia > Konfiguracja komunikacji > Ustawienia sieci WLAN falownika i zresetować hasło WLAN.

Rysunek C-4 Resetowanie hasła sieci WLAN

| < Ustawienia               |   |  | Konfiguracja komunikacji                 |   |  | C Ustawienia WLAN falownika              | Zakończ                 |
|----------------------------|---|--|------------------------------------------|---|--|------------------------------------------|-------------------------|
| (B) Parametry sieci        | > |  | Ust Wenia WLAN falownika                 | > |  | Nazwa sieci WLAN                         | $\overline{\mathbb{C}}$ |
| Parametry ochrony          | > |  | 🔾 Ustawienia połączenia z routerem       | > |  | Tryb szyfrowania                         |                         |
| Parametry funkcji          | > |  | E::: RS485_1                             | > |  | Nowe hasło                               | ~                       |
| Regulacja mocy             | > |  | Konfiguracja systemu zarządzania         | > |  | Poziom zabezpieczenia:<br>Potwierdź nowe | ~~~~~                   |
| ( Ustawienie czasu         | > |  | Ustawienia parametrów klucza sprzętowego | > |  | Tryb przełączania anteny                 | ~                       |
| Î, Konfiguracja omunikacji | > |  |                                          |   |  | WLAN AP                                  | ~                       |
|                            |   |  |                                          |   |  | Rozglaszanie SSID                        | $\sim$                  |
|                            |   |  |                                          |   |  | Brama                                    | 0                       |
|                            |   |  |                                          |   |  | Maska podsieci                           | 0                       |
|                            |   |  |                                          |   |  | *                                        |                         |

----Koniec

### D Szybkie wyłączenie

#### 

Jeśli optymalizatory są skonfigurowane dla kilku modułów fotowoltaicznych, szybkie wyłączenie nie jest obsługiwane.

W przypadku gdy moduły fotowoltaiczne połączone z falownikami solarnymi są skonfigurowane z optymalizatorami, dochodzi do szybkiego wyłączenia systemu fotowoltaicznego i zmniejsza on w ciągu 30 sekund napięcie wyjściowe łańcucha PV do poziomu poniżej 30 V.

Aby włączyć szybkie wyłączenie, należy wykonać następujący krok:

- Sposób 1: Wyłączyć przełącznik AC między falownikiem solarnym i siecią elektryczną.
- Sposób 2: Przestawić przełącznik DC na spodzie falownika SUN2000 do pozycji WYŁ. (Wyłączenie dodatkowego przełącznika po stronie DC falownika SUN2000 nie spowoduje szybkiego wyłączenia. Łańcuch fotowoltaiczny może być wciąż pod napięciem).
- Sposób 3: Aby włączyć funkcje szybkiego wyłączenia, należy podłączyć przełącznik dostępu do pinów 13 i 15. Ten przełącznik jest domyślnie zwarty. Szybkie wyłączenie jest uruchamiane, gdy przełącznik zmienia położenie ze zwartego na otwarte.

### E Lokalizowanie awarii rezystancji izolacji

Jeśli rezystancja uziemienia łańcucha fotowoltaicznego podłączonego do falownika solarnego jest zbyt niska, falownik solarny generuje alarm **Niska rezystancja izolacji**.

Możliwe przyczyny są następujące:

- Zwarcie między macierzą fotowoltaiczną a uziemieniem.
- Powietrze otoczenia macierzy fotowoltaicznej jest wilgotne, a izolacja między macierzą fotowoltaiczną a uziemieniem jest słaba.

Aby zlokalizować awarię, należy podłączyć każdy łańcuch fotowoltaiczny do falownika solarnego, włączyć zasilanie i sprawdzić falownik solarny, a następnie zlokalizować awarię na podstawie informacji o alarmie zgłaszanych przez aplikację FusionSolar. Jeśli system nie jest wyposażony w optymalizator, należy pominąć odpowiednie czynności. Wykonać poniższe kroki, aby zlokalizować awarie rezystancji izolacji.

#### INFORMACJA

W przypadku wystąpienia dwóch lub więcej awarii izolacji uziemienia w jednym łańcuchu fotowoltaicznym poniższa metoda nie umożliwia zlokalizowania awarii. Należy sprawdzić moduły fotowoltaiczne pojedynczo.

- Krok 1 Zasilanie AC jest podłączone. Ustawić przełącznik DC w dolnej części falownika solarnego w pozycji WYŁ. Jeśli falownik solarny jest podłączony do akumulatorów, odczekać 1 minutę i wyłączyć przełącznik akumulatora, a następnie przełącznik zasilania pomocniczego akumulatora.
- Krok 2 Podłączyć poszczególne łańcuchy fotowoltaiczne do falownika solarnego i ustawić przełącznik DC w pozycji WŁ. Jeśli stan falownika solarnego to Wyłączenie:
   Polecenie, wybrać kolejno opcje Przekazywanie urządzenia do eksploatacji > Konserwacja > Falownik WŁ./WYŁ. w aplikacji i wysłać polecenie uruchomienia.

- Krok 3 Zalogować się do aplikacji FusionSolar i wybrać kolejno opcje Moje > Przekazywanie urządzenia do eksploatacji. Na ekranie Przekazywanie urządzenia do eksploatacji nawiązać połączenie, zalogować się do falownika solarnego i przejść do ekranu Zarządzanie alarmami. Sprawdzić, czy jest zgłaszany alarm Niska rezystancja izolacji.
  - Jeśli alarm Niska rezystancja izolacji nie zostanie zgłoszony po minucie od podania zasilania DC, należy wybrać kolejno opcje Przekazywanie urządzenia do eksploatacji > Konserwacja > Falownik WŁ./WYŁ. w aplikacji i wysłać polecenie wyłączenia. Ustawić przełącznik DC w pozycji WYŁ. i przejść do kroku 2, aby podłączyć kolejny łańcuch fotowoltaiczny do falownika solarnego w celu sprawdzenia.
  - Jeśli alarm **Niska rezystancja izolacji** jest nadal zgłaszany po minucie od podania zasilania DC, należy sprawdzić wartość procentową dla możliwych pozycji zwarcia na stronie **Szczegóły alarmu** i przejść do kroku 4.

#### Rysunek E-1 Szczegóły alarmu

| < De                                                                                                    | talhes do alarme                                                                                                    |  |  |  |  |
|----------------------------------------------------------------------------------------------------|----------------------------------------------------------------------------------------------------|--|--|--|--|
| Informações de alarme<br>Nome do alarme<br>Niska rezystancja izolacji                                                                                                    |                                                                                                    |  |  |  |  |
| Data de criação de                                                                                                    | alarme                                                                                                    |  |  |  |  |
| ID do alarme<br>2062                                                                                                    | ID da causa<br>1                                                                                                    |  |  |  |  |
| Gravidade do a<br>Poważny                                                                                                    | alarme                                                                                                    |  |  |  |  |
| Causa possível<br>1. System paneli fo<br>uziemieniem.<br>2. ystem paneli fot<br>wilgotnym otoczer<br>należytej izolacji o                                                                                                    | otowoltaicznych ma zwarcie z<br>towoltaicznych znajduje się w<br>niu i przewód napięciowy nie ma<br>d uziemienia.                                                                                                    |  |  |  |  |
| Sugestão<br>1. Sprawdzić imper<br>uziemieniem, a na<br>slabej izolacji.<br>2. Sprawdzić, czy p<br>został prawidłowo<br>3. Jeśli pewne jest,<br>predefiniowanego<br>zachmurzenia lub<br>mobilnej, modulu<br>zresetować próg b | dancję między wyjściem macierzy PV i i<br>stępnie rozwiązać problem zwarć i<br>przewód uziemienia PE falownika<br>podłączony.<br>że impedancja jest niższa od<br>progu bezpieczeństwa w warunkach<br>deszczu, zalogować się do aplikacji<br>SmartLogger lub systemu NMS i<br>espieczeństwa impedancji isolacji. |  |  |  |  |

#### UWAGA

- Dodatnie i ujemne przyłącza łańcucha fotowoltaicznego są podłączone do przyłączy PV+ i PV– falownika solarnego. Przyłącze PV– reprezentuje możliwość 0% dla pozycji zwarcia, a przyłącze PV+ reprezentuje możliwość 100% dla pozycji zwarcia. Inne wartości procentowe wskazują, że awaria występuje w module PV lub kablu w łańcuchu fotowoltaicznym.
- Możliwa pozycja awarii = Całkowita liczba modułów fotowoltaicznych w łańcuchu fotowoltaicznym × wartość procentowa możliwych pozycji zwarcia. Na przykład jeśli łańcuch fotowoltaiczny składa się z 14 modułów fotowoltaicznych, a wartość procentowa możliwej pozycji zwarcia wynosi 34%, możliwa pozycja awarii to 4,76 (14 × 34%), co wskazuje, że awaria występuje w pobliżu modułu fotowoltaicznego 4, a możliwa lokalizacja obejmuje poprzedni i następny moduł fotowoltaiczny oraz kable modułu fotowoltaicznego 4. Falownik solarny ma dokładność wykrywania na poziomie ±1 modułu fotowoltaicznego.

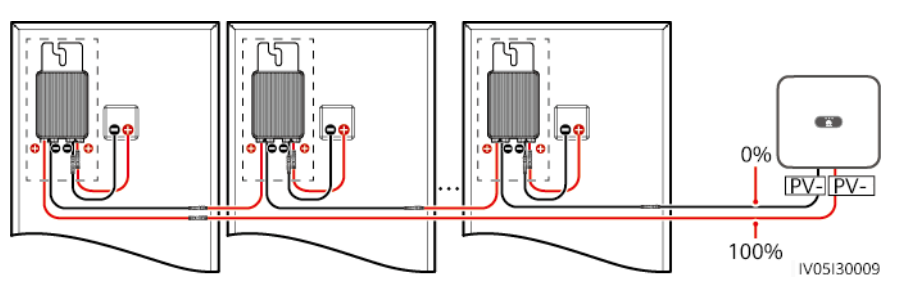

Rysunek E-2 Ustalanie wartości procentowej pozycji zwarcia.

- Krok 4 Ustawić przełącznik DC w pozycji WYŁ. i sprawdzić, czy złącze lub kabel DC między potencjalnie niesprawnymi modułami fotowoltaicznymi a odpowiednimi optymalizatorami lub między przyległymi modułami fotowoltaicznymi a odpowiednimi optymalizatorami są uszkodzone.
  - Jeśli tak, wymienić uszkodzone złącze lub kabel DC, ustawić przełącznik DC w pozycji WŁ. i sprawdzić informacje o alarmie.
    - Jeśli alarm Niska rezystancja izolacji nie zostanie zgłoszony po minucie od podania zasilania DC, przegląd łańcucha PV został zakończony. Wybrać kolejno opcje Przekazywanie urządzenia do eksploatacji > Konserwacja > Falownik WŁ./WYŁ. w aplikacji i wysłać polecenie wyłączenia. Ustawić przełącznik DC w pozycji WYŁ. Przejść do kroku 2, aby sprawdzić inne łańcuchy fotowoltaiczne. Następnie przejść do kroku 8.
    - Jeśli alarm Niska rezystancja izolacji jest nadal zgłaszany w ciągu jednej minuty od podania zasilania DC, przejść do kroku 5.
  - Jeśli nie, przejść do kroku 5.
- Krok 5 Ustawić przełącznik DC w pozycji WYŁ., odłączyć potencjalnie niesprawne moduły oraz odpowiednie optymalizatory od łańcucha fotowoltaicznego i podłączyć przedłużacz DC ze złączem MC4 do przyległych modułów fotowoltaicznych i optymalizatorów. Ustawić przełącznik DC w pozycji WŁ. i wyświetlić informacje o alarmie.
  - Jeśli alarm Niska rezystancja izolacji nie zostanie zgłoszony po minucie od podania zasilania DC, awaria dotyczy odłączonego modułu fotowoltaicznego i optymalizatora. Wybrać kolejno opcje Przekazywanie urządzenia do eksploatacji > Konserwacja > Falownik WŁ./WYŁ. w aplikacji i wysłać polecenie wyłączenia. Przejść do kroku 7.
  - Jeśli alarm **Niska rezystancja izolacji** nadal jest zgłaszany po minucie od podania zasilania DC, awaria nie dotyczy odłączonego modułu fotowoltaicznego ani optymalizatora. Przejść do kroku 6.
- Krok 6 Ustawić przełącznik DC w pozycji WYŁ., podłączyć odłączony moduł fotowoltaiczny i optymalizator, a następnie powtórzyć krok 5, aby sprawdzić sąsiednie moduły fotowoltaiczne i optymalizatory.
- Krok 7 Ustalić położenie awarii izolacji uziemienia.

- 1. Odłączyć możliwie niesprawny moduł fotowoltaiczny od optymalizatora.
- 2. Ustawić przełącznik DC w pozycji WYŁ.
- 3. Podłączyć możliwie niesprawny optymalizator do łańcucha fotowoltaicznego.
- Ustawić przełącznik DC w pozycji WŁ. Jeśli stan falownika solarnego to Wyłączenie: Polecenie, wybrać kolejno opcje Przekazywanie urządzenia do eksploatacji > Konserwacja > Falownik WŁ./WYŁ. w aplikacji i wysłać polecenie uruchomienia. Sprawdzić, czy jest zgłaszany alarm Niska rezystancja izolacji.
  - Jeśli alarm Niska rezystancja izolacji nie zostanie zgłoszony po minucie od podania zasilania do falownika solarnego, moduł fotowoltaiczny jest niesprawny. Wybrać kolejno opcje Przekazywanie urządzenia do eksploatacji > Konserwacja > Falownik WŁ./WYŁ. w aplikacji i wysłać polecenie wyłączenia.
  - Jeśli alarm Niska rezystancja izolacji nadal jest zgłaszany po minucie od podania zasilania do falownika solarnego, optymalizator jest niesprawny.
- 5. Ustawić przełącznik DC w pozycji WYŁ. Wymienić niesprawny komponent, aby naprawić awarię rezystancji izolacji. Przejść do kroku 2, aby sprawdzić inne łańcuchy fotowoltaiczne. Następnie przejść do kroku 8.
- Krok 8 Jeśli falownik solarny jest podłączony do akumulatorów, włączyć przełącznik zasilania pomocniczego akumulatora, a następnie przełącznik akumulatora. Ustawić przełącznik DC w pozycji WŁ. Jeśli stan falownika solarnego to
   Wyłączenie: Polecenie, wybrać kolejno opcje Przekazywanie urządzenia do eksploatacji > Konserwacja > Falownik WŁ./WYŁ. w aplikacji i wysłać polecenie uruchomienia.

----Koniec

### **F** Akronimy i skróty

| A    |                                             |
|------|---------------------------------------------|
| ACDU | jednostka dystrybucji prądu<br>przemiennego |
| AFCI | przerywacz obwodu zwarcia łukowego          |
|      |                                             |
| L    |                                             |
| LED  | dioda emitująca światło                     |
|      |                                             |
| Μ    |                                             |
| MPP  | punkt mocy maksymalnej                      |
| МРРТ | śledzenie punktu mocy maksymalnej           |
|      |                                             |
| Ρ    |                                             |
| PV   | fotowoltaiczny                              |
|      |                                             |
| R    |                                             |
| RCD  | wyłącznik różnicowo-prądowy                 |
|      |                                             |
| W    |                                             |
| WEEE | zużyty sprzęt elektryczny i                 |
|      | elektroniczny                               |